## TOSHIBA

### GEBRUIKERSHANDLEIDING

# Wave Commu Control

## Voor Bluetooth<sup>®</sup>-Bedrade afstandsbediening

Applicatie voor iOS en Android

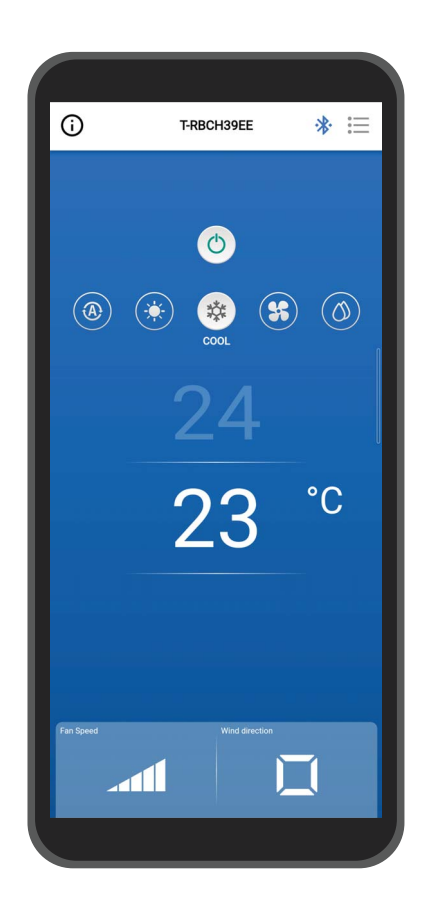

Nederlands

## Inhoudsopgave

| 1 | Voorzorgsmaatregelen bij gebruik4                                               |
|---|---------------------------------------------------------------------------------|
|   | Over deze applicatie                                                            |
|   | Licentieovereenkomst                                                            |
| 2 | Voor gebruik                                                                    |
| _ | Compatibele modellen                                                            |
|   | Installeren van de applicatie                                                   |
|   | Konnelen met de afstandsbediening                                               |
|   | Konnelen 11                                                                     |
|   | De konneling verbreken 13                                                       |
|   | De konneling onnieuw uitvoeren 14                                               |
| 2 |                                                                                 |
| 3 | Overzicht                                                                       |
|   | Configuratie                                                                    |
|   | Voorbeeld van systeemconfiguratie                                               |
|   | De applicatie starten                                                           |
|   | Wave Commu Control starten16                                                    |
|   | Voornaamste schermen                                                            |
|   | Hoofdscherm                                                                     |
|   | Starten van de werking                                                          |
|   | De werking stoppen                                                              |
|   | Wijzigen van de werkingsmode                                                    |
|   | Wanneer de centrale bediening is uitgevoerd                                     |
|   | Zelfreinigende werking                                                          |
|   | De ingestelde temperatuur wijzigen                                              |
|   | Wanneer dubbel instelpunt is ingeschakeld                                       |
|   | De ventil.snelheid wijzigen                                                     |
|   | De uitblaasrichting wijzigen                                                    |
|   | Op/neerwaartse richting (horizontale louvre)                                    |
|   | De uitblaasrichtingen van het 4-weg<br>cassettetyne tegelijkertijd instellen 27 |
|   | De uitblassrichting voor elke uitlaat van het 4-weg                             |
|   | cassettetype instellen                                                          |
|   | Richting links/rechts (Verticale louver)                                        |
| 4 | Instellingenscherm en menulijst                                                 |
|   | Instellingenscherm                                                              |
|   | Menulijst                                                                       |
|   | Energiebesparing                                                                |
|   | Energiebesparing AAN                                                            |
|   | Aan/Uit                                                                         |

| Procentuele besparing                           | 37 |
|-------------------------------------------------|----|
| Energiebesparende tijd                          | 39 |
| Energiebesparingstimer                          | 40 |
| Terug                                           | 43 |
| Aan/Uit                                         | 43 |
| Retourtijd                                      | 44 |
| Aanzuigtemp. (koelen)                           | 45 |
| Aanzuigtemp. (verwarmen)                        | 46 |
| Instellen temperatuurbereik                     | 47 |
| Besparingswerking                               | 49 |
| Instelling louver                               | 50 |
| Individuele louver                              | 50 |
| De uitblaasrichting voor elke uitlaat instellen | 50 |
| De uitblaasrichtingen tegelijkertijd instellen  | 52 |
| Louververgrendeling                             | 53 |
| Swing type                                      | 55 |
| Timer instellen                                 | 57 |
| Timer AAN                                       | 57 |
| Timer UIT                                       | 59 |
| Herinnering timer UIT                           | 61 |
| Ventilatie                                      | 63 |
| Ventilatie werking                              | 63 |
| 24u-ventilatie uit                              | 64 |
| Andere werking                                  | 65 |
| Soft koeling                                    | 65 |
| Vorstbescherming                                | 65 |
| Luchtreiniger                                   | 66 |
| Filter                                          | 67 |
| Filtersymbool reset                             | 67 |
| De resttijd voor filterreiniging controleren    | 67 |
| De resttijd voor filterreiniging resetten       | 68 |
| Energieverbruik                                 | 69 |
| Beheerderinstelling                             | 71 |
| Stel timer in                                   | 71 |
| Het wachtwoord invoeren                         | 72 |
| Aan/Uit                                         | 72 |
| Bedrijfsinstelling                              | 73 |
| elke dag                                        | 74 |
| week                                            | 78 |
| Vakantieinstelling                              | 81 |

- 2 -

NL

| Nachtbedriif                  |
|-------------------------------|
| Het wachtwoord invoeren       |
| Aan/Uit                       |
| Geluidsniveau                 |
| Begintiid / Eindtiid          |
| Alarmgeschiedenis             |
| Melding geschiedenis          |
| Veldinstellingenmenu          |
| Klok synchronisatie           |
| Registratie service-info      |
| Service-informatie            |
| Licentieovereenkomst          |
| Privacyverklaring 89          |
| Toepassingsinstelling 90      |
| Naam van de afstandsbediening |
| Temp instellen eenheid 91     |
| Taal                          |
| OSS-licentie 92               |
| Navraag                       |
| Varsia                        |
|                               |
| Bijlage                       |
| Problemen oplossen            |

5

## **1** Voorzorgsmaatregelen bij gebruik

## **Over deze applicatie**

- Wave Commu Control is een app voor iOS- en Android OS-smartphones.
- U kunt deze gebruiken om de werking, functie, timer instellen en andere instellingen voor de toepasselijke airconditioners te configureren.
- Een smartphone met Bluetooth-functie is vereist om Wave Commu Control te gebruiken.

## Licentieovereenkomst

#### LICENTIEOVEREENKOMST VOOR EINDGEBRUIKERS

DOOR DE SOFTWARE TE DOWNLOADEN, TE INSTALLEREN OF OP WELKE WIJZE DAN OOK TE GEBRUIKEN, STEMT U ERMEE IN GEBONDEN TE ZIJN AAN DEZE LICENTIEOVEREENKOMST VOOR EINDGEBRUIKERS (DEZE "OVEREENKOMST"). ALS U HIER NIET MEE INSTEMT, INSTALLEER, KOPIEER OF GEBRUIK DE SOFTWARE DAN NIET; U MOET ELKE KOPIE IN UW BEZIT OF ONDER UW BEHEER VERWIJDEREN OF VERNIETIGEN. Deze Overeenkomst wordt gesloten tussen u ("u" of "uw") EN Carrier Japan Corporation ("LICENTIEGEVER") voor *Wave Commu Control for Bluetooth*<sup>®</sup> – *Enabled Wired Remote Controller* die bij deze Overeenkomst hoort, inclusief alle bijbehorende media, gedrukte of elektronische documentatie (gezamenlijk de "SOFTWARE").

ALS U DEZE SOFTWARE GEBRUIKT ALS BEVOEGDE WERKNEMER VAN EEN BEDRIJF, VERKLAART U DAT U DE BEVOEGDHEID HEBT OM HET BEDRIJF AAN DEZE OVEREENKOMST TE BINDEN. ALS U DERGELIJKE BEVOEGDHEID NIET HEBT OF HET BEDRIJF NIET AKKOORD GAAT MET DEZE OVEREENKOMST, INSTALLEER, KOPIEER OF GEBRUIK DE SOFTWARE DAN NIET; U MOET ELKE KOPIE IN UW BEZIT OF ONDER UW BEHEER VERWIJDEREN OF VERNIETIGEN.

#### DE VOORWAARDEN VAN DEZE OVEREENKOMST KUNNEN TE ALLEN TIJDE EN VAN TIJD TOT TIJD DOOR DE LICENTIEGEVER WORDEN BIJGEWERKT. ALS U TOEGANG NEEMT TOT EN/OF GEBRUIKMAAKT VAN DE SOFTWARE NADAT DE VOORWAARDEN ZIJN BIJGEWERKT, BETEKENT DIT DAT U EN HET BEDRIJF AKKOORD GAAN MET DE BIJGEWERKTE VOORWAARDEN.

- 1. Licentieverleningen. Gedurende de looptijd van deze Overeenkomst en op voorwaarde dat u zich volledig aan alle voorwaarden van de Overeenkomst houdt, verleent de Licentiegever u een persoonlijke, niet-exclusieve, niet-sublicentieerbare, niet-overdraagbare, herroepbare licentie om de Software te installeren en te gebruiken voor uw interactie met producten van de LICENTIEGEVER.
- 2. Licentiebeperkingen. De in Artikel 1 genoemde licentie wordt aan u verleend op voorwaarde dat u de volgende beperkingen naleeft:
  - 2.1 Reverse-engineering. U mag de SOFTWARE niet decompileren, ontcijferen, uit elkaar halen, onderwerpen aan reverse-engineering of anderszins proberen toegang te krijgen tot de broncode van de SOFTWARE, of technische beperkingen in de SOFTWARE die de toegang tot of het gebruik van de SOFTWARE of inhoud, bestanden of ander werk beperken, omzeilen, behalve zoals uitdrukkelijk toegestaan door de toepasselijke wetgeving, niettegenstaande deze beperking.
  - 2.2 *Geen distributie, verhuur of overdracht.* U mag de SOFTWARE niet verspreiden, publiceren, verhuren, leasen, uitlenen, overdragen, in sublicentie geven, openbaar maken of anderszins verstrekken aan derden.
  - 2.3 *Geen wijzigingen of afgeleide werken.* U mag de SOFTWARE niet geheel of gedeeltelijk wijzigen of er afgeleide werken van maken.
  - 2.4 *Vermeldingen.* U mag geen eigendoms- of auteursrechtvermeldingen of -labels op de SOFTWARE of een kopie daarvan verwijderen.
  - 2.5 *Niet-toegestane toepassingen.* Zonder het voorgaande te beperken, mag u de SOFTWARE niet gebruiken op een manier die niet uitdrukkelijk is toegestaan in deze OVEREENKOMST.

- 2.6 *Niet voor wederverkoop.* De SOFTWARE mag niet voor waarde worden verkocht of anderszins worden overgedragen.
- **3. Voorbehoud van rechten en eigendom.** De LICENTIEGEVER, zijn moederonderneming of zijn gelieerde ondernemingen zijn eigenaar van alle rechten, aanspraken en belangen, inclusief alle intellectueleeigendomsrechten, in en op de SOFTWARE en behouden zich alle rechten op de SOFTWARE voor. De SOFTWARE wordt beschermd door de wetgeving en verdragen inzake auteursrecht en andere intellectuele eigendom.
- 4. Updates. Deze OVEREENKOMST is van toepassing op updates van de SOFTWARE en alle diensten waartoe toegang wordt verkregen via de SOFTWARE (indien van toepassing) die de LICENTIEGEVER naar eigen goeddunken aan u kan verstrekken of beschikbaar stellen ("UPDATE"). Als de LICENTIEGEVER aanvullende voorwaarden verstrekt bij een UPDATE, zijn die voorwaarden van toepassing op de UPDATE. Als de LICENTIEGEVER u een UPDATE verstrekt, bent u verplicht de bijgewerkte versie te gebruiken en het gebruik van eerdere versies te staken. De LICENTIEGEVER behoudt zich het recht voor om elk product of elke dienst die aan u beschikbaar is gesteld door gebruik van de SOFTWARE bij te werken of stop te zetten.
- 5. Privacybeleid. Met het oog op de juiste werking van de SOFTWARE die onder deze OVEREENKOMST wordt geleverd, kan persoonlijk identificeerbare informatie worden verzameld, verwerkt en ingediend. Als u persoonlijk identificeerbare informatie aan de LICENTIEGEVER verstrekt, garandeert u dat u het wettelijke recht hebt om dit te doen. De LICENTIEGEVER, zijn moederonderneming, gelieerde ondernemingen en/of zijn leveranciers zullen persoonlijk identificeerbare informatie en andere gegevens gebruiken, verwerken en doorgeven in overeenstemming met de toepasselijke wetgeving inzake gegevensbescherming en het privacybeleid. De LICENTIEGEVER, zijn moederonderneming, dochterondernemingen en leveranciers zullen persoonlijk identificeerbare informatie en andere gegevens bewaren gedurende de looptijd van deze OVEREENKOMST en daarna voor zover dat vereist kan zijn om de wettelijke rechten van de LICENTIEGEVER, zijn moederonderneming, gelieerde ondernemingen en/of leveranciers te beschermen of voor zover dat vereist of toegestaan is door de wet en/of auditvereisten.
- 6. Beëindiging. Deze OVEREENKOMST wordt automatisch beëindigd wanneer u een van de algemene voorwaarden van deze OVEREENKOMST schendt, of anderszins na de kennisgeving van beëindiging door de LICENTIEGEVER. In geval van beëindiging dient u onmiddellijk alle kopieën van de SOFTWARE te vernietigen, en de volgende artikelen van deze OVEREENKOMST blijven van kracht: artikel 2, 3 en 5 tot en met 11.
- 7. AFWIJZINGEN VAN GARANTIES. VOOR ZOVER MAXIMAAL TOEGESTAAN DOOR DE TOEPASSELIJKE WETGEVING WORDT DE SOFTWARE "AS IS" GELEVERD EN MET ALLE FOUTEN EN ZONDER ENIGE VORM VAN GARANTIE. DE LICENTIEGEVER EN ZIJN MOEDERONDERNEMING, GELIEERDE ONDERNEMINGEN EN LEVERANCIERS WIJZEN HIERBIJ ALLE EXPLICIETE, IMPLICIETE OF WETTELIJKE GARANTIES EN VOORWAARDEN AF, INCLUSIEF ALLE IMPLICIETE GARANTIES, VERPLICHTINGEN OF VOORWAARDEN VAN VERKOOPBAARHEID OF GESCHIKTHEID VOOR EEN BEPAALD DOEL. OOK IS ER GEEN GARANTIE OF VOORWAARDE VAN TITEL, RUSTIG GENOT, RUSTIG BEZIT, OVEREENSTEMMING MET BESCHRIJVING OF NIET-SCHENDING, GEBREK AAN VIRUSSEN OF BUGS, JUISTHEID OF VOLLEDIGHEID VAN REACTIES OF RESULTATEN MET BETREKKING TOT DE SOFTWARE. DE LICENTIEGEVER EN ZIJN MOEDERONDERNEMING, GELIEERDE ONDERNEMINGEN EN LEVERANCIERS GARANDEREN NIET DAT DE WERKING VAN DE SOFTWARE ONONDERBROKEN OF VRIJ VAN FOUTEN ZAL ZIJN OF DAT DEFECTEN ZULLEN WORDEN GECORRIGEERD. U DRAAGT HET VOLLEDIGE RISICO VOORTVLOEIEND UIT UW GEBRUIK VAN DE SOFTWARE.
- 8. UITSLUITINGEN VAN BEPAALDE SCHADE; BEPERKINGEN VAN AANSPRAKELIJKHEID. DE LICENTIEGEVER OF ZIJN MOEDERONDERNEMING, GELIEERDE ONDERNEMINGEN OF ZIJN LEVERANCIERS ZIJN IN GEEN GEVAL AANSPRAKELIJK VOOR ENIGE SPECIALE, INCIDENTELE, PUNITIEVE, INDIRECTE OF GEVOLGSCHADE (INCLUSIEF SCHADE VOOR WINSTDERVING, SCHADE AAN COMPUTERS, APPARATEN OF SYSTEMEN, VERLIES VAN GEGEVENS, GOODWILL, GEBRUIK OF ANDERE VERLIEZEN) DIE VOORTVLOEIEN UIT OF OP ENIGERLEI WIJZE VERBAND HOUDEN MET DE SOFTWARE OF DEZE OVEREENKOMST, ONGEACHT DE OORZAAK OF DE GROND VAN DE CLAIM EN ZELFS ALS DE LICENTIEGEVER OP DE HOOGTE IS GEBRACHT VAN DE MOGELIJKHEID VAN DE SCHADE OF RECHTSMIDDELEN NIET AAN HUN ESSENTIËLE DOEL VOLDOEN.

DE LICENTIEGEVER EN ZIJN MOEDERONDERNEMING, GELIEERDE ONDERNEMINGEN EN LEVERANCIERS HEBBEN GEEN ENKELE AANSPRAKELIJKHEID ONDER DEZE OVEREENKOMST OM DE SCHADE OF KOSTEN DIE U MAAKT DOOR TE VERTROUWEN OP DE SOFTWARE TE VERGOEDEN. GEEN ENKELE ACTIE, ONGEACHT DE VORM, MET BETREKKING TOT DE SOFTWARE KAN DOOR U WORDEN ONDERNOMEN NA MEER DAN EEN JAAR NADAT U KENNIS HEBT GENOMEN VAN HET GEVAL DAT AANLEIDING GEEFT TOT DE REDEN VAN DE ACTIE.

DE LICENTIEGEVER, ZIJN MOEDERONDERNEMING OF GELIEERDE ONDERNEMINGEN REKENEN GEEN KOSTEN AAN VOOR HET DOWNLOADEN, INSTALLEREN OF GEBRUIKEN VAN DE SOFTWARE. U DIENT OVER UW EIGEN APPARATEN TE BESCHIKKEN EN DRAAGT ALLE VERGOEDINGEN EN KOSTEN DIE VERBONDEN ZIJN AAN HET DOWNLOADEN, INSTALLEREN OF GEBRUIKEN VAN DE SOFTWARE, MET INBEGRIP VAN MAAR NIET BEPERKT TOT KOSTEN VOOR INTERNETTOEGANG EN KOSTEN DIE DOOR UW TELECOMAANBIEDERS IN REKENING WORDEN GEBRACHT.

9. Open source-software. De SOFTWARE kan bepaalde onafhankelijke externe codes bevatten van externe softwareleveranciers die onderhevig zijn aan open source-licenties ("Open Source-software"). De Open Source-software wordt in licentie gegeven onder de voorwaarden van de licentie die bij dergelijke Open Source-software hoort. Niets in deze OVEREENKOMST beperkt uw rechten onder, of verleent u rechten die voorrang hebben op de voorwaarden van een toepasselijke eindgebruikerslicentie voor dergelijke Open Source-software.

Naamsvermeldingen van Open Source-software die hierin door verwijzing zijn opgenomen, inclusief aanvullende voorwaarden, bepalingen en mededelingen voor Open Source-software, zijn te vinden in de SOFTWARE.

- 10. Naleving van de wet; Exportbeperkingen. U dient alle toepasselijke internationale en nationale wetten, regels en voorschriften na te leven die van toepassing zijn op de SOFTWARE en uw gebruik van de SOFTWARE, met inbegrip van de Amerikaanse en lokale exportwetten, zoals de Amerikaanse Export Administration Regulations en de Foreign Exchange and Foreign Trade Act van Japan, evenals beperkingen voor eindgebruikers, eindgebruik en bestemmingen die zijn uitgevaardigd door Amerikaanse of andere overheden. Als u de SOFTWARE exporteert en gebruikt, dient u op eigen verantwoordelijkheid en kosten de voorgeschreven procedure te volgen.
- 11. Toepasselijk recht en jurisdictie. Deze OVEREENKOMST zal worden geïnterpreteerd en beheerst door de wetten van Japan (met uitsluiting van de regel van rechtskeuze). Hierbij (a) stemt elke partij onherroepelijk en onvoorwaardelijk in met en onderwerpt zich aan de exclusieve jurisdictie van de Rechtbank van eerste aanleg van Tokio voor alle acties, rechtszaken of procedures die voortvloeien uit of verband houden met deze Overeenkomst of de transacties die in deze OVEREENKOMST worden overwogen. Het Verdrag van de Verenigde Naties inzake internationale koopovereenkomsten betreffende roerende zaken is niet van toepassing op deze OVEREENKOMST.

#### 12. Specifieke bepalingen voor mobiele apparaten.

- 12.1. Erkenning: u erkent dat de OVEREENKOMST uitsluitend is gesloten tussen u en de LICENTIEGEVER, en niet met Apple of Google. De LICENTIEGEVER, niet Apple of Google, is als enige verantwoordelijk voor de SOFTWARE en de inhoud ervan.
- **12.2. Reikwijdte van de licentie:** u erkent dat de hierin verleende licentie voor de SOFTWARE een beperkte, niet-overdraagbare licentie is voor het gebruik van de SOFTWARE op alle mobiele Android- of Apple-telefoons of andere apparaten die u bezit of beheert en zoals toegestaan door de Gebruiksregels uiteengezet in de Servicevoorwaarden van de App Store van Apple of Google.
- **12.3. Onderhoud en ondersteuning:** de LICENTIEGEVER is als enige verantwoordelijk voor het leveren van onderhouds- en ondersteuningsdiensten met betrekking tot de SOFTWARE, zoals gespecificeerd in de OVEREENKOMST, of zoals vereist onder de toepasselijke wetgeving. U erkent dat noch Apple noch Google enige verplichting heeft om onderhouds- en ondersteuningsdiensten te leveren met betrekking tot de SOFTWARE.
- **12.4. Garantie:** de LICENTIEGEVER is als enige verantwoordelijk voor alle expliciete, impliciete of wettelijke productgaranties met betrekking tot de SOFTWARE, tenzij hierin anders afstand van wordt gedaan, voor zover hierin aangegeven en niet effectief is afgewezen. In het geval dat de SOFTWARE niet voldoet aan een van toepassing zijnde garantie, kunt u Apple of Google hiervan op de hoogte stellen en zal Apple of Google u de eventuele aankoopprijs voor de SOFTWARE terugbetalen. Voor zover maximaal toegestaan door de toepasselijke wetgeving, hebben Apple en Google geen enkele andere garantieverplichting met betrekking tot de SOFTWARE, en alle andere claims, verliezen, aansprakelijkheden, schade, kosten of uitgaven die zijn toe te schrijven aan het niet voldoen aan enige garantie zullen de enige verantwoordelijkheid van de LICENTIEGEVER is voor zover hierin aangegeven.

- 12.5. Productclaims: u erkent dat noch Apple noch Google verantwoordelijk is voor het afhandelen van claims met betrekking tot de SOFTWARE of het bezit en/of gebruik van die SOFTWARE door de eindgebruiker, met inbegrip van, maar niet beperkt tot: (i) claims over productaansprakelijkheid; (ii) claims waarin wordt gesteld dat de applicatie niet voldoet aan toepasselijke wettelijke of reglementaire vereisten; en (iii) claims die voortvloeien uit de wetgeving inzake consumentenbescherming of vergelijkbare wetgeving.
- **12.6.** Intellectuele eigendomsrechten: u erkent dat, in het geval van een claim van een derde partij dat de SOFTWARE of uw bezit en gebruik van de SOFTWARE inbreuk maakt op de intellectueleeigendomsrechten van die derde partij, de LICENTIEGEVER, en niet Apple of Google, als enige verantwoordelijk zal zijn voor het onderzoek, de verdediging, de schikking en afwikkeling van een dergelijke claim inzake de inbreuk op intellectueel eigendom, voor zover hierin niet anderszins afstand van is gedaan.
- **12.7. Wettelijke naleving:** u verklaart en garandeert dat (i) u zich niet bevindt in een land dat onderworpen is aan een embargo van de Amerikaanse overheid of een land dat door de Amerikaanse overheid is aangewezen als een land dat "terroristen ondersteunt"; en (ii) u niet vermeld staat op een lijst van door de Amerikaanse overheid verboden of beperkte partijen.
- **12.8. Derde-begunstigde:** de LICENTIEGEVER en u erkennen en stemmen ermee in dat Apple en Google, en de dochterondernemingen van Apple en Google, derde-begunstigden zijn van deze OVEREENKOMST, en dat Apple en Google, nadat u de algemene voorwaarden van de OVEREENKOMST hebt aanvaard, het recht hebben (en zullen geacht worden het recht te hebben aanvaard) om de OVEREENKOMST tegen u af te dwingen als derde-begunstigde daarvan.
- 13. Algemeen. De titels van de artikelen in deze OVEREENKOMST worden uitsluitend gebruikt voor het gemak van de partijen en hebben geen juridische of contractuele betekenis. Een opsomming van voorbeelden na de begrippen "inclusief" of "bijv." is illustratief en niet uitputtend, tenzij beperkt door begrippen als "alleen" of "uitsluitend". Als de LICENTIEGEVER geen actie onderneemt bij een schending door u of anderen, betekent dit niet dat de LICENTIEGEVER afstand doet van zijn recht om actie te ondernemen bij latere of soortgelijke schendingen. Afstandsverklaringen van bepalingen van deze OVEREENKOMST zijn pas van kracht als deze schriftelijk zijn ondertekend, en geen enkele afstandsverklaring houdt een afstandsverklaring in van enige andere bepaling(en) of van dezelfde bepaling bij een andere gelegenheid. Als een bevoegde rechtbank oordeelt dat een voorwaarde, beding of beperking van deze OVEREENKOMST geheel of gedeeltelijk onwettig, ongeldig of niet-afdwingbaar is, zullen de overige voorwaarden, bedingen en beperkingen volledig van kracht blijven en zullen die op geen enkele manier worden getroffen, aangetast of ongeldig gemaakt. U mag deze OVEREENKOMST of uw (eventuele) rechten onder deze OVEREENKOMST niet toewijzen, overdragen of in sublicentie geven. Deze OVEREENKOMST is bindend voor alle opvolgers en rechtverkrijgenden. Deze OVEREENKOMST vormt de volledige overeenkomst tussen u en de LICENTIEGEVER met betrekking tot de SOFTWARE en verenigt alle eerdere en gelijktijdige elektronische, mondelinge of schriftelijke mededelingen en voorstellen tussen u en de LICENTIEGEVER met betrekking tot de SOFTWARE. Alle kennisgevingen aan de LICENTIEGEVER in verband met deze OVEREENKOMST moeten schriftelijk worden gedaan en worden geacht te zijn gedaan op de dag dat ze bij de Amerikaanse post zijn gedeponeerd, gefrankeerd, geregistreerd of aangetekend, met bericht van ontvangst of vooraf betaald per koerier verzonden, aan het hieronder vermelde adres.

#### INFORMATIE OVER DE LICENTIEGEVER

Als u vragen hebt over deze Overeenkomst of om welke reden dan ook contact wilt opnemen met de Licentiegever, kunt u alle correspondentie richten aan:

| T.a.v.:   | Chief Intellectual Property Counsel |
|-----------|-------------------------------------|
| Telefoon: | 1-860-674-3457                      |
| Fax:      | 1-860-998-3392                      |
| Adres:    | Carrier Corporation                 |
|           | 13995 Pasteur Blvd.                 |
|           | Palm Beach Gardens, Florida 33418   |
|           | Verenigde Staten van Amerika        |

## **2** Voor gebruik

## **Compatibele modellen**

Wave Commu Control is een applicatie voor iOS- en Android-smartphones. Installeer Wave Commu Control op uw smartphone en u kunt verschillende airconditionerbewerkingen uitvoeren met de smartphone, zoals de werkingsinstelling, functie-instelling en timerinstelling.

Ga voor de compatibele afstandsbedieningen en smartphones naar de hieronder vermelde website.

## Installeren van de applicatie

Alvorens het downloaden en gebruik van Wave Commu Control, lees en ga akkoord met de licentieovereenkomst op de hieronder aangegeven website.

U kunt Wave Commu Control niet downloaden naar een smartphone met een ander besturingssysteem dan iOS of Android.

Lees en begrijp de gebruikershandleiding op dezelfde website vóór gebruik.

https://www.toshiba-carrier.co.jp/global/appli/controller\_application/index.htm Lees de QR Code en u ontvangt de URL van de Wave Commu Control-website.

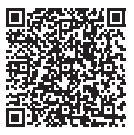

Wanneer het downloaden is voltooid, verschijnt het onderstaande pictogram op het scherm van uw smartphone.

\* Hoe het scherm eruit ziet, is afhankelijk van het gebruikte smartphonemodel. De schermen die in deze gebruikershandleiding worden weergegeven, zijn alleen bedoeld ter referentie.

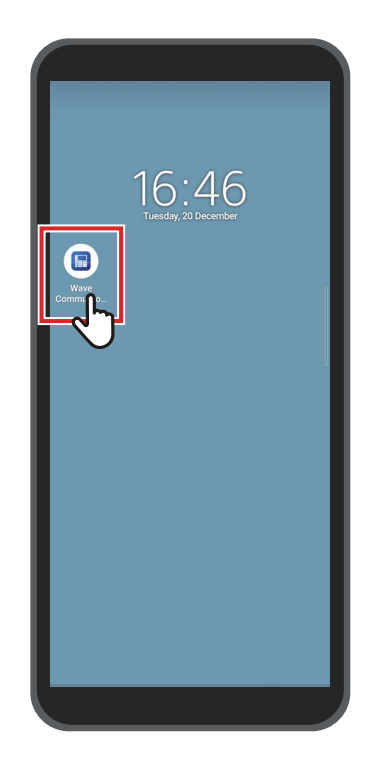

#### OPMERKING

De communicatiekosten bij het downloaden en installeren van Wave Commu Control moeten door de gebruiker worden gedragen.

#### Handelsmerken

- Android en Google Play zijn handelsmerken of geregistreerde handelsmerken van Google LLC.
- iPhone is een handelsmerk van Apple Inc. geregistreerd in de Verenigde Staten en andere landen. Het handelsmerk iPhone wordt gebruikt onder de licentie van Aiphone Co., Ltd.
- iOS is de naam van het besturingssysteem van Apple Inc. IOS is een handelsmerk of geregistreerd handelsmerk van Cisco Systems, Inc. of haar gelieerde bedrijven in de Verenigde Staten en andere landen, en wordt onder een licentie gebruikt.
- App Store is een servicemerk van Apple Inc.
- QR Code is een geregistreerd handelsmerk van DENSO WAVE INCORPORATED.
- Andere namen die in dit document staan, met inbegrip van bedrijfsnamen en productnamen, zijn handelsmerken of geregistreerde handelsmerken van hun respectieve eigenaars.
- Bluetooth<sup>®</sup>-woordmerk is een geregistreerd handelsmerk dat eigendom is van Bluetooth SIG, Inc.
- In de tekst wordt de ®-markering weggelaten.

- Smartphones en afstandsbedieningen krijgen op basis van de radiowet een certificaat van overeenstemming met de technische normen en hebben geen licentie voor een radiostation nodig.
  - Wees er echter op bedacht dat u door de wet gestraft kunt worden als u:
    - De smartphone of afstandsbediening demonteert of wijzigt; of
    - Het certificeringslabel op de afstandsbediening verwijdert.
- U mag Wave Commu Control alleen gebruiken in het land waar u deze hebt gekocht. Het gebruik in een ander land kan de radiowet van dat land overtreden.
- Als u de afstandsbediening in de buurt van een ander elektronisch apparaat installeert, werkt Wave Commu Control mogelijk niet goed als gevolg van elektromagnetische interferentie of een ander probleem.
- Er is geen garantie dat de afstandsbediening draadloos kan communiceren met alle soorten smartphones met Bluetooth.
- Om een smartphone met Bluetooth te verbinden met de afstandsbediening, moet de smartphone worden gecertificeerd in
  overeenstemming met de Bluetooth-norm gespecificeerd door Bluetooth SIG, Inc. Merk echter op dat zelfs als een apparaat
  met Bluetooth voldoet aan de gespecificeerde Bluetooth-norm, de applicatie mogelijk niet in staat is om een Bluetoothverbinding tot stand te brengen of verschilt in werking, weergave of gedrag, afhankelijk van de kenmerken of specificaties
  van het apparaat.
- Bluetooth-communicatie is beschikbaar op een plaats met goede zichtbaarheid, waar de afstandsbediening en de smartphone niet meer dan 10 meter van elkaar zijn verwijderd. De overdraagbare afstand kan korter worden afhankelijk van de omgeving en de structuren van de omliggende gebouwen.
- De frequentie die wordt gebruikt voor Bluetooth (2,4 GHz) wordt niet alleen gebruikt door industriële, wetenschappelijke en medische apparaten, zoals magnetrons, maar ook door radiostations met een licentie voor mobiele objectidentificatie op fabrieksproductielijnen en amateur-radiostations, alsmede niet-gecertificeerde radiozenders met een laag vermogen. Om interferentie met andere apparaten te voorkomen, dient u op het volgende te letten.
  - · Voordat u deze applicatie gebruikt, moet u ervoor zorgen dat er geen radiozenders in de buurt worden gebruikt.
  - Als het systeem radiofrequentie-interferentie veroorzaakt bij een radiozender ter plaatse, moet u de transmissie van radiogolven onmiddellijk stopzetten om de interferentie te vermijden.
- Wanneer u een functie van deze applicatie gebruikt, zorg er dan voor dat de smartphonebatterij voldoende opgeladen is.
- Het kan even duren voordat de applicatie de airconditioner kan bedienen of de gegevens kan weergeven, afhankelijk van de toestand of de gebruiksomgeving van de airconditioner.
- Wat het afstandsbedieningsscherm weergeeft kan verschillen met wat het smartphonescherm weergeeft, afhankelijk van de bewerkingsstatus van de airconditioner of timing van de communicatie.
- Bedien de smartphone in de ruimte waar de verbonden afstandsbediening is geïnstalleerd.
- De waarden op het smartphonescherm kunnen enige foutmarge vertonen, afhankelijk van de installatieomgeving of de bewerkingsstatus.
- Het wordt aanbevolen de auto-vergrendelingsfunctie van de smartphone in te schakelen om onbedoelde bediening te voorkomen.
- Het scherm wordt mogelijk niet correct weergegeven als de versie van de geïnstalleerde applicatie niet de nieuwste is.
- De applicatie kan anders worden weergegeven, afhankelijk van de gebruikte smartphone.
- Het bijwerken van de versie van het besturingssysteem van de smartphone kan ervoor zorgen dat deze applicatie mogelijk niet beschikbaar is.
- Hoe het scherm eruit ziet, is afhankelijk van het gebruikte smartphonemodel. De schermen die in deze gebruikershandleiding worden weergegeven, zijn alleen bedoeld ter referentie.

### Koppelen met de afstandsbediening

Wanneer u Bluetooth-apparaten (afstandsbediening en smartphone) voor de eerste keer verbindt, moet u deze koppelen. Koppelen betekent dat Bluetooth-apparaten vooraf aan elkaar worden gekoppeld. Zodra apparaten zijn gekoppeld, kunnen ze gemakkelijk opnieuw met elkaar verbinden nadat de Bluetooth-verbinding is verbroken.

- Wanneer u koppelt met een afstandsbediening met Bluetooth, moet u de Bluetooth-instelling inschakelen. Zie de handleiding van de afstandsbediening voor informatie over het inschakelen van de Bluetooth-instelling van een afstandsbediening.
- Nadat u de Bluetooth-instelling van de afstandsbediening die u wilt verbinden hebt ingeschakeld, koppelt u de smartphone aan de afstandsbediening zoals hieronder is aangegeven. (Hoe het scherm eruit ziet, is afhankelijk van het gebruikte smartphonemodel.)

### Koppelen

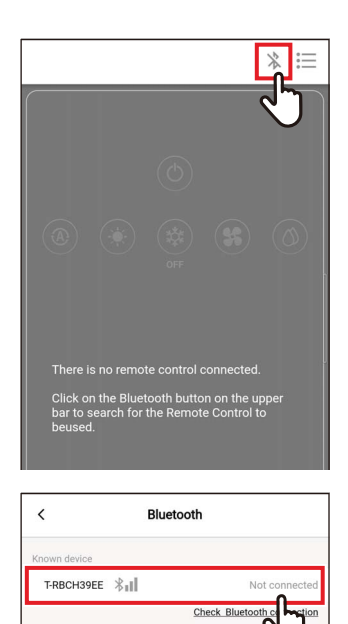

T-RBCHC4B4

## 1 Tik op [ ℁ ]

2 Tik op het identificatienummer van de afstandsbediening die u wilt verbinden voor communicatie

#### OPMERKING

Zie de handleiding van de afstandsbediening voor het identificatienummer van de afstandsbediening.

## **3** Maak een selectie zoals aangegeven op het smartphonescherm

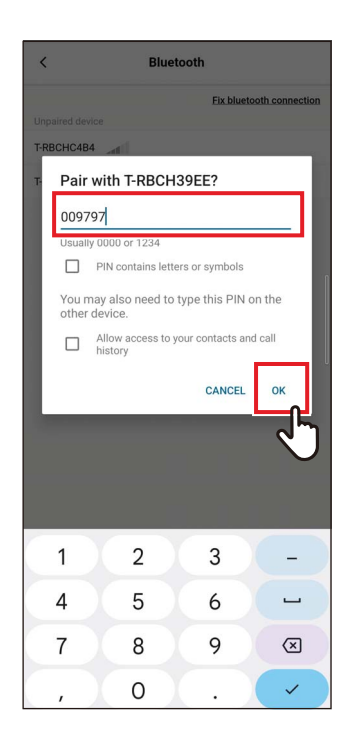

#### **4** Voer de PIN-code (6 cijfers) in

Voer de PIN-code (6 cijfers) in die wordt weergegeven op het

afstandsbedieningsscherm en tik op [Ja (OK)].

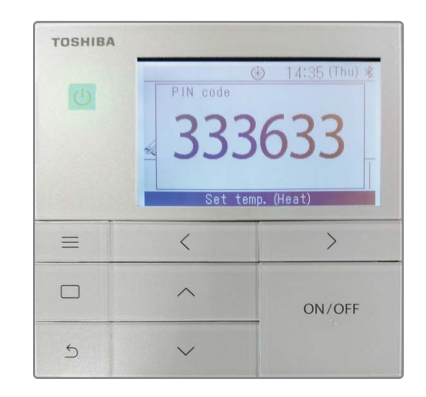

- Hoe het scherm eruit ziet, is afhankelijk van het gebruikte smartphonemodel. De schermen die in deze gebruikershandleiding worden weergegeven, zijn alleen bedoeld ter referentie.
- Afhankelijk van de specificaties of instellingen van de apparaten met Bluetooth (afstandsbediening en smartphone), kan de applicatie mogelijk geen Bluetooth-verbinding tot stand brengen of verschillen in werking, weergave of gedrag.
- Een smartphone kan niet met twee of meer afstandsbedieningen tegelijkertijd koppelen. (Alleen 1-op-1-communicatie wordt ondersteund.)
- Om verbinding te maken met een andere smartphone, verbreekt u de verbinding met de smartphone die momenteel in communicatie is.
- Het koppelingsverzoek heeft een tijdslimiet. Als u de apparaten niet kunt verbinden na het invoeren van de PIN-code, stel dan de koppelingsinstelling opnieuw in.
- De afstandsbediening kan de koppelingsgeschiedenis van maximaal
   7 smartphones opslaan. U kunt een smartphone niet verbinden als de bijbehorende koppelingsinformatie is verwijderd van de afstandsbediening.
   Verwijder in dat geval de koppelingsinformatie van die smartphone en voer de koppelingsinstelling opnieuw uit.

### ■ De koppeling verbreken

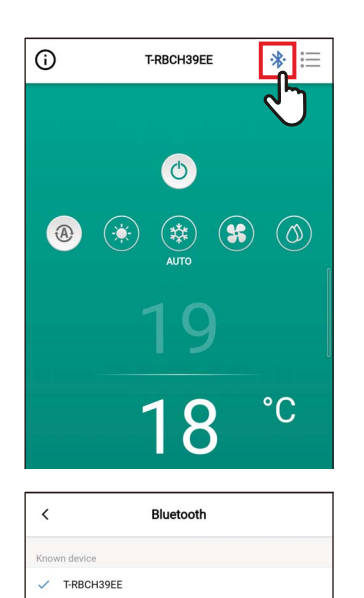

Disconnect pairing

**1** Tik op [**∦**]

2 Tik op [Koppeling verbreken (Disconnect pairing)]

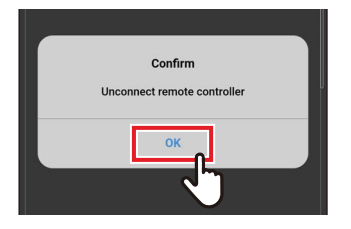

### 3 Tik op [Ja (OK)]

De koppeling met de afstandsbediening is verbroken.

#### ■ De koppeling opnieuw uitvoeren

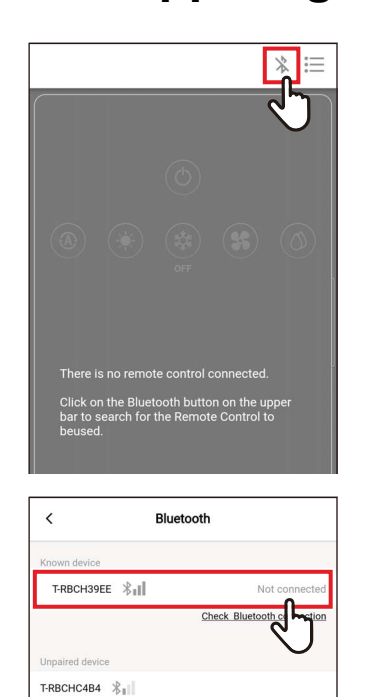

1 Tik op [ \* ]

2 Tik op de naam van de afstandsbediening die u wilt verbinden voor communicatie

## **3** Overzicht

## Configuratie

De airconditionerbedieningsfuncties van Wave Commu Control kunnen worden gebruikt door een Bluetoothverbinding tot stand te brengen met de afstandsbediening.

#### Voorbeeld van systeemconfiguratie

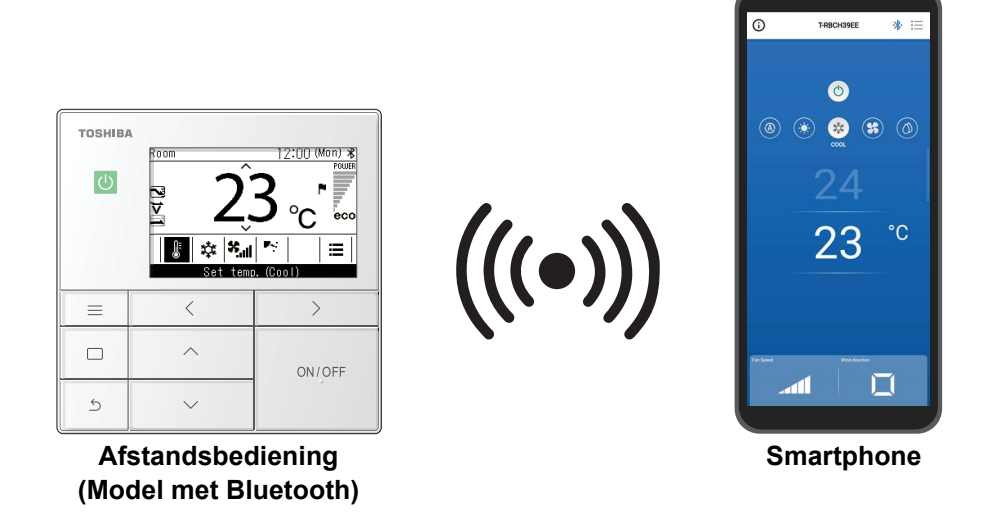

- Om Wave Commu Control te gebruiken, hebt u een smartphone nodig waarop de Wave Commu Controlapplicatie is geïnstalleerd en een afstandsbediening met Bluetooth. Met Wave Commu Control kunt u een airconditioner bedienen, functies instellen en informatie verkrijgen.
- De Wave Commu Control-functies zijn mogelijk niet beschikbaar of worden niet weergegeven, afhankelijk van het type airconditioner of de versie van de Wave Commu Control-applicatie.
- Wanneer u de airconditioner en afstandsbediening voor de eerste keer inschakelt, wordt Wave Commu Control beschikbaar nadat de initiële communicatie met de airconditioner is voltooid.
- Bluetooth-communicatie is beschikbaar op een plaats met goede zichtbaarheid, waar de afstandsbediening en de smartphone niet meer dan 10 meter van elkaar zijn verwijderd. De overdraagbare afstand kan korter worden afhankelijk van de omgeving en de structuren van de omliggende gebouwen.

## De applicatie starten

#### Wave Commu Control starten

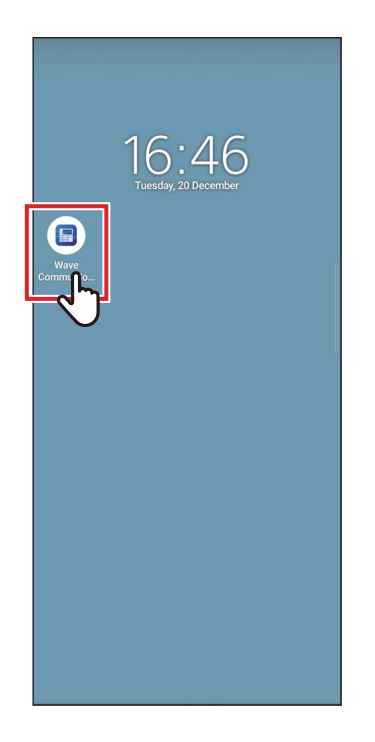

#### 1 Tik op het Wave Commu Controlpictogram

- De vorm van het pictogram verschilt afhankelijk van de omgeving van de gebruikte smartphone.
- Hoe het scherm eruit ziet, is afhankelijk van het gebruikte smartphonemodel. De schermen die in deze gebruikershandleiding worden weergegeven, zijn alleen bedoeld ter referentie.

### Voornaamste schermen

### ■ Hoofdscherm

Dit scherm wordt gebruikt voor het bevestigen of wijzigen van de ingestelde temperatuur, werkingsmode, ventil.snelheid en uitblaasrichtig.

#### OPMERKING

- Om de ingestelde temperatuur te wijzigen, gebruikt u het hoofdscherm.
- Sommige functies en items kunnen niet worden ingesteld, afhankelijk van het model van de afstandsbediening. Functies en items die niet kunnen worden ingesteld, worden niet weergegeven.

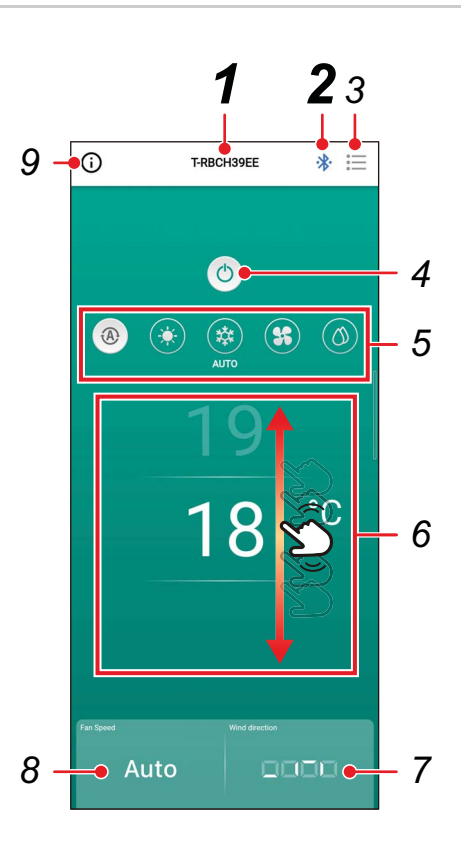

#### **1** Afstandsbedieningsnaam

De naam (identificatienummer) van de verbonden afstandsbediening wordt weergegeven.

#### 2 [ \* / \* ] Bluetoothverbindings-/ ontkoppelingsknop

Door op deze knop te tikken wordt het Bluetoothkoppelingsinstellingenscherm geopend.

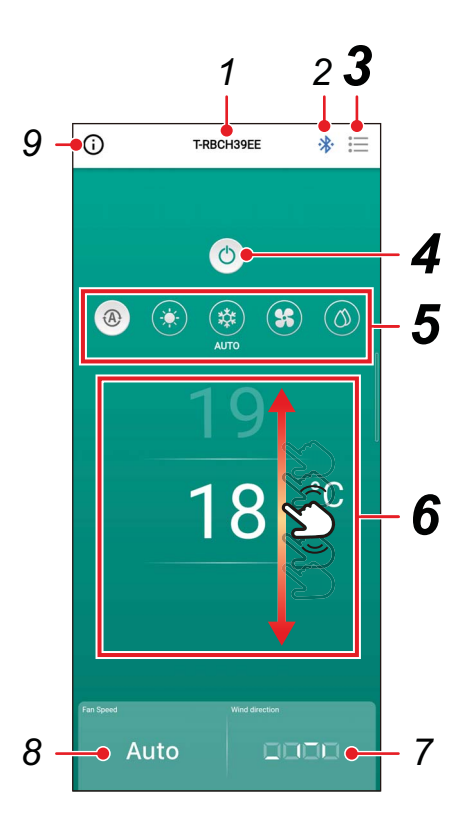

## 3 [i≡] Menuknop

Door op deze knop te tikken wordt het [Instelling (Setting)]scherm geopend. In het [Instelling (Setting)]scherm kunt u gedetailleerde instellingen maken. Door op [ < ] te tikken, keert u terug naar het hoofdscherm.

## **4** [**④**/ **○**] AAN/UIT-knop

Door op deze knop te tikken, wordt het verbonden apparaat gestart en gestopt.

### 5 Wijzigingsknop werkingsmode

U kunt de werkingsmode instellen op [ 
 Auto (AUTO)], [ 
 Verwarmen (HEAT)], [ 
 Koelen (COOL)], [ 
 Circulat. (FAN)] of [ 
 Drogen (DRY)]. De achtergrondkleur verandert afhankelijk van de werkingsmode.

## 6 Temperatuurinstelling

Veeg het scherm omhoog of omlaag om de temperatuurinstelling te wijzigen.

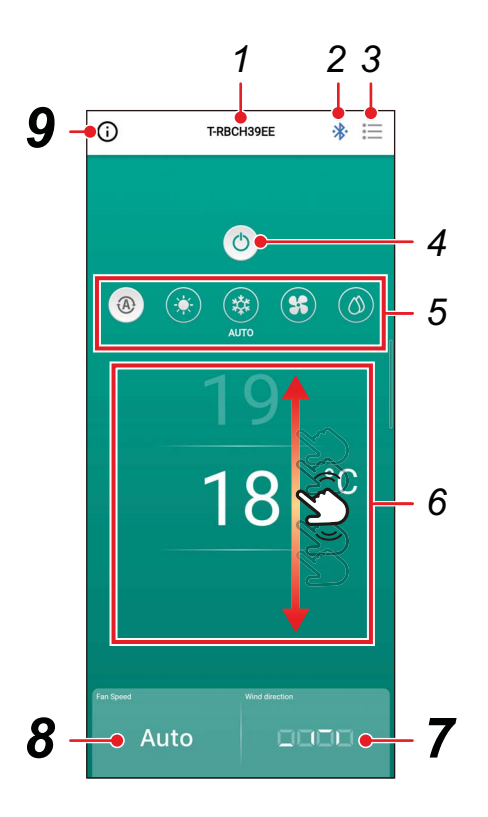

### 7 Richtingsinstelling

Door op deze knop te tikken wordt een pop-upvenster geopend waarmee u de uitblaasrichting kunt instellen.

### 8 Ventil.snelheidsinstelling

Door op deze knop te tikken wordt een pop-upvenster geopend waarmee u de ventil.snelheid kunt instellen.

#### 9 Statusweergaveknop

Door op deze knop te tikken wordt het [Bewerkingsstatus (Operation status)]-scherm geopend.

Met dit scherm kunt u de gedetailleerde informatie over de bewerkingsstatus en de instellingen van de airconditioner bekijken.

#### Starten van de werking

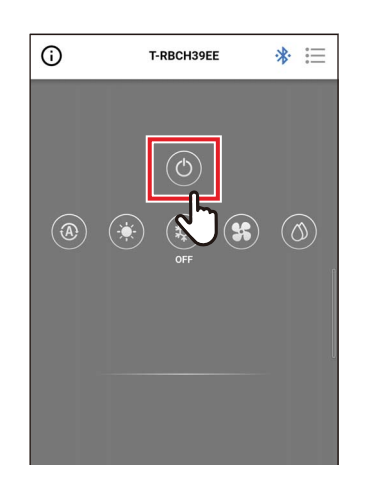

### **1** Tik op [**(**)] om de werking te starten

### ■ De werking stoppen

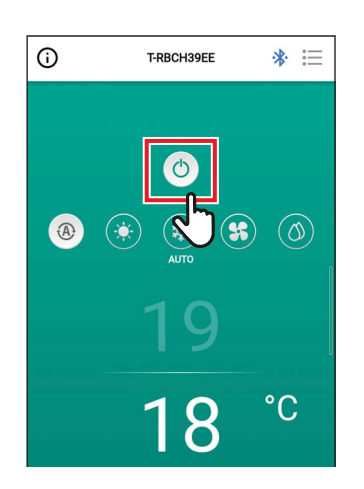

### 1 Tik op [<sup>()</sup>] om de werking te stoppen

#### OPMERKING

[<sup>(()</sup>] kan op sommige modellen worden weergegeven terwijl de airconditioner zich voorbereidt op de werking.

#### ■Wijzigen van de werkingsmode

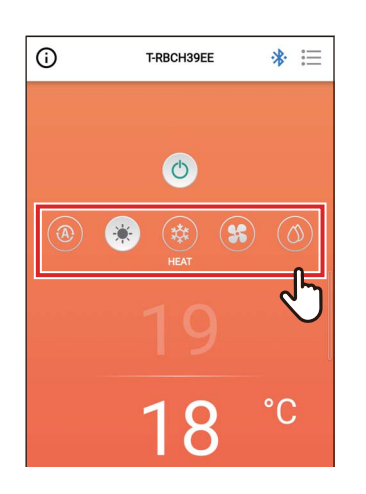

1 Tik op de knop die overeenkomt met de werkingsmode die u wilt instellen

De werkingsmodi die u kunt instellen zijn [ 
 Auto (AUTO)], [ 
 Verwarmen (HEAT)], [ 
 Koelen (COOL)], [ 
 Circulat. (FAN)] en

[ Drogen (DRY)]. De achtergrondkleur

verandert afhankelijk van de werkingsmode.

#### OPMERKING

- Sommige werkingsmodi kunnen niet worden ingesteld, afhankelijk van het model van de binnenunit. Werkingsmodi die niet kunnen worden ingesteld, worden niet weergegeven.
- Wanneer de airconditioner begint te werken in de [Verwarmen (HEAT)]-functie of ontdooit, wordt [ ) weergegeven tijdens het voorverwarmen. Terwijl het pictogram wordt weergegeven, stopt de binnenventilator of werkt de airconditioner in de [Circulat. (FAN)]-functie.

#### Wanneer de centrale bediening is uitgevoerd

Zolang de centrale bediening de werking vergrendelt, kunnen de vergrendelde handelingen niet worden uitgevoerd.

Wanneer [Toetsvergrendeling (Key lock)] is ingesteld, wordt [1] weergegeven.

#### Geef voorbeelden weer van de vergrendelde werking door de centrale bediening

· Verbod van [AAN/UIT (ON/OFF)] de werking

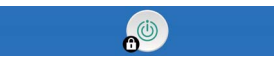

· Verbod op het wijzigen van de werkingsmode

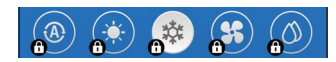

· Verbod op het wijzigen van de ingestelde temperatuur

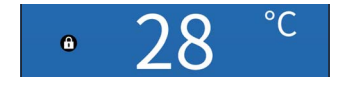

#### Zelfreinigende werking

Deze functie zorgt ervoor dat de binnenkant van de binnenunit droog en schoon blijft door ventilatorbewerkingen uit te voeren aan de binnenkant van de binnenunit na de bewerkingen [Auto (Koelen) (AUTO (COOL))], [Koelen (COOL)] en [Drogen (DRY)].

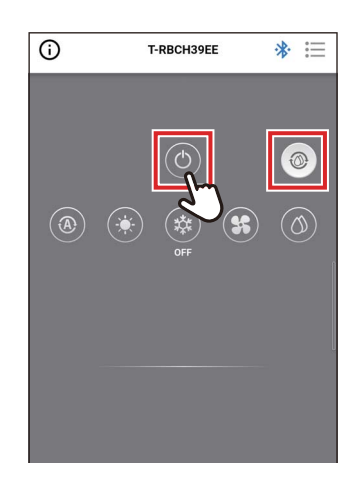

- De zelfreinigingstijd is afhankelijk van het model. Raadpleeg de handleiding van de binnenunit.
- Tijdens de zelfreiniging wordt [ @ ] weergegeven op het hoofdscherm.
- Om de zelfreiniging te stoppen, druk op de [ )-toets en druk na meer dan 3 seconden van werking nogmaals op [ ).

#### De ingestelde temperatuur wijzigen

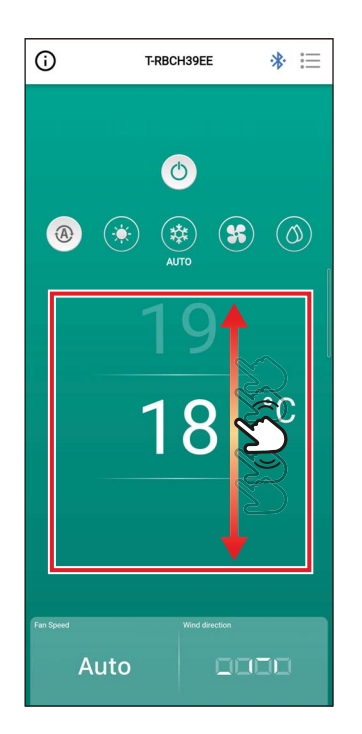

#### 1 Veeg het scherm omhoog of omlaag om de temperatuur die u wilt instellen te selecteren

#### OPMERKING

- Het bereik van temperaturen die kunnen worden ingesteld, wordt bepaald door [Instellen temperatuurbereik (Set temp. range limit)].
- Wanneer de werkingsmode [Circulat. (FAN)] is, kan de ingestelde temperatuur niet worden gewijzigd.

#### Wanneer dubbel instelpunt is ingeschakeld

Wanneer dubbel instelpunt is ingeschakeld, kunt u de temperaturen van [Koelen (COOL)] en [Verwarmen (HEAT)] afzonderlijk instellen terwijl de werkingsmode [Auto (AUTO)] is. Vraag uw leverancier dubbel instelpunt in te schakelen.

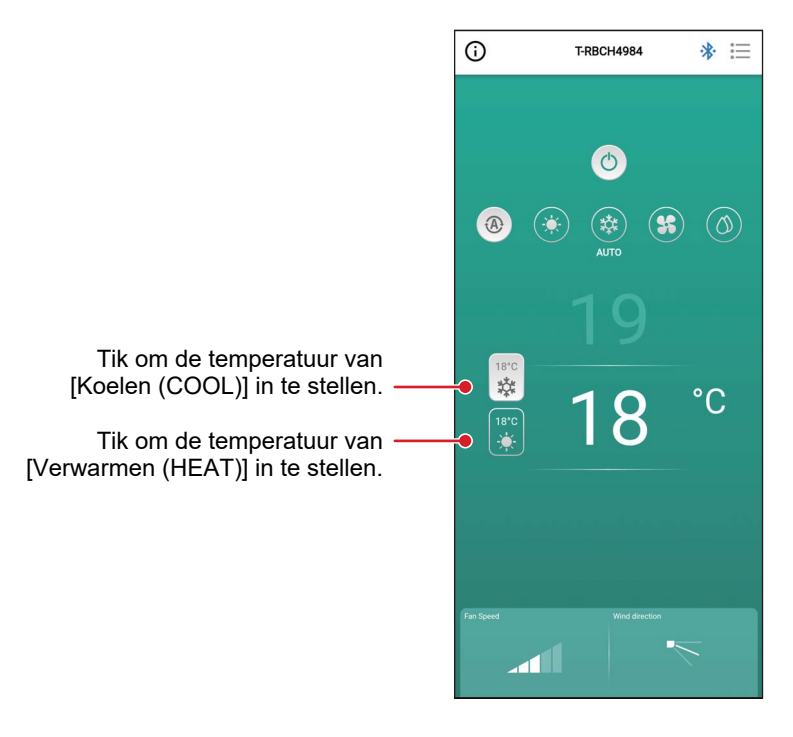

#### ■ De ventil.snelheid wijzigen

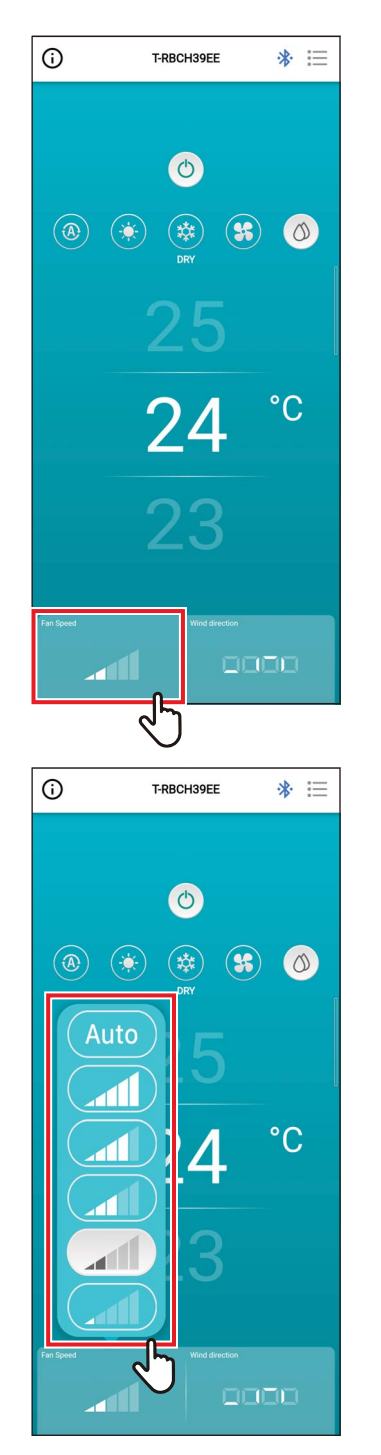

## **1** Tik op [Ventil.snelheid (Fan Speed)]

Een pop-upscherm wordt geopend.

## 2 Tik op de ventil.snelheid die u wilt instellen

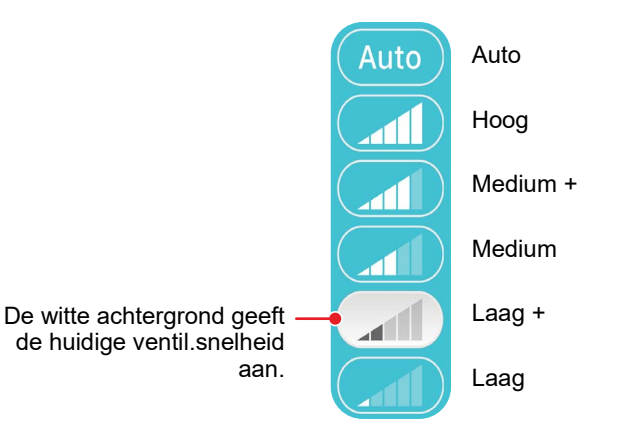

- Wanneer de werkingsmode [Circulat. (FAN)] is, kunt u [Ventil.snelheid (Fan Speed)] niet veranderen naar [Auto].
- De ventil.snelheid die kan worden ingesteld varieert afhankelijk van de verbonden binnenunit.
- Als een binnenunit die het wijzigen van de ventil.snelheid niet ondersteunt is verbonden, wordt [S] weergegeven in [Ventil.snelheid (Fan Speed)].

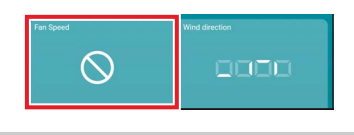

## ■ De uitblaasrichting wijzigen

#### **Op/neerwaartse richting (horizontale louvre)**

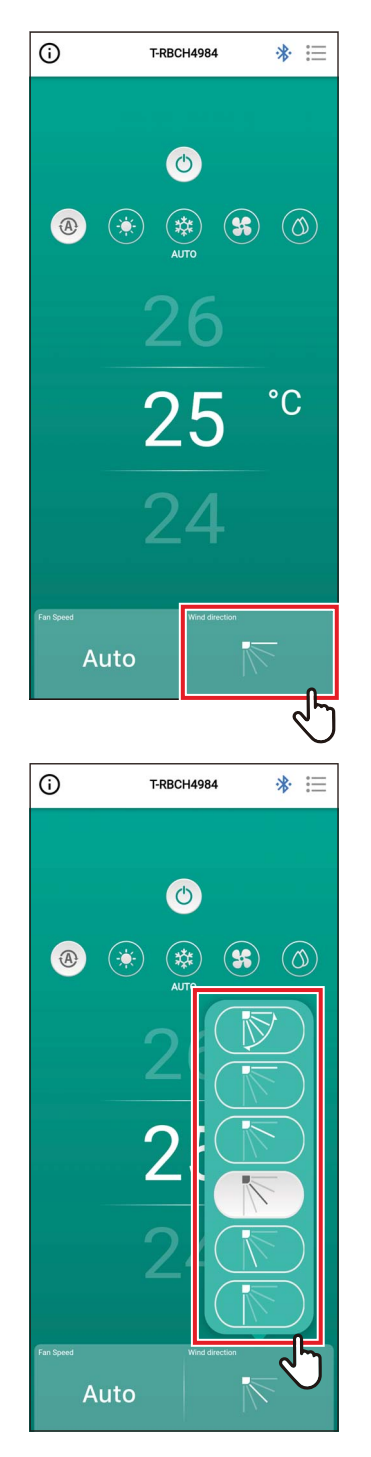

1 Tik op [Uitblaasrichting (Wind direction)]

Een pop-upscherm wordt geopend.

# 2 Tik op de uitblaasrichting die u wilt instellen

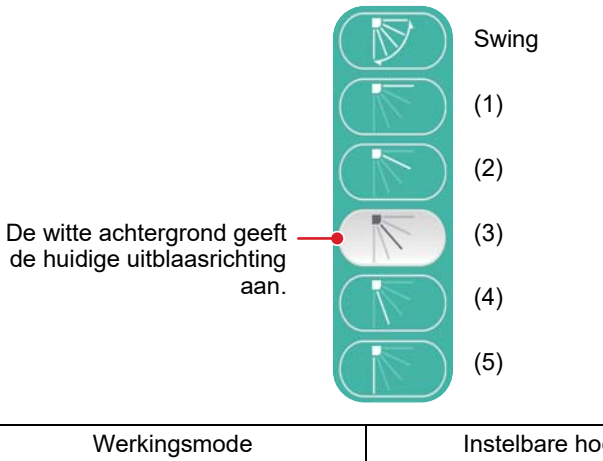

| Werkingsmode                              | Instelbare hoeken              |
|-------------------------------------------|--------------------------------|
| Verwarmen, Circulat., Auto<br>(Verwarmen) | (1), (2), (3), (4), (5), Swing |
| Koelen, Drogen, Auto (Koelen)             | (1), (2), (3), Swing           |

- Wanneer de werkingsmode [Koelen (COOL)] of [Drogen (DRY)] is, kan de uitblaasrichting (4) of (5) niet worden ingesteld.
- Er wordt geen uitblaasrichting getoond wanneer de binnenunit het veranderen van de uitblaasrichting niet ondersteunt.

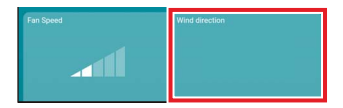

- Wanneer meerdere binnenunits als een groep zijn verbonden, worden de uitblaasrichtingen van alle units van die groep tegelijkertijd ingesteld.
- Om de uitblaasrichting van een specifieke binnenunit in te stellen wanneer een groepsverbinding is ingesteld, tikt u op [i≡] > [Instelling louver (Louver setting)] en selecteert u de unit.
- Een groepsverbinding verwijst naar het instellen van het verbinden van meerdere binnenunits als 1 groep.

#### De uitblaasrichtingen van het 4-weg cassettetype tegelijkertijd instellen

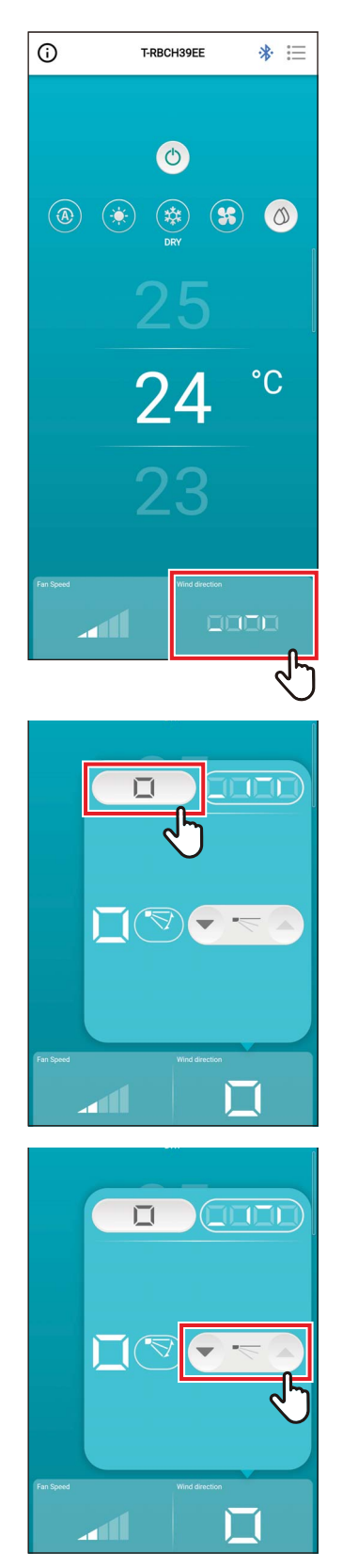

# 1 Tik op [Uitblaasrichting (Wind direction)]

Een pop-upscherm wordt geopend.

2 Tik op [ 🗆 ]

3 Tik op [♥] of [▲] om de uitblaasrichting te wijzigen

|                                           | 3) (4) (5)              |  |  |  |  |
|-------------------------------------------|-------------------------|--|--|--|--|
| <b>▲</b> < <u> </u>                       |                         |  |  |  |  |
| Werkingsmode                              | Instelbare hoeken       |  |  |  |  |
| Verwarmen, Circulat., Auto<br>(Verwarmen) | (1), (2), (3), (4), (5) |  |  |  |  |
| Koelen, Drogen, Auto (Koelen)             | (1), (2), (3)           |  |  |  |  |

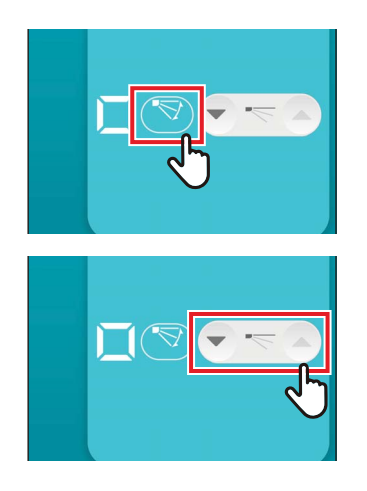

# 4 Om zwenken in te schakelen, tikt u op [<>]

## 5 Om zwenken uit te schakelen, tikt u op [

#### OPMERKING

Wanneer meerdere binnenunits als 1 groep zijn verbonden, worden de uitblaasrichtingen van alle units van die groep tegelijkertijd ingesteld.

#### De uitblaasrichting voor elke uitlaat van het 4-weg cassettetype instellen

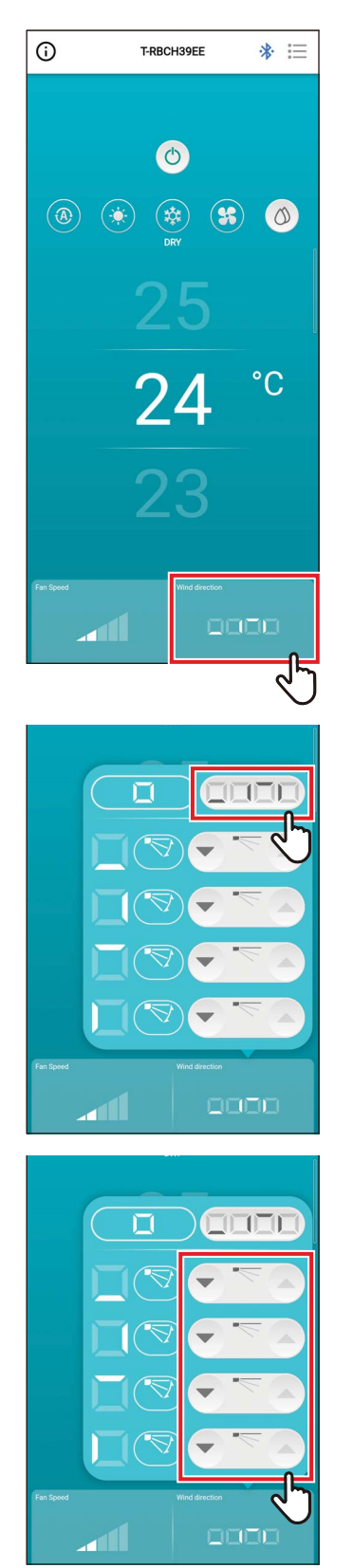

# 1 Tik op [Uitblaasrichting (Wind direction)]

Een pop-upscherm wordt geopend.

2 Tik op [ ..... ]

3 Om de uitblaasrichting te wijzigen, tikt u op het pictogram [ ] of [ ] van de louvre die u wilt wijzigen

#### 4-weg cassettetype

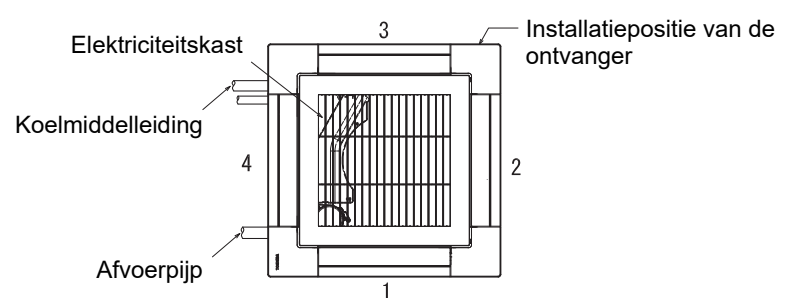

#### Compact 4-weg type

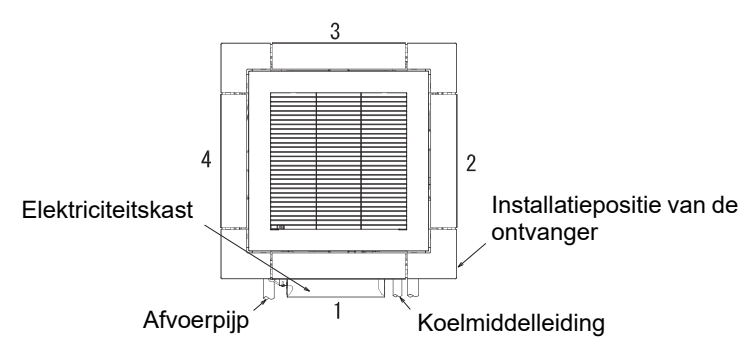

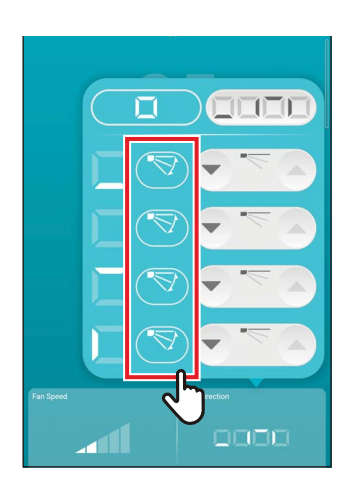

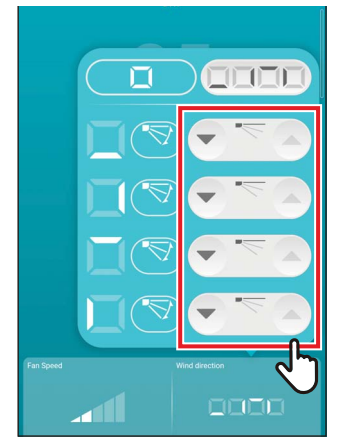

# 4 Om zwenken in te schakelen, tikt u op [<>>] van de louvre die u wilt wijzigen

## 5 Om zwenken uit te schakelen, tikt u op [

- Wanneer de werkingsmode [Koelen (COOL)] of [Drogen (DRY)] is, kan de uitblaasrichting (4) of (5) niet worden ingesteld.
- Wanneer [Louververgrendeling (Louver lock)] is ingesteld, kunt u niet alle louvres tegelijkertijd instellen.
- [①] wordt weergegeven voor een louvre waarvoor [Louververgrendeling (Louver lock)] is ingesteld.
- Om [Louververgrendeling (Louver lock)] in te stellen, tik op [i≡] > [Instelling louver (Louver setting)].
- Er wordt geen uitblaasrichting getoond wanneer de binnenunit het veranderen van de uitblaasrichting niet ondersteunt.

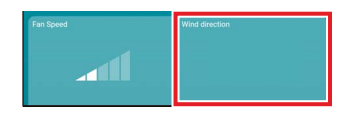

- Om de uitblaasrichting van een specifieke binnenunit in te stellen wanneer een groepsverbinding is ingesteld, tikt u op [i≡] > [Instelling louver (Louver setting)] en selecteert u de unit.
- Een groepsverbinding verwijst naar het instellen van het verbinden van meerdere binnenunits als 1 groep.

#### **Richting links/rechts (Verticale louver)**

Als de aangesloten binnenunits verticale louvres hebben, wordt het pictogram [Verticale louver (Vertical Louver)] weergegeven op het hoofdscherm van de airconditioner.

\* Voor modellen met alleen de zijdelings gerichte louvres worden ze gebruikt als horizontale louvres op de afstandsbediening.

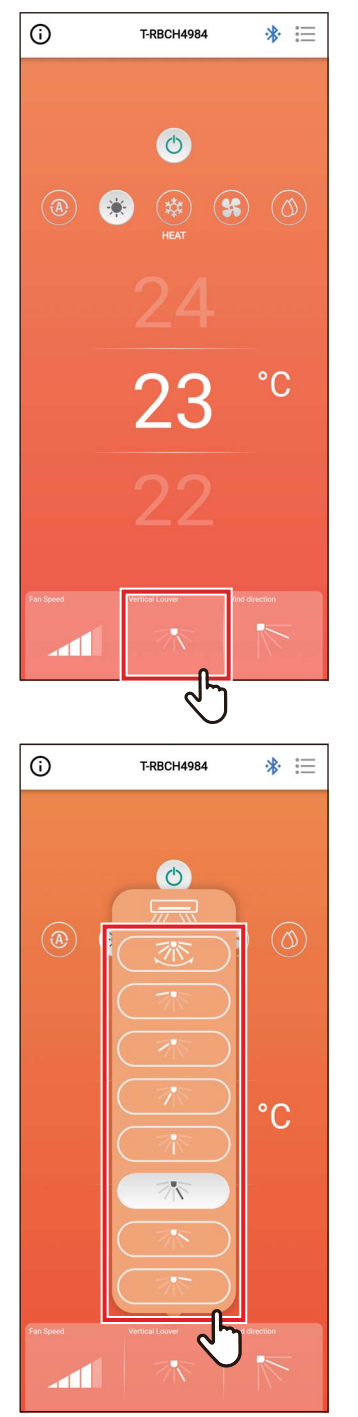

## 1 Tik op [Verticale louver (Vertical Louver)]

Een pop-upscherm wordt geopend.

#### 2 Tik en selecteer een horizontale uitblaasrichting

U kunt kiezen uit (1) tot (7) en Swing.

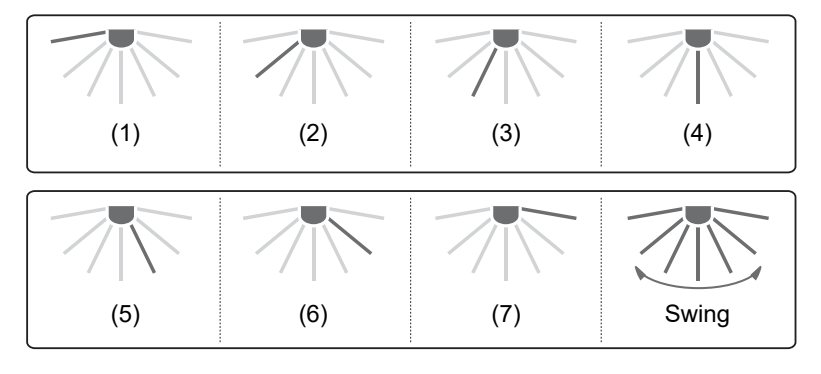

#### OPMERKING

De [Louververgrendeling (Louver lock)]-functie is niet beschikbaar voor de verticale louvres.

## **4** Instellingenscherm en menulijst

## Instellingenscherm

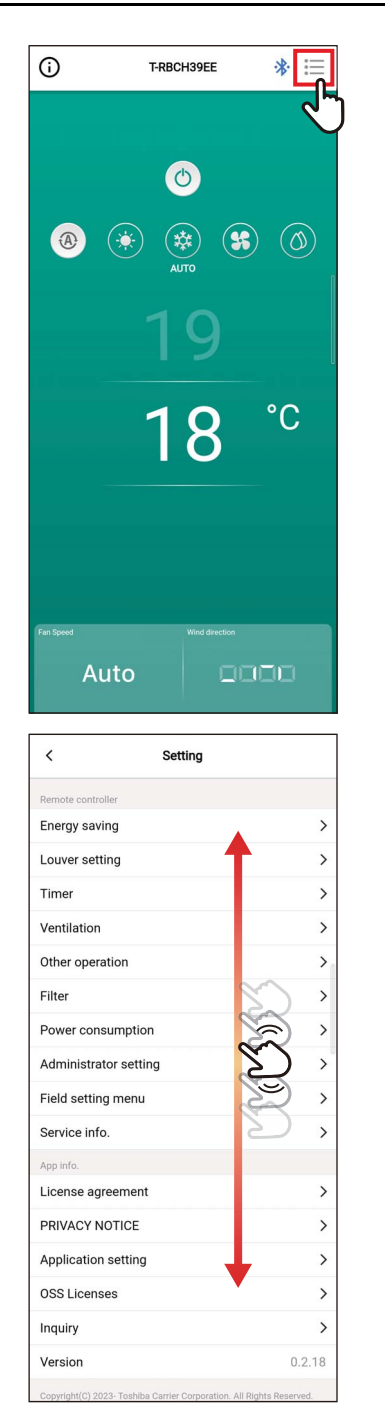

**1** Tik op [:≡] in het hoofdscherm Het [Instelling (Setting)]-scherm verschijnt.

**2** Veeg over het scherm om het item dat u wilt instellen te selecteren

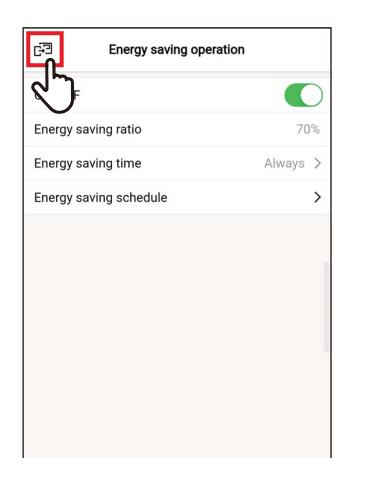

# 3 Tik op [☞] na het wijzigen van de instellingen

Wanneer de instelling wordt gewijzigd, verandert [ < ] in []. Als [] wordt aangetikt, worden de wijzigingen toegenast en koert het verig

wijzigingen toegepast en keert het vorige scherm terug.

## Menulijst

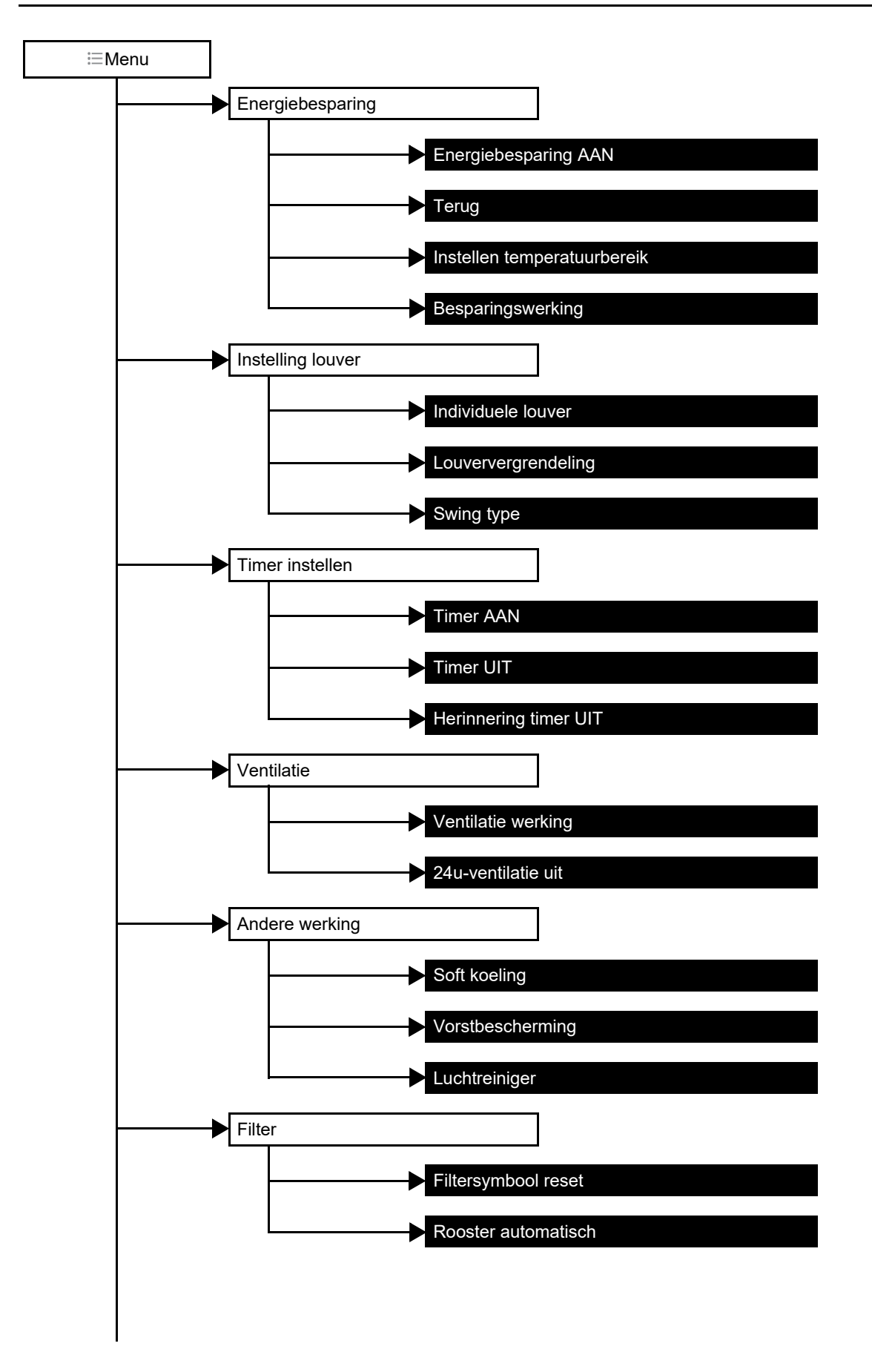

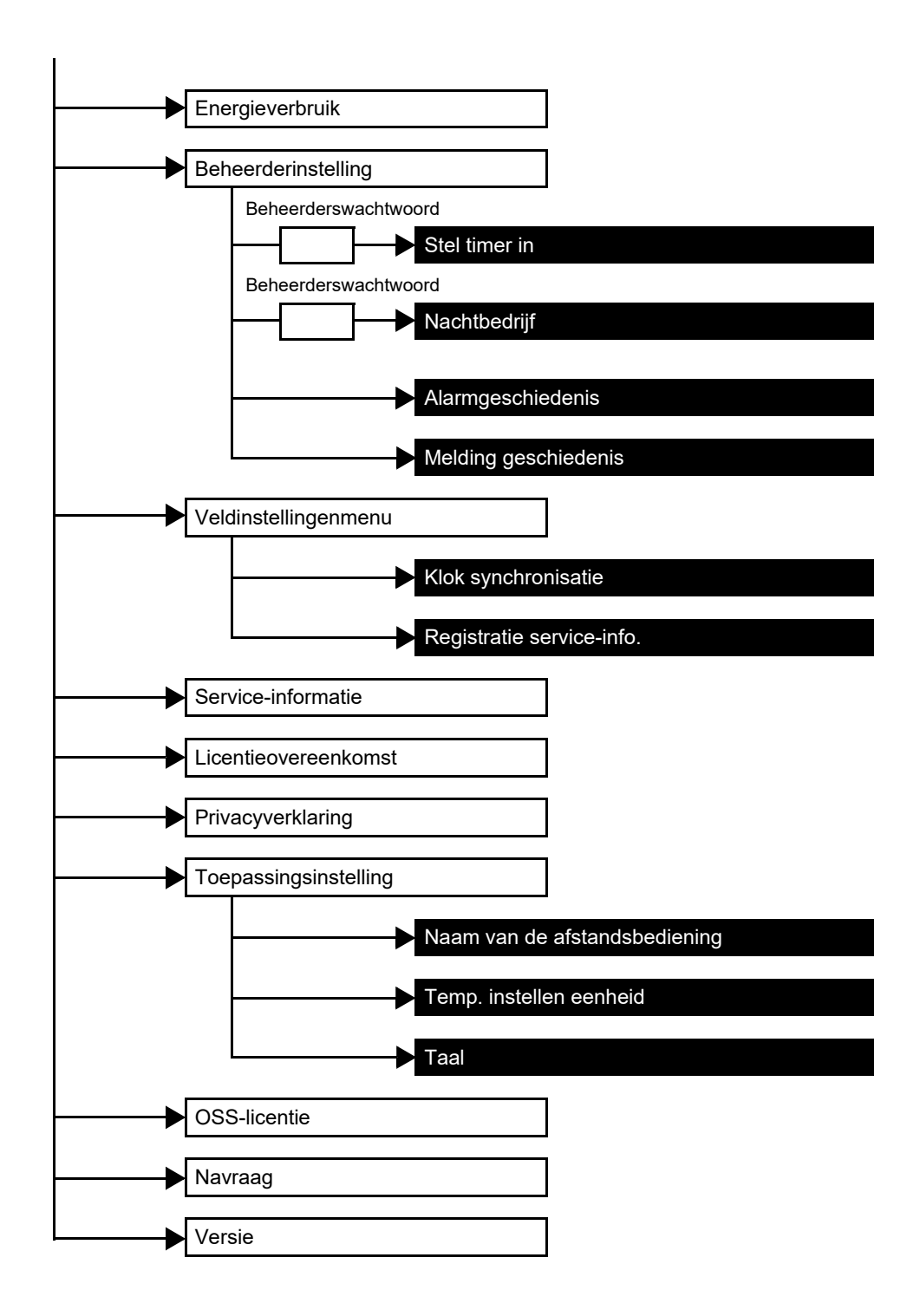
## Energiebesparing

Stel de energiebesparende items in: [Energiebesparing AAN (Energy saving operation)], [Terug (Return back)], [Instellen temperatuurbereik (Set temp. range limit)] en [Besparingswerking (Saving operation)].

| Item                        | Beschrijving                                                                                                    |  |
|-----------------------------|----------------------------------------------------------------------------------------------------|--|
| Energiebesparing AAN        | Bedient de airconditioner met onderdrukte prestatie.                                                                                                    |  |
| Terug                       | Keert de temperatuur naar de ingestelde waarde automatisch terug.                                                                                                    |  |
| Instellen temperatuurbereik | Beperkt het bereik van temperaturen die kunnen worden ingesteld.                                                                                                    |  |
| Besparingswerking           | <ul> <li>Onderdrukt oververhitting en overmatige koeling.</li> <li>* Dit item is niet beschikbaar op modellen die de [Besparingswerking (Saving operation)]-<br/>functie niet ondersteunen.</li> </ul> |  |

#### OPMERKING

Raadpleeg voor [Energiebesparing AAN (Energy saving operation)] de handleiding van de gebruikte binnenunit.

#### Energiebesparing AAN

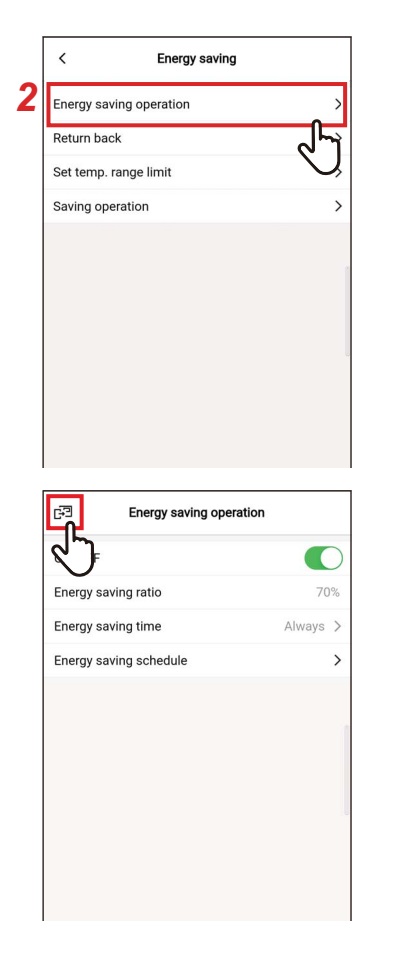

- 1 Tik op [Energiebesparing (Energy saving)] op het scherm [Instelling (Setting)]
- 2 Tik op [Energiebesparing AAN (Energy saving operation)]
- **3** Tik op [☞] Het scherm [Energiebesparing (Energy saving)] verschijnt opnieuw.

#### OPMERKING

- Aangezien [Energiebesparing AAN (Energy saving operation)] de prestaties van de airconditioner onderdrukt, is de kamer mogelijk niet voldoende gekoeld (opgewarmd).
- Wanneer communicatie met de [Volgend Afstandsbediening (Follower remote controller)] bezig is, kan [Energiebesparing AAN (Energy saving operation)] niet worden ingesteld.
- Het kan zijn dat u [Energiebesparing AAN (Energy saving operation)] niet kunt instellen, afhankelijk van de instellingen van de buitenunit of het centraal bedieningsapparaat.

#### <u>Aan/Uit</u>

| <        | Energy saving operat | ion               |
|----------|----------------------|-------------------|
| ON/OFF   |                      |                   |
| Energy s | aving ratio          | н <sub>уз</sub> , |
| Energy s | aving time           | Always            |
| Energy s | aving schedule       | >                 |
|          |                      |                   |
|          |                      |                   |
|          |                      |                   |
|          |                      |                   |

#### 1 Wissel tussen [Aan (ON)] en [Uit (OFF)] met behulp van een schakelaar

[**(**] geeft de status [Aan (ON)] aan.

## Procentuele besparing

1

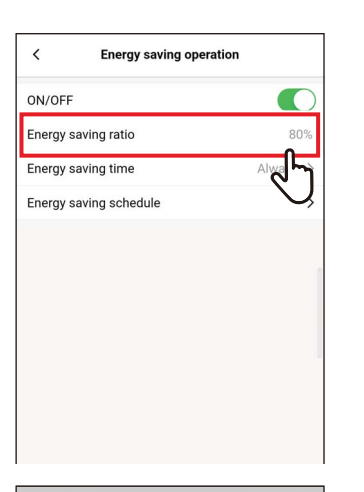

| ON/OFF      |                |          |
|-------------|----------------|----------|
| Energy s    | aving ratio    | 80%      |
| Energy s    | aving time     | Always > |
| Energy s    | aving schedule | >        |
|             |                |          |
|             |                |          |
|             |                |          |
|             |                |          |
|             |                | 19       |
|             |                |          |
| Cancel      |                | Save     |
| Cancel      |                | Save     |
| Cancel      |                | Save     |
| Cancel      |                | Save     |
| Cancel<br>2 | 51%            | Save     |
| Cancel      | 51%            | Save     |

Tik op [Procentuele besparing (Energy saving ratio)]

#### 2 Veeg over het scherm om de besparingsratio te selecteren

De besparingsratio kan worden ingesteld binnen het bereik van 51 tot 99%. Hoe lager de waarde, hoe hoger de energiebesparing bij bewerkingen.

#### 3 Tik op [Opslaan (Save)]

Het scherm [Energiebesparing AAN (Energy saving operation)] verschijnt opnieuw.

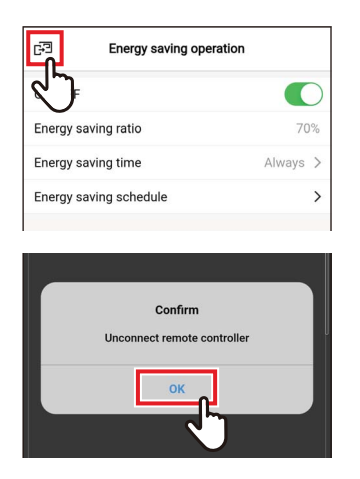

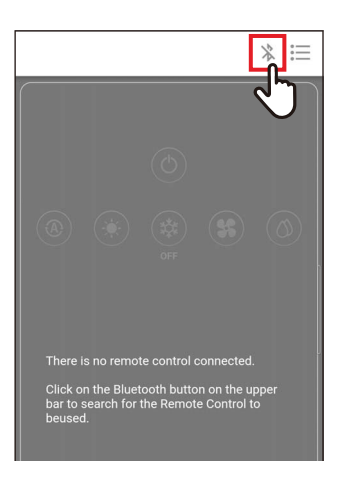

## Wanneer [Procentuele besparing (Energy saving ratio)] wordt gewijzigd

4 Tik op [☞]

## 5 Tik op [Ja (OK)]

De afstandsbediening wordt losgekoppeld en de instellingen worden bijgewerkt. [∑] knippert op het afstandsbedieningsscherm.

#### 6 Wanneer [∑] verdwijnt van het afstandsbedieningsscherm, tikt u op [ ※ ]

Sluit de draadloze afstandsbediening opnieuw aan.

#### Energiebesparende tijd

1

| 80%      |
|----------|
| Always > |
| G        |
|          |
| ~        |
|          |
| ৵৸       |
|          |

Tik op [Energiebesparende tijd (Energy saving time)]

#### 2 Tik op en selecteer [Altijd (Always)] of [Schema (Schedule)]

| Altijd | Stelt hetzelfde besparingsratio in voor de hele dag.                                     |
|--------|------------------------------------------------------------------------------------------|
| Schema | Stelt in of energie moet worden bespaard en de procentuele besparing voor elke tijdzone. |

Als u [Schema (Schedule)] selecteert, moet u [Energiebesparingstimer (Energy saving schedule)] instellen.

| ~ |
|---|
|   |
|   |
|   |
|   |

#### **3** Tik op [ < ]

Het scherm [Energiebesparing AAN (Energy saving operation)] verschijnt opnieuw.

#### OPMERKING

Als u [Altijd (Always)] selecteert, werkt de airconditioner met de procentuele besparing ingesteld in [Procentuele besparing (Energy saving ratio)].

#### Energiebesparingstimer

| <         | Energy saving ope | ration   |
|-----------|-------------------|----------|
| ON/OFF    |                   |          |
| Energy sa | aving ratio       | 80%      |
| Energy sa | aving time        | Always > |
| Energy sa | aving schedule    | >        |
|           |                   | J        |
|           |                   |          |
|           |                   |          |
|           |                   |          |
|           |                   |          |
|           |                   |          |

| < Energy saving sch | Energy saving schedule |  |
|---------------------|------------------------|--|
| Setting1            |                        |  |
| Start time          | 17:24                  |  |
| End time            | 20:00                  |  |
| Energy saving ratio | 45                     |  |
| Setting2            | $\bigcirc$             |  |
| Start time          | 17:24                  |  |
| End time            | 20:00                  |  |
| Energy saving ratio | 50% >                  |  |
| Setting3            |                        |  |
| Start time          | 17:24                  |  |
| End time            | 20:00                  |  |
|                     |                        |  |

| <         | Energy savi | ng schedule |          |
|-----------|-------------|-------------|----------|
| Setting1  |             |             |          |
| Start tim | e           |             | 00:42    |
| End time  |             |             | 15:04    |
| Energy s  | aving ratio |             | 0% >     |
| Setting2  |             |             |          |
| Start tim | e           |             | 09:20    |
| End time  |             |             | 20:00    |
| Energy s  | aving ratio |             | 50% >    |
| Setting3  |             |             |          |
| Start tim | e           |             | 17:24    |
| End time  |             |             | 20:00    |
| Energy s  | aving ratio |             | 50% >    |
| Setting4  |             |             |          |
| Start tim | e           |             | 23:07    |
| Cancel    |             |             | Save     |
| 3         | 18<br>19    | 58<br>59    |          |
|           | 20          | 00 8        | $\sim$   |
|           | 21          | 01          | <b>T</b> |

1 Tik op [Energiebesparingstimer (Energy saving schedule)]

#### 2 Tik op [Begintijd (Start time)] of [Eindtijd (End time)] van het schema dat u wilt instellen

U kunt maximaal 4 schema's instellen.

# **3** Veeg over het scherm om de tijd te selecteren

De tijd kan worden geselecteerd in het bereik van [0:00] tot [23:59] in stappen van 1-minuut.

#### 4 Tik op [Opslaan (Save)]

Het scherm [Energiebesparingstimer (Energy saving schedule)] verschijnt opnieuw.

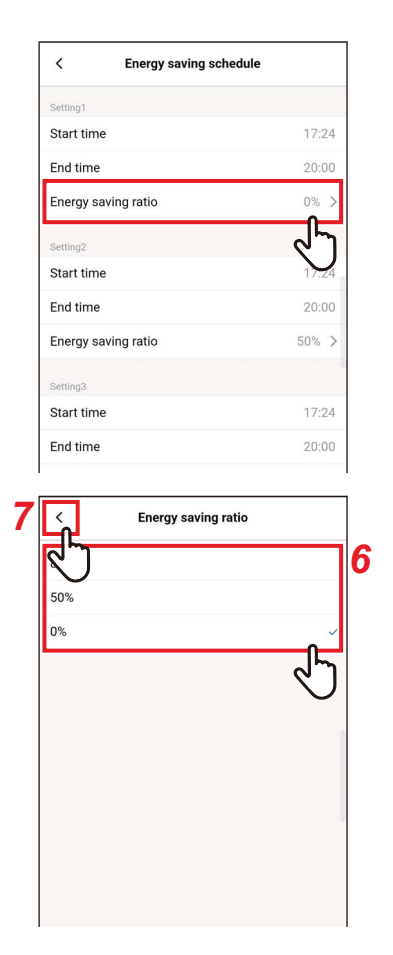

#### 5 Tik op [Procentuele besparing (Energy saving ratio)] van het schema dat u wilt instellen

#### 6 Tik op en selecteer de [Procentuele besparing (Energy saving ratio)] die u wilt instellen

De besparingsratio's die u kunt instellen zijn [51%] tot [99%], [50%] en [0%], die momenteel zijn ingesteld. [0%] stopt de werking.

#### OPMERKING

Als er verschillende besparingsratio's zijn ingesteld in dezelfde tijdzone, werkt de airconditioner op het lagere besparingsratio.

## 7 Tik op [ < ]

Het scherm [Energiebesparingstimer (Energy saving schedule)] verschijnt opnieuw.

| Energy saving sch   | edule |
|---------------------|-------|
| Start time          | 17:24 |
| End time            | 20:00 |
| Energy saving ratio | 0% >  |
|                     |       |

## 8 Tik op [ < ]

Het scherm [Energiebesparing AAN (Energy saving operation)] verschijnt opnieuw.

#### ▼ De Energiebesparingstimer resetten

| Setting1 Start time Cancel Cancel Can                                                                                                    | < Energy saving sch               | nedule |
|----------------------------------------------------------------------------------------------------|-----------------------------------|--------|
| Start time 00:00 End time 21:00 Energy saving ratio 50% > Setting2 Start time 09:00 End time 11:00 Energy saving ratio 0% > Setting3 Start time Energy saving ratio Energy saving ratio                                                                                                    | Setting1                          |        |
| End time 21:00   Energy saving ratio 50% >   Setting2 11:00   Energy saving ratio 0% >   Setting3   Energy saving ratio   End time   End time   End time   End time   End time   End time   End time   End time   End time   Energy saving ratio   Satt time   Energy saving ratio   Energy saving ratio                                                                                                    | Start time                        | 00:00  |
| Energy saving ratio 50% ><br>Serting2<br>Start time 09:00<br>End time 11:00<br>Energy saving ratio 0% ><br>Serting3<br>Start time<br>End time<br>Energy saving ratio<br>Serting4<br>Start time<br>End time<br>End time<br>End time<br>Energy saving ratio<br>Energy saving ratio<br>Energy saving ratio<br>Energy saving ratio<br>Energy<br>Start time 09:00<br>End time 11:00<br>Energy Confirm 0% ><br>Start time 0%<br>Energy Confirm 0% >                                                                                                    | End time                          | 21:00  |
| Setting2 Start time 99:00 End time 11:00 Energy saving ratio % Setting3 Start time Energy saving ratio Start time Energy saving ratio Energy saving ratio Energy confirm Delete setting? Satt time Energy Confirm Delete setting? Satt time Energy Confirm Delete setting? Satt time Energy Confirm Delete setting? Satt time Energy Confirm Delete setting? Satt time Energy Satt time Energy Satt time Energy Satt time Energy Confirm Delete setting? Satt time Energy Confirm Delete setting? Satt time Energy Satt time Energy Satt time Energy Confirm Delete setting? Satt time Energy Satt time Energy Satt time Energy Confirm Delete setting? Satt time Energy Confirm Delete setting? Satt time Energy Satt time Energy Sat                                                                                                    | Energy saving ratio               | 50% >  |
| Start time 09:00 End time 11:00 Energy saving ratio 0% > Setting3 Start time Energy saving ratio Energy saving ratio                                                                                                    | Setting2                          |        |
| End time 11:00 Energy saving ratio 0% > Setting3 Start time End time Energy saving ratio Energy saving ratio                                                                                                    | Start time                        | 09:00  |
| Energy saving ratio 0% ><br>Setting3<br>Start time<br>End time<br>Energy saving ratio% ><br>Setting4<br>Start time<br>End time<br>Energy saving ratio% ><br>Reset<br>Start time 09:00<br>End time 11:00<br>Energy Confirm 0% ><br>Start time 09:00<br>End time 11:00<br>Energy Confirm 0% ><br>Start time 0%                                                                                                    | End time                          | 11:00  |
| Setting3 Start time End time Energy saving ratio Energy saving ratio End time Energy saving ratio Energy saving ratio Energy saving ratio Energy saving ratio Energy saving ratio Energy Saving ratio Energy Saving ratio Energy Confirm Delete setting? Satt time 09:00 End time 11:00 Energy Confirm Delete setting? Satt time 0: End time End time End time End time End time End time End time End time End time End time End time End time End time End time End time End time End time End time End time End time End time End time End time End time End time                                                                                                    | Energy saving ratio               | 0% >   |
| Start time<br>Energy saving ratio<br>Setting4<br>Start time<br>Energy saving ratio<br>Energy saving ratio<br>Energy saving ratio<br>Start time 09:00<br>End time 11:00<br>End time 11:00<br>End time<br>Start time 09:00<br>End time<br>Energy Confirm 0% ><br>Start time<br>Start time<br>Energy Confirm 0% ><br>Start time<br>Start time<br>Start time<br>End time<br>Start time<br>Start time<br>Start time<br>Start time<br>Start time                                                                                                    | Setting3                          |        |
| End time<br>Energy saving ratio<br>Setting4 Start time<br>End time<br>Energy saving ratio<br>Reset Start time 09:00 End time 11:00 Energy Confirm 0% > Start time 09:00 End time 11:00 Energy Confirm 0% > Start time 09:00 End time 11:00 Energy Confirm 0% > Start time 0.0K                                                                                                    | Start time                        |        |
| Energy saving ratio -% ><br>Setting4<br>Start time<br>End time<br>Energy saving ratio -% ><br>Reset<br>Start time 09:00<br>End time 11:00<br>Energy Confirm 0% ><br>Start time 09:00<br>End time 1:00<br>Energy Confirm 0% ><br>Start time 0% >                                                                                                    | End time                          | ;      |
| Setting4 Start time End time Energy saving ratio% > Reset Start time 09:00 End time 11:00 Energy Confirm 0% > Start time 09:00 End time 11:00 Energy Confirm 0% > Energy Confirm 0% > Energy Confir                                                                                                    | Energy saving ratio               | -% >   |
| Start time<br>End time<br>Energy saving ratio% ><br>Reset<br>Start time 09:00<br>End time 11:00<br>Energy Confirm 0% ><br>Start time 0%<br>Start time 0K                                                                                                    | Setting4                          |        |
| End time<br>Energy saving ratio% ><br>Reset<br>Start time 09:00<br>End time 11:00<br>Energy Confirm 0% ><br>Setting? Setting?<br>Setting?                                                                                                    | Start time                        |        |
| Energy saving ratio -% ><br>Reset<br>Start time 09:00<br>End time 11:00<br>Energy Confirm 0% ><br>Setting?<br>Setting?<br>Seting?<br>Seting?<br>Seti | End time                          | -;-    |
| Reset                                                                                                    | Energy saving ratio               | -% >   |
| Start time 09:00<br>End time 11:00<br>Energy Confirm 0% ><br>Setting?<br>Satt tin.<br>End time OK                                                                                                    | Reset                             |        |
| Start time 09:00<br>End time 11:00<br>Energy Confirm 0% ><br>Setting?<br>Setting?<br>Start tin.<br>End time OK                                                                                                    |                                   |        |
| Start time     09:00       End time     11:00       Energy     Confirm       Delete setting?     0% >       Setting3     Cancel       Start tin.        End time     0K                                                                                                    |                                   | U      |
| End time 11:00<br>Energy Confirm 0% ><br>Setting?<br>Satting: Cancel 0K                                                                                                    | Start time                        | 09:00  |
| Energy Confirm 0% ><br>Delete setting?<br>Setting3<br>Start tin.~<br>End time                                                                                                    | End time                          | 11:00  |
| Setting3<br>Cancel OK<br>Start tine                                                                                                    | Energy Confirm<br>Delete setting? | 0% >   |
| End time                                                                                                    | Setting3<br>Cancel                | ок     |
|                                                                                                    | End time                          | 25     |

#### 1 Tik op [Reset (Reset)]

#### 2 Tik op [Ja (OK)]

Alle [Begintijd (Start time)]-, [Eindtijd (End time)]- en [Procentuele besparing (Energy saving ratio)]-waarden worden gereset.

#### ■ Terug

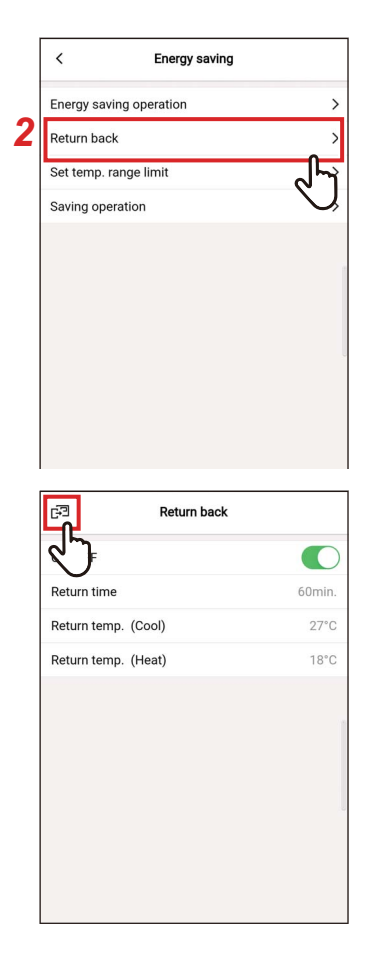

- 1 Tik op [Energiebesparing (Energy saving)] op het scherm [Instelling (Setting)]
- 2 Tik op [Terug (Return back)]

## 3 Tik op [ഔ]

Het scherm [Energiebesparing (Energy saving)] verschijnt opnieuw.

#### OPMERKING

Wanneer communicatie met de [Volgend Afstandsbediening (Follower remote controller)] bezig is, kan [Terug (Return back)] niet worden ingesteld.

#### Aan/Uit

| DN/OFF              |       |
|---------------------|-------|
| Return time         | 60min |
| Return temp. (Cool) | 29°C  |
| Return temp. (Heat) | 18°C  |
|                     |       |
|                     |       |
|                     |       |
|                     |       |
|                     |       |
|                     |       |

1 Wissel tussen [Aan (ON)] en [Uit (OFF)] met behulp van een schakelaar

[**(**] geeft de status [Aan (ON)] aan.

#### <u>Retourtijd</u>

| <           | Return back |                   |
|-------------|-------------|-------------------|
| ON/OFF      |             |                   |
| Return time |             | 60min.            |
| Return temp | o. (Cool)   | ৵৸                |
| Return temp | o. (Heat)   | $\mathbf{\nabla}$ |
|             |             |                   |
|             |             | 1                 |
|             |             |                   |
|             |             |                   |
|             |             |                   |
|             |             |                   |
|             |             |                   |
| <           | Return back |                   |

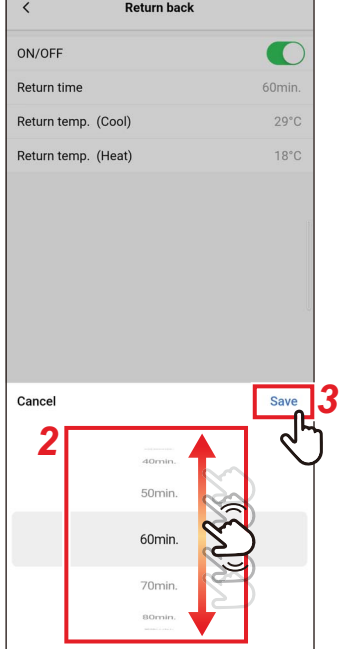

## **1** Tik op [Retourtijd (Return time)]

# 2 Veeg over het scherm om de tijd te selecteren

De tijd kan worden geselecteerd in het bereik van [10min. (10min.)] tot [120min. (120min.)] in stappen van 10-minuten.

## 3 Tik op [Opslaan (Save)]

Het scherm [Terug (Return back)] verschijnt opnieuw.

#### Aanzuigtemp. (koelen)

1

| DN/OFF Official Content of the second second | < Return back                                                                                              |                        |
|----------------------------------------------------------------------------------------------------|----------------------------------------------------------------------------------------------------|------------------------|
| Return time     60min.       Return temp. (Cool)     29°C       Return temp. (Heat)     18°C                                                                                                    | ON/OFF                                                                                                    |                        |
| Return temp. (Cool)     29°C       Return temp. (Heat)     1000000000000000000000000000000000000                                                                                                    | Return time                                                                                                | 60min.                 |
| Keturn temp. (Heat)       Keturn temp. (Heat)       Keturn temp. (Cool)       Return temp. (Cool)       Return temp. (Heat)                                                                                                    | Return temp. (Cool)                                                                                        | 29°C                   |
| Keturn back       ON/OFF       Return time       60min.       Return temp. (Cool)       29°C       Return temp. (Heat)                                                                                                    | Return temp. (Heat)                                                                                        | ل ل                    |
| K     Return back       DN/OFF     O       Return time     60min.       Return temp. (Cool)     29°C       Return temp. (Heat)     18°C                                                                                                    |                                                                                                    |                        |
| Return back       DN/OFF       Return time       Return time, (Cool)       29°C       Return temp, (Heat)                                                                                                    |                                                                                                    |                        |
| Return back       DN/OFF       Return time       Return temp. (Cool)       29°C       Return temp. (Heat)                                                                                                    |                                                                                                    |                        |
| DN/OFF 60min.<br>Return time 60min.<br>Return temp. (Cool) 29°C<br>Return temp. (Heat) 18°C                                                                                                    |                                                                                                    |                        |
| Return time     60min.       Return temp. (Cool)     29°C       Return temp. (Heat)     18°C                                                                                                    | < Return back                                                                                              |                        |
| Return temp. (Cool) 29°C<br>Return temp. (Heat) 18°C                                                                                                    | < Return back ON/OFF                                                                                       |                        |
| Return temp. (Heat) 18°C                                                                                                    | < Return back ON/OFF Return time                                                                           | 60min.                 |
|                                                                                                    | Return back       ON/OFF       Return time       Return temp. (Cool)                                       | 60min.<br>29°C         |
|                                                                                                    | Return back       DN/OFF       Return time       Return temp. (Cool)       Return temp. (Heat)             | 60min.<br>29°C<br>18°C |
|                                                                                                    | Return back       DN/OFF       Return time       Return time,       (Cool)       Return temp,       (Heat) | 60min.<br>29°C<br>18°C |
|                                                                                                    | Return back       ON/OFF       Return time       Return temp. (Cool)       Return temp. (Heat)             | 60min.<br>29°C<br>18°C |
|                                                                                                    | Return back       ON/OFF       Return time       Return temp.       (Cool)       Return temp.       (Heat) | 60min.<br>29°C<br>18°C |
|                                                                                                    | Return back       DN/OFF       Return time       Return temp.       (Cool)       Return temp.       (Heat) | 60min.<br>29°C<br>18°C |

29°C

2

Tik op [Aanzuigtemp. (koelen) (Return temp. (Cool))]

- 2 Veeg over het scherm om de temperatuur te selecteren
- **3 Tik op [Opslaan (Save)]** Het scherm [Terug (Return back)] verschijnt opnieuw.

#### Aanzuigtemp. (verwarmen)

| < Re                | eturn back |               |
|---------------------|------------|---------------|
| ON/OFF              |            | )             |
| Return time         | 60min      | 1.            |
| Return temp. (Cool) | 29°0       | С             |
| Return temp. (Heat) | 18°0       | C             |
|                     |            | า             |
|                     | $\sim$     | 1             |
|                     |            |               |
|                     |            |               |
|                     |            |               |
|                     |            |               |
|                     |            |               |
|                     |            |               |
| < Re                | turn back  |               |
| ON/OFF              |            |               |
| Return time         | 60min      | i             |
| Return temp. (Cool) | 29°0       | 2             |
| Return temp. (Heat) | 18°0       | 2             |
|                     |            |               |
|                     |            | 1             |
|                     |            |               |
|                     |            |               |
|                     |            |               |
|                     |            |               |
| Cancel              | Save       | ]             |
| 2                   |            | ካ             |
|                     | 20°C       | $\mathcal{A}$ |
|                     |            |               |
|                     | 19°C       |               |

1 Tik op [Aanzuigtemp. (verwarmen) (Return temp. (Heat))]

- 2 Veeg over het scherm om de temperatuur te selecteren
- **3 Tik op [Opslaan (Save)]** Het scherm [Terug (Return back)] verschijnt opnieuw.

#### Instellen temperatuurbereik

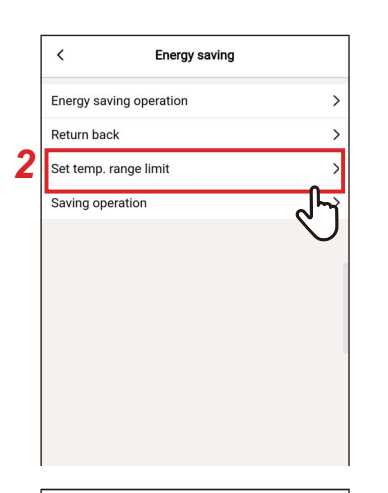

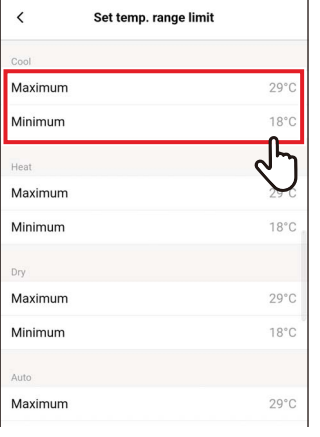

| <       | Set temp. range limit |      |
|---------|-----------------------|------|
| Cool    |                       |      |
| Maximum |                       | 29°C |
| Minimum |                       | 18°C |
| Heat    |                       |      |
| Maximum |                       | 29°C |
| Minimum |                       | 18°C |
| Dry     |                       |      |
| Maximum |                       | 29°C |
| Minimum |                       | 18°C |
| Auto    |                       |      |
| Cancel  |                       | Save |
| 4       | 27°C                  | ] 🖑  |
|         | 26°C                  |      |
|         | 25°C                  |      |
|         | 24°C                  |      |
|         | 22*0                  | -    |

- 1 Tik op [Energiebesparing (Energy saving)] op het scherm [Instelling (Setting)]
- 2 Tik op [Instellen temperatuurbereik (Set temp. range limit)]
- 3 Tik op [Maximum (Maximum)] of [Minimum (Minimum)] voor de werkingsmode die u wilt instellen U kunt de temperatuur van [Koelen (COOL)], [Verwarmen (HEAT)], [Drogen (DRY)] of [Auto (AUTO)] instellen.
- 4 Veeg over het scherm om de temperatuur te selecteren

#### 5 Tik op [Opslaan (Save)]

Het scherm [Instellen temperatuurbereik (Set temp. range limit)] verschijnt opnieuw.

| E-3     | Set temp. range limit |      |
|---------|-----------------------|------|
| ፈጋ      |                       |      |
| Maximum |                       | 29°C |
| Minimum |                       | 23°C |
| Heat    |                       |      |
| Maximum |                       | 27°C |
| Minimum |                       | 18°C |
| Dry     |                       |      |
| Maximum |                       | 29°C |
| Minimum |                       | 18°C |
| Auto    |                       |      |
| Maximum |                       | 29°C |

#### 6 Tik op [☞] Het scherm [Energiebesparing (Energy saving)] verschijnt opnieuw.

#### OPMERKING

- Als [Maximum (Maximum)] lager is dan [Minimum (Minimum)] of als [Minimum (Minimum)] hoger is dan [Maximum (Maximum)], kan [Instellen temperatuurbereik (Set temp. range limit)] niet worden ingesteld.
- De airconditioner werkt mogelijk buiten [Instellen temperatuurbereik (Set temp. range limit)] als:
  - 2 afstandsbedieningen zijn verbonden en verschillende [Instellen temperatuurbereik (Set temp. range limit)] waarden zijn ingesteld voor deze afstandsbedieningen; of
  - Er een temperatuur wordt ingesteld vanaf het centrale bedieningsapparaat dat [Instellen temperatuurbereik (Set temp. range limit)] overschrijdt.

#### Besparingswerking

| < Energy saving         |                                                                                                  |
|-------------------------|--------------------------------------------------------------------------------------------------|
| Energy saving operation | >                                                                                                |
| Return back             | >                                                                                                |
| Set temp. range limit   | >                                                                                                |
| Saving operation        | >                                                                                                |
|                         | Ś                                                                                                |
| Saving operation        | 3                                                                                                |
|                         | K Energy saving beration   Return back Set temp. range limit   Saving operation Saving operation |

- 1 Tik op [Energiebesparing (Energy saving)] op het scherm [Instelling (Setting)]
- 2 Tik op [Besparingswerking (Saving operation)]
- **3** Stel de schakelaar in op [Aan (ON)] [ ] geeft de status [Aan (ON)] aan.

#### 4 Tik op [⊮]

Het scherm [Energiebesparing (Energy saving)] verschijnt opnieuw.

#### OPMERKING

- Het comfort van een kamer wordt bepaald op basis van de gemiddelde waarden van de kamertemperatuur, ventil.snelheid, buitentemperatuur, enz. over de afgelopen 20 minuten.
  - [Koelen (COOL)]: +1,5 °C tot -1,0 °C
  - [Verwarmen (HEAT)]: -1,5 °C tot +1,0 °C
- De ingestelde temperatuurweergave verandert niet.
- De [Besparingswerking (Saving operation)] wordt uitgevoerd wanneer de werkingsmode [Koelen (COOL)], [Verwarmen (HEAT)] of [Auto (AUTO)] is.
- Deze instelling is misschien niet mogelijk, afhankelijk van het model van de binnenunit.
- Wanneer communicatie met de [Volgend Afstandsbediening (Follower remote controller)] bezig is, kan [Besparingswerking (Saving operation)] niet worden ingesteld.

## **Instelling louver**

U kunt de uitblaasrichting voor elke uitlaat van de binnenunits van het 4-weg cassettetype instellen.

#### OPMERKING

- Deze instelling is misschien niet mogelijk, afhankelijk van het model van de binnenunit.
- De instelling kan alleen worden ingesteld terwijl de airconditioner in werking is.

#### Individuele louver

#### De uitblaasrichting voor elke uitlaat instellen

|   | < Lo              | uver setting |
|---|-------------------|--------------|
| 2 | Individual louver | >            |
|   | Louver lock       | لا ال        |
|   | Swing type        | V,           |
|   |                   |              |
|   |                   |              |

| <    | Louver |            |
|------|--------|------------|
| Unit |        |            |
| 1-1  |        | >          |
|      |        | 2          |
|      |        | $\bigcirc$ |
|      |        |            |

- 1 Tik op [Instelling louver (Louver setting)] op het scherm [Instelling (Setting)]
- 2 Tik op [Individuele louver (Individual louver)]

# **3** Tik op het nummer van de unit die u wilt instellen

In het geval van een groepsverbinding (meerdere binnenunits zijn verbonden als een groep), selecteert u de unit die u wilt instellen.

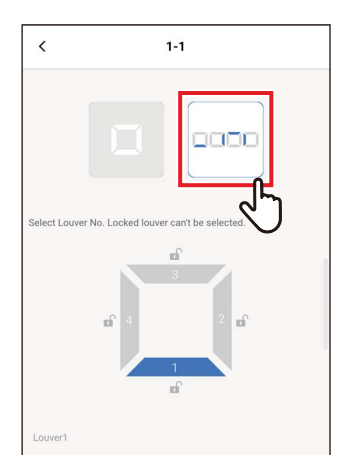

4 Tik op [----]

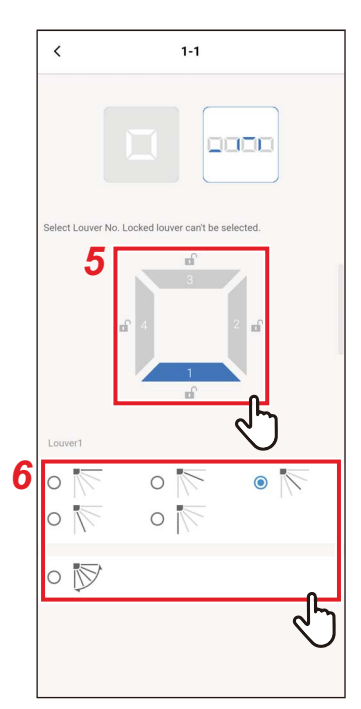

#### 5 Tik op en selecteer de louvre die u wilt instellen

#### OPMERKING

U kunt geen louvre instellen waarvoor [ a ] wordt weergegeven. Dit geeft aan dat de [Louververgrendeling (Louver lock)]-instelling is ingesteld.

#### 6 Selecteer de uitblaasrichting

#### OPMERKING

Als u de uitblaasrichting selecteert tijdens het zwenken, wordt zwenken geannuleerd en wordt de ingestelde richting gebruikt.

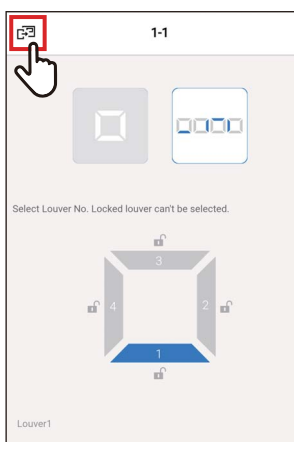

Louver

#### 7 Tik op [☞] Het scherm [Individuele louver (Individual louver)] verschijnt opnieuw.

8 Tik op [ < ] Het scherm [Instelling louver (Louver setting)] verschijnt opnieuw.

#### De uitblaasrichtingen tegelijkertijd instellen

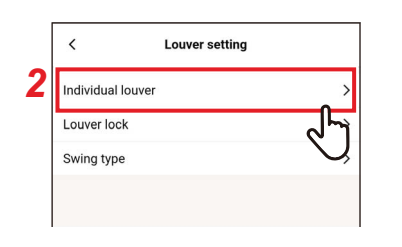

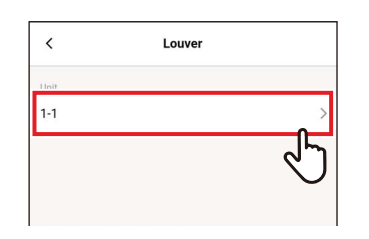

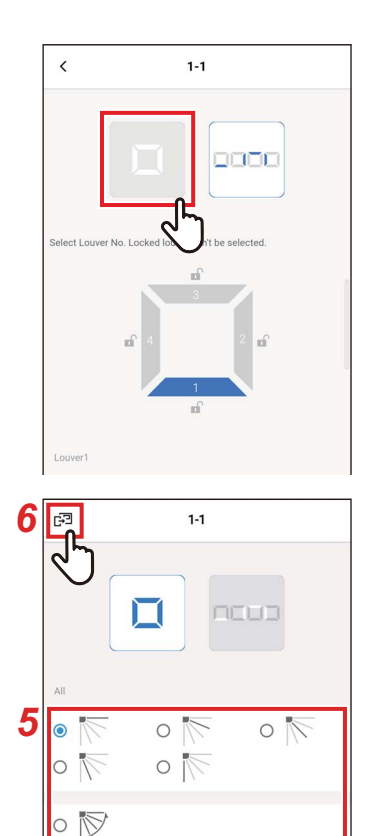

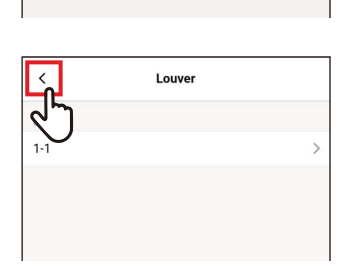

- 1 Tik op [Instelling louver (Louver setting)] op het scherm [Instelling (Setting)]
- 2 Tik op [Individuele louver (Individual louver)]
- **3** Tik op het nummer van de unit die u wilt instellen

In het geval van een groepsverbinding (meerdere binnenunits zijn verbonden als een groep), selecteert u de unit die u wilt instellen.

4 Tik op [ 🗆 ]

## 5 Selecteer de uitblaasrichting

#### OPMERKING

Als u de uitblaasrichting selecteert tijdens het zwenken, wordt zwenken geannuleerd en wordt de ingestelde richting gebruikt.

## 6 Tik op [🖃]

Het scherm [Individuele louver (Individual louver)] verschijnt opnieuw.

#### 7 Tik op [ < ]

Het scherm [Instelling louver (Louver setting)] verschijnt opnieuw.

#### Louververgrendeling

U kunt de hoek van de louvres voor elke luchtuitlaat afzonderlijk instellen en vastzetten.

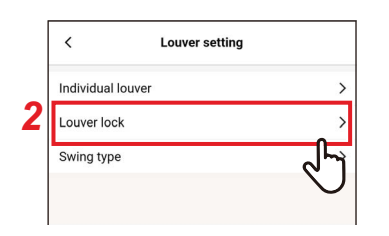

| <    | Louver lock |            |
|------|-------------|------------|
| Unit |             |            |
| 1-1  |             | >          |
|      |             | ৵৸         |
|      |             | $\bigcirc$ |

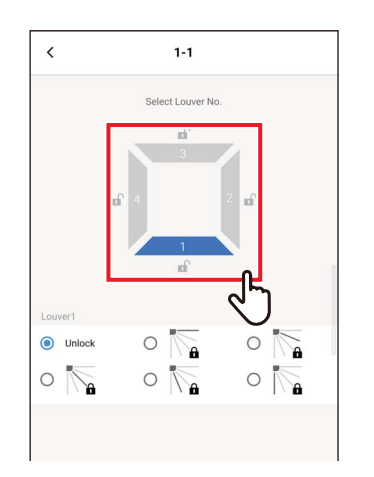

- 1 Tik op [Instelling louver (Louver setting)] op het scherm [Instelling (Setting)]
- 2 Tik op [Louververgrendeling (Louver lock)]
- **3** Tik op het nummer van de unit die u wilt instellen

In het geval van een groepsverbinding (meerdere binnenunits zijn verbonden als een groep), selecteert u de unit die u wilt instellen.

4 Tik op en selecteer de louvre die u wilt instellen

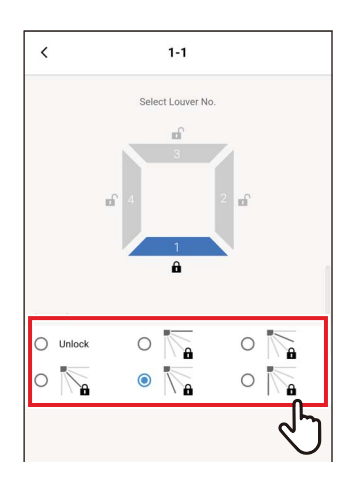

#### 5 Tik op en selecteer de uitblaasrichting die u wilt vergrendelen

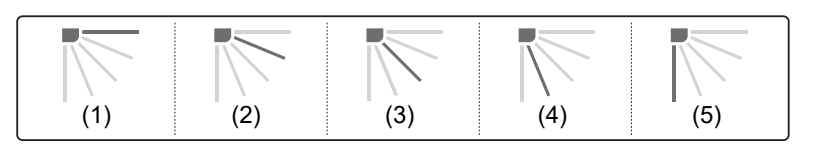

#### OPMERKING

- Wanneer [Louververgrendeling (Louver lock)] is ingesteld, wordt [ 
   <sup>a</sup> ] weergegeven.
- Om [Louververgrendeling (Louver lock)] te annuleren, selecteer [Ontgrendelen (Unlock)].
- Als u [Louververgrendeling (Louver lock)] instelt terwijl de uitblaasrichting in de positie (4) of (5) staat in de [Koelen (COOL)]- of [Drogen (DRY)]werkingsmode, kan condensatie optreden.

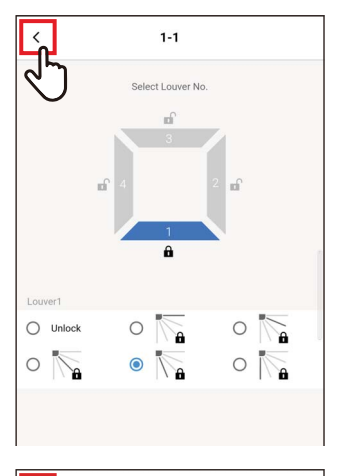

## 6 Tik op [ < ]

Het scherm [Louververgrendeling (Louver lock)] verschijnt opnieuw.

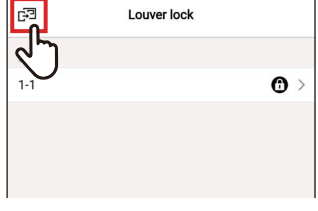

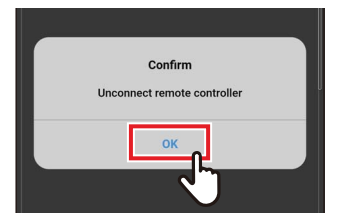

#### 7 Tik nogmaals op [3]

#### 8 Tik op [Ja (OK)]

De afstandsbediening wordt losgekoppeld en de instellingen worden bijgewerkt. [∑] knippert op het afstandsbedieningsscherm.

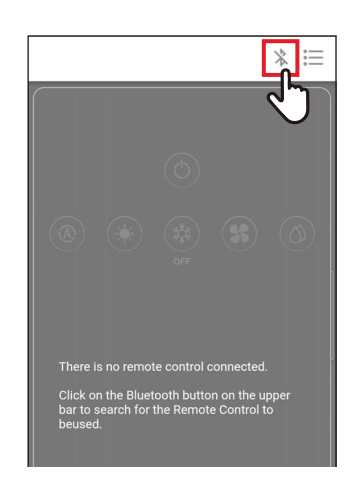

#### 9 Wanneer [∑] verdwijnt van het afstandsbedieningsscherm, tikt u op [ ※ ]

Sluit de draadloze afstandsbediening opnieuw aan.

## ■ Swing type

U kunt kiezen uit 3 soorten zwenken: [Standaard (Standard)], [Dubbel (Dual)] en [Cyclus (Cycle)].

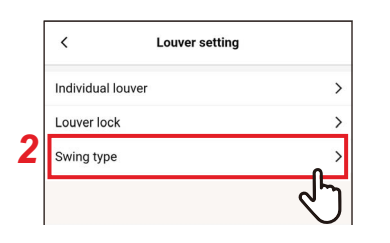

| Standard > |
|------------|
|            |
| (V)        |
|            |

- 1 Tik op [Instelling louver (Louver setting)] op het scherm [Instelling (Setting)]
- 2 Tik op [Swing type (Swing type)]

# **3** Tik op het nummer van de unit die u wilt instellen

In het geval van een groepsverbinding (meerdere binnenunits zijn verbonden als een groep), selecteert u de unit die u wilt instellen.

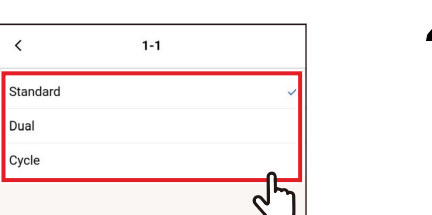

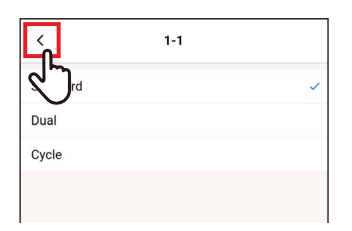

**4** Tik op en selecteer de zwenkbewerking die u wilt instellen

**5** Tik op [ < ]

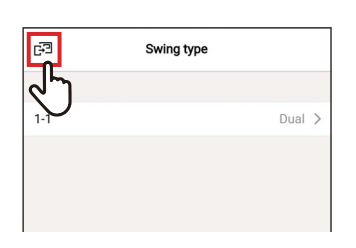

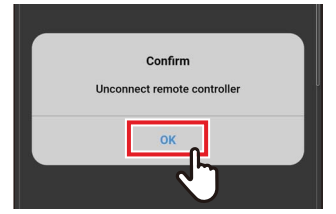

## 6 Tik op [⊡]

## 7 Tik op [Ja (OK)]

De afstandsbediening wordt losgekoppeld en de instellingen worden bijgewerkt. [∑] knippert op het afstandsbedieningsscherm.

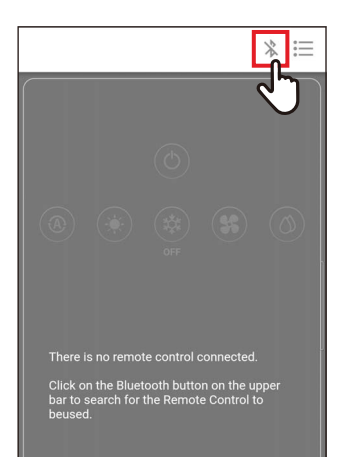

#### 8 Wanneer [∑] verdwijnt van het afstandsbedieningsscherm, tikt u op [ ※ ]

Sluit de draadloze afstandsbediening opnieuw aan.

## Timer instellen

Door een timer te gebruiken, kunt u de tijd instellen totdat de airconditioner begint of stopt met werken.

#### OPMERKING

- [Timer AAN (On timer)] en [Timer UIT (Off timer)] treden slechts 1 keer in werking.
- [Timer AAN (On timer)] en [Timer UIT (Off timer)] werken niet onder de volgende omstandigheden.
   Wanneer [Timer AAN (On timer)] en [Timer UIT (Off timer)] zijn uitgeschakeld, tijdens functie-instellingen, tijdens centrale bediening (als [AAN/UIT (ON/OFF)] is verboden)
- Wanneer communicatie met de [Volgend Afstandsbediening (Follower remote controller)] bezig is, kunnen de timers niet worden ingesteld.
- Het instelbereik van [Timer AAN (On timer)] en [Timer UIT (Off timer)] is minimaal 30 minuten en maximaal 168 uur (7 dagen).
- Als er een stroomstoring is, worden de instellingen [Timer AAN (On timer)] en [Timer UIT (Off timer)] geannuleerd. (Ze zijn ingesteld op [Uit (OFF)].)

## Timer AAN

Deze timer stelt u in staat de tijd totdat de airconditioner begint te werken in te stellen.

1

|                  | Timer    |               |
|------------------|----------|---------------|
| On timer         |          | OFF >         |
| Off timer        |          | ্বন্দি        |
| Off reminder tir | mer      | $\mathcal{A}$ |
| <                | On timer |               |
| ON/OFF           |          |               |
|                  |          | 20 main       |

On timer

<

ON/OFF Set ON

| Tik op [Timer instellen (Timer)] op het |
|-----------------------------------------|
| scherm [Instelling (Setting)]           |
|                                         |

- 2 Tik op [Timer AAN (On timer)]
- **3** Stel de schakelaar in op [Aan (ON)] [ ] geeft de status [Aan (ON)] aan.

| 4 | Tik op | [opstarten | in | (Set | ON)] |
|---|--------|------------|----|------|------|
|---|--------|------------|----|------|------|

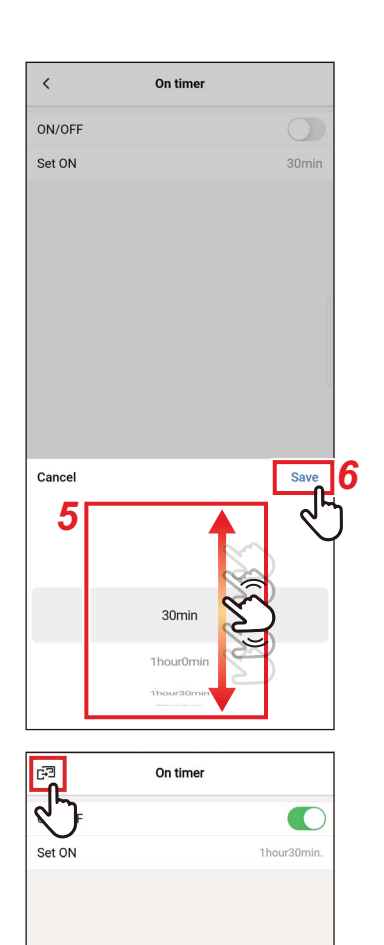

# 5 Veeg over het scherm om de tijd te selecteren

De tijd kan worden geselecteerd binnen het bereik van [30Minuten (30min)] tot [7Dag0Uren (7day0hour)] in stappen van 30 minuten of 1 uur.

## 6 Tik op [Opslaan (Save)]

Het scherm [Timer AAN (On timer)] verschijnt opnieuw.

7 Tik op [☞] Het scherm [Timer instellen (Timer)] verschijnt opnieuw.

#### OPMERKING

- De airconditioner begint met werken nadat de in [Timer AAN (On timer)] ingestelde tijd is verstreken.
- De airconditioner stopt zodra een tijd is ingesteld in [Timer AAN (On timer)].
- Wanneer de werking van de airconditioner wordt gestart tijdens het aftellen van [Timer AAN (On timer)], wordt [Timer AAN (On timer)] ingesteld op [Uit (OFF)].

| In bedrijf                                                         |                                                              | Roos                     | ster stoppen                         |                          | In bedrijf                   |
|--------------------------------------------------------------------|--------------------------------------------------------------|--------------------------|--------------------------------------|--------------------------|------------------------------|
| Werking stopt<br>AAN (On time                                      | Werking stopt wanneer [Timer<br>AAN (On timer)] is ingesteld |                          |                                      | Geen reste<br>[Timer AAN | rende tijd in<br>(On timer)] |
| Aftellen va<br>[Timer AAI<br>timer)]                               | n<br>N (On                                                   | Het af<br>[Timei<br>time | tellen van<br>∽AAN (On<br>er)] stopt |                          |                              |
| In bedrijf Rooster                                                 | stoppen                                                      | lr                       | n bedrijf                            | Ro                       | oster stoppen                |
| Werking stopt<br>wanneer [Timer AAN<br>(On timer)] is<br>ingesteld | Wer<br>handi<br>star                                         | king<br>matig<br>ten     | We<br>hanc<br>stop                   | rking<br>Imatig<br>open  |                              |

#### ■ Timer UIT

Deze timer stelt u in staat de tijd totdat de airconditioner stopt met werken in te stellen.

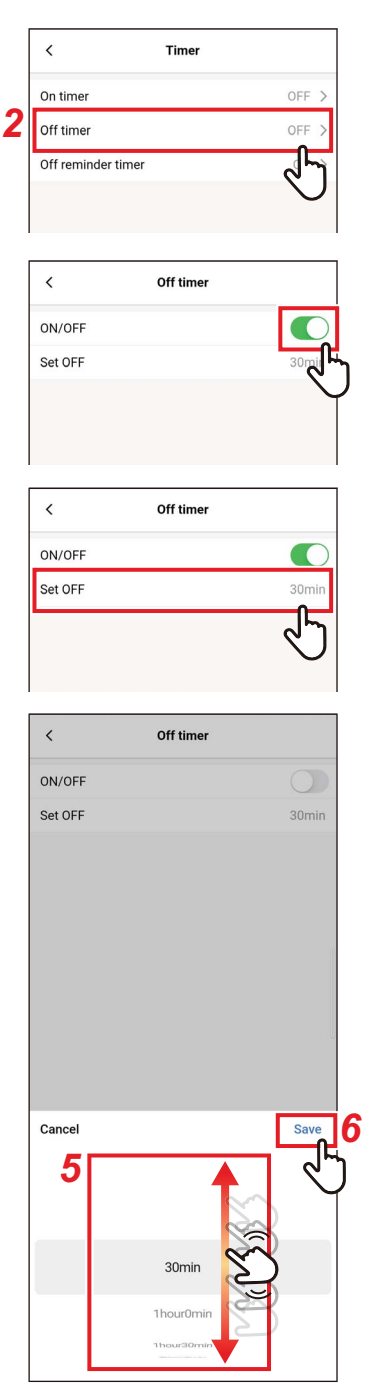

- 1 Tik op [Timer instellen (Timer)] op het scherm [Instelling (Setting)]
- 2 Tik op [Timer UIT (Off timer)]
- **3** Stel de schakelaar in op [Aan (ON)] [ ] geeft de status [Aan (ON)] aan.
- **4** Tik op [Uitschakeling over (Set OFF)]

# 5 Veeg over het scherm om de tijd te selecteren

De tijd kan worden geselecteerd binnen het bereik van [30Minuten (30min)] tot [7Dag0Uren (7day0hour)] in stappen van 30 minuten of 1 uur.

#### 6 Tik op [Opslaan (Save)]

Het scherm [Timer UIT (Off timer)] verschijnt opnieuw.

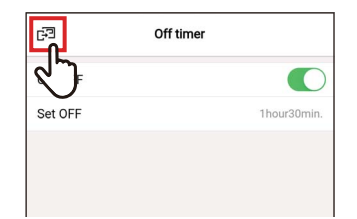

7 Tik op [☞] Het scherm [Timer instellen (Timer)] verschijnt opnieuw.

#### OPMERKING

- De airconditioner stopt met werken nadat de in [Timer UIT (Off timer)] ingestelde tijd is verstreken.
- Als de airconditioner stopt of begint met werken voordat [Timer UIT (Off timer)] de werking van de airconditioner stopt, wordt het aftellen van [Timer UIT (Off timer)] voortgezet.

|                                            |                      |                      |                      |                      |                                    | -                                    |
|--------------------------------------------|----------------------|----------------------|----------------------|----------------------|------------------------------------|--------------------------------------|
|                                            | In bedrijf           | Rooster stop         | pen                  |                      | In bedrijf                         | Rooster stoppen                      |
| [Timer<br>UIT (Off<br>timer)]<br>instellen | Wer<br>handi<br>stop | king<br>matig<br>pen | Wer<br>handr<br>star | king<br>matig<br>ten | Ge<br>restere<br>in [Tim<br>(Off t | een<br>nde tijd<br>ner UIT<br>imer)] |

Aftellen van [Timer UIT (Off timer)]

#### Herinnering timer UIT

Deze timer stelt u in staat de tijd totdat de airconditioner stopt met werken in te stellen nadat de airconditionerwerking start.

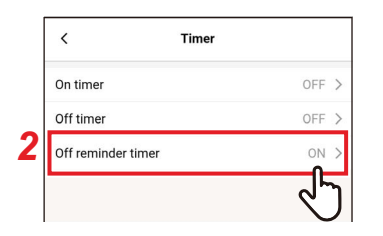

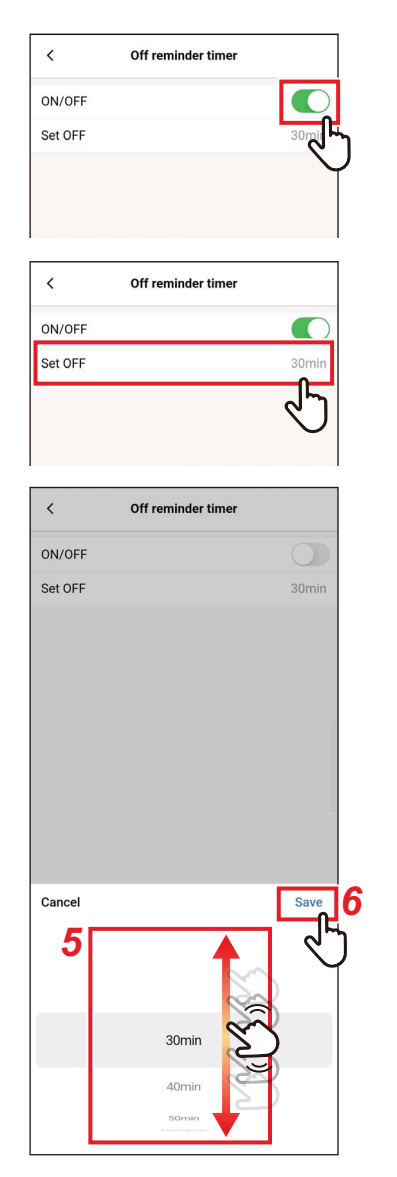

- 1 Tik op [Timer instellen (Timer)] op het scherm [Instelling (Setting)]
- 2 Tik op [Herinnering timer UIT (Off reminder timer)]
- 3 Stel de schakelaar in op [Aan (ON)]
   [①] geeft de status [Aan (ON)] aan.
- **4** Tik op [Uitschakeling over (Set OFF)]

# 5 Veeg over het scherm om de tijd te selecteren

De tijd kan worden geselecteerd binnen het bereik van [30Minuten (30min)] tot [4Uren0Minuten (4hour0min)] in stappen van 10 minuten.

#### 6 Tik op [Opslaan (Save)]

Het scherm [Herinnering timer UIT (Off reminder timer)] verschijnt opnieuw.

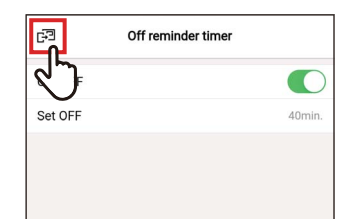

7 Tik op [⊡] Het scherm [Timer instellen (Timer)] verschijnt opnieuw.

#### OPMERKING

• De airconditioner begint te werken, en nadat de ingestelde tijd is verstreken, stopt de airconditioner met werken.

Aftellen van [Herinnering timer UIT (Off reminder timer)]

|                  | In bedrijf                | Rooster stoppen               |
|------------------|---------------------------|-------------------------------|
| Werking<br>start | Geen rester<br>[Timer UIT | rende tijd in<br>(Off timer)] |

 [Herinnering timer UIT (Off reminder timer)] werkt niet onder de volgende omstandigheden.
 Wanneer [Herinnering timer UIT (Off reminder timer)] wordt uitgeschakeld,

tijdens abnormaliteiten, in testmodus, tijdens functie-instellingen, terwijl [Timer AAN (On timer)]/[Timer UIT (Off timer)] is ingesteld, tijdens centrale bediening (als [AAN/UIT (ON/OFF)] verboden is)

## Ventilatie

## ■ Ventilatie werking

U kunt de lucht-lucht warmteuitwisseling die gekoppeld is aan de airconditioner instellen.

|   | < \                 | /entilation |
|---|---------------------|-------------|
| 2 | Ventilation setting | on >        |
|   | 24h ventilation off | 4           |
|   |                     | Ŭ           |
|   |                     |             |

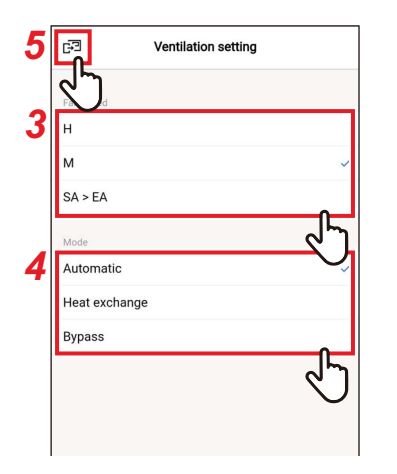

- 1 Tik op [Ventilatie (Ventilation)] op het scherm [Instelling (Setting)]
- 2 Tik op [Ventilatie werking (Ventilation setting)]
- **3** Tik op en selecteer [Ventil.snelheid (Fan speed)]
- **4** Tik op en selecteer [Modus (Mode)]
- **5** Tik op [⊡] Het scherm [Ventilatie (Ventilation)] verschijnt opnieuw.

#### ■24u-ventilatie uit

U kunt de 24u-ventilatie tijdens de 24u-ventilatiewerking stoppen.

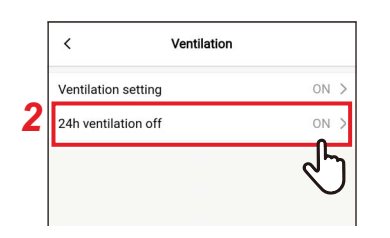

| <      | 24h ventilation off |   |
|--------|---------------------|---|
| ON/OFF |                     |   |
|        |                     | J |
|        |                     |   |
|        |                     | I |

| Conf<br>Temporary stop o | firm<br>of 24h ventilation |  |
|--------------------------|----------------------------|--|
| Cancel                   | OK                         |  |
| Cancel                   |                            |  |

| E3   | 24h ventilation off |  |
|------|---------------------|--|
| \$J⊧ |                     |  |
|      |                     |  |
|      |                     |  |
|      |                     |  |

- 1 Tik op [Ventilatie (Ventilation)] op het scherm [Instelling (Setting)]
- 2 Tik op [24u-ventilatie uit (24h ventilation off)]
- **3** Stel de schakelaar in op [Uit (OFF)] [ ] geeft de status [Uit (OFF)] aan.
- 4 Tik op [Ja (OK)]
- **5 Tik op** [🖃] 24u-ventilatie stopt.

#### OPMERKING

- Deze instelling is misschien niet mogelijk, afhankelijk van het model van de binnenunit.
- De instelling is niet mogelijk als de lucht-lucht warmteuitwisseling niet is verbonden of als individuele ventilatie niet is ingeschakeld.
- [Ventil.snelheid (Fan speed)], [Modus (Mode)] en [24u-ventilatie uit (24h ventilation off)] kunnen alleen worden ingesteld in combinatie met onze luchtlucht warmteuitwisseling VN-M\*H\*-serie. Voor details, zie handleiding van de lucht-lucht warmteuitwisseling.

## Andere werking

#### OPMERKING

De instelling is misschien niet mogelijk, afhankelijk van het model van de aangesloten binnenunit of buitenunit.

## ■ Soft koeling

Deze functie reduceert het gevoel van tocht tijdens het koelen door de hoek van de louvre te corrigeren en de prestaties van de airconditioner te onderdrukken.

|   | < Other operation | ion  |
|---|-------------------|------|
| 2 | Soft cooling      | on > |
|   | Frost protection  | رالح |
|   | Air purifier      | OF   |
|   |                   |      |
|   |                   |      |

| 4 🔄 | Soft cooling |     |
|-----|--------------|-----|
| 2   |              | 3 C |
|     |              | Ý   |

- 1 Tik op [Andere werking (Other operation)] op het scherm [Instelling (Setting)]
- **2** Tik op [Soft koeling (Soft cooling)]
- 3 Stel de schakelaar in op [Aan (ON)]
   [ ] geeft de status [Aan (ON)] aan.
- **4 Tik op [**⊡**]** Het scherm [Andere werking (Other operation)] verschijnt opnieuw.

## Vorstbescherming

Deze functie voorkomt dat de kamertemperatuur 's nachts te veel daalt, waardoor de opstarttijd en het piekenergieverbruik in de ochtend worden verminderd.

|   | < Other operation | on         |
|---|-------------------|------------|
|   | Soft cooling      | on >       |
| 2 | Frost protection  | OFF >      |
|   | Air purifier      | رالم       |
|   |                   | $\bigcirc$ |

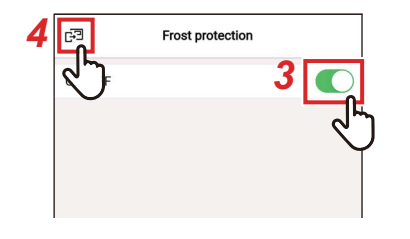

- 1 Tik op [Andere werking (Other operation)] op het scherm [Instelling (Setting)]
- 2 Tik op [Vorstbescherming (Frost protection)]
- **3** Stel de schakelaar in op [Aan (ON)] [ ] geeft de status [Aan (ON)] aan.

#### 4 Tik op [⊡]

Het scherm [Andere werking (Other operation)] verschijnt opnieuw.

#### ■ Luchtreiniger

Deze functie zuivert de lucht tijdens de werking van de airconditioner.

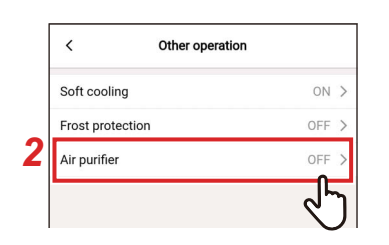

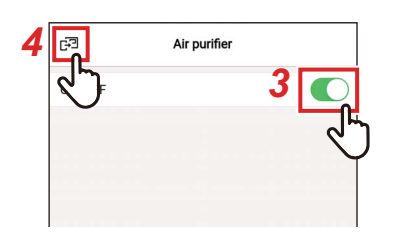

- 1 Tik op [Andere werking (Other operation)] op het scherm [Instelling (Setting)]
- **2** Tik op [Luchtreiniger (Air purifier)]
- **3** Stel de schakelaar in op [Aan (ON)] [ ] geeft de status [Aan (ON)] aan.

#### 4 Tik op [⊮]

Het scherm [Andere werking (Other operation)] verschijnt opnieuw.

#### Filter

#### ■ Filtersymbool reset

Met deze functie kunt u de resterende tijd controleren totdat u het filter moet reinigen. Het resetten van de resterende tijd wist het filtervinkje [**m**!] op het afstandsbedieningsscherm.

#### De resttijd voor filterreiniging controleren

|   | <                 | Filter |            |
|---|-------------------|--------|------------|
| 2 | Filter sign reset |        | >          |
|   | Auto grille       |        | د لم       |
|   |                   |        | $\bigcirc$ |
|   |                   |        |            |

| <                 | Filter sign reset           |   |
|-------------------|-----------------------------|---|
| Remain<br>2488hou | ng hour to clean the filter | ٦ |
|                   |                             |   |
| Reset             |                             |   |
|                   |                             |   |
| <u> </u>          | Filter sign reset           |   |
| J                 | ng hour to clean the filter |   |
|                   |                             |   |
| Reset             |                             |   |

- 1 Tik op [Filter (Filter)] op het scherm [Instelling (Setting)]
- 2 Tik op [Filtersymbool reset (Filter sign reset)]
- **3** Controleer [Rest. uren voor filterreiniging. (Remaining hour to clean the filter)]
- **4 Tik op [** < **]** Het scherm [Filter (Filter)] verschijnt opnieuw.

#### OPMERKING

- Als 2 of meer binnenunits zijn aangesloten, wordt de resterende tijd om het filter van de hoofdunit te reinigen weergegeven.
- De totale tijd van [Rest. uren voor filterreiniging. (Remaining hour to clean the filter)] verschilt voor elke binnenunit.

#### De resttijd voor filterreiniging resetten

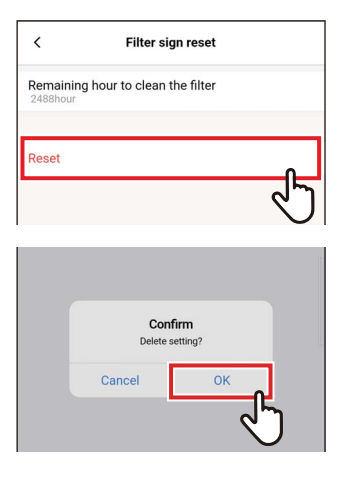

# Filter gn reset > Auto grille >

#### 1 Tik op [Reset (Reset)] op het scherm [Filtersymbool reset (Filter sign reset)]

#### 2 Tik op [Ja (OK)]

[Rest. uren voor filterreiniging. (Remaining hour to clean the filter)] wordt gereset. Het scherm [Filter (Filter)] verschijnt opnieuw.

## **3** Tik op [ < ]

Het scherm [Instelling (Setting)] verschijnt opnieuw.

#### OPMERKING

Reinig het filter voordat u [Reset (Reset)] uitvoert.

## Energieverbruik

Deze functie geeft een grafiek weer die het energieverbruik weergeeft. (Dit wordt op sommige modellen niet weergegeven.)

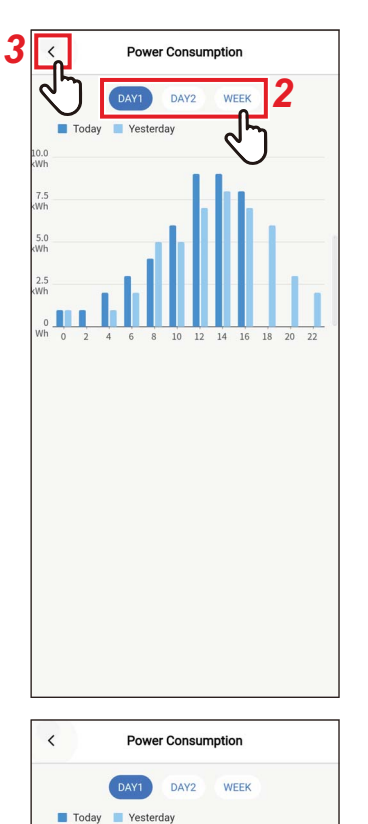

#### 1 Tik op [Energieverbruik (Power consumption)] op het scherm [Instelling (Setting)]

# 2 Tik op de gegevens die u wilt weergeven

U kunt kiezen uit [Dag1 (DAY1)], [Dag2 (DAY2)] en [Week (WEEK)].

#### **3** Tik op [ < ]

Het scherm [Instelling (Setting)] verschijnt opnieuw.

#### [Dag1 (DAY1)]

De gegevens van de huidige en vorige dagen worden weergegeven.

[Dag2 (DAY2)] De gegevens van de huidige dag en dezelfde dag van de vorige week worden weergegeven.

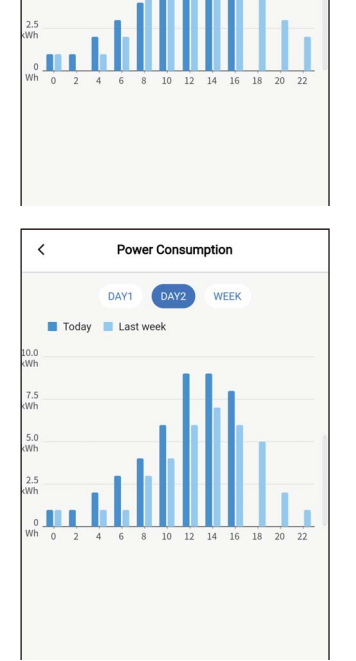

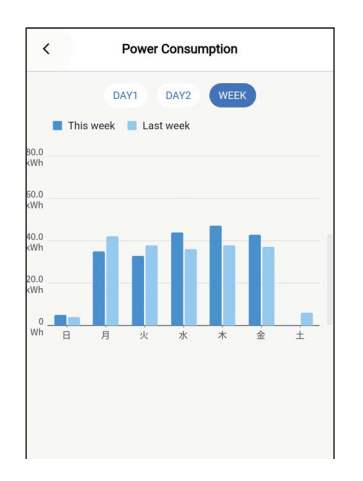

#### [Week (WEEK)]

De gegevens van de huidige en vorige weken worden weergegeven.

#### OPMERKING

- Deze functie is alleen beschikbaar voor binnenunits en buitenunits die deze ondersteunen.
- De functie kan niet worden gebruikt als de groep die is aangesloten op de afstandsbediening een niet-ondersteund model, een lucht-lucht warmteuitwisseling of een ventilatie-unit bevat.
- Het weergegeven energieverbruik is een ongeveer geschatte waarde bedoeld als richtlijn. Het kan afwijken van de aflezing van de elektriciteitsmeter.
- Gebruik de weergegeven waarde niet om het primaire vermogen te beschouwen of om elektrische ladingen te berekenen.
- Bij een stroomstoring worden de gegevens van een periode van maximaal 30 minuten vóór de stroomstoring niet weergegeven.
- Als u de gegevens ingesteld voor de binnenunit controleert of wijzigt, worden de gegevens voor die periode mogelijk niet weergegeven.
- Wanneer de [Volgend Afstandsbediening (Follower remote controller)] is verbonden, wordt [Energieverbruik (Power consumption)] niet weergegeven.

#### Beheerderinstelling

#### ■ Stel timer in

Stel het werkingsschema voor 1 dag in en bedien vervolgens de airconditioner volgens dat schema. U kunt de airconditioner elke dag op basis van hetzelfde schema bedienen, ongeacht de dag van de week ([elke dag (every day)]); bedien volgens een ander schema elke dag van de week ([week (Week)]); of stel een dag in zonder geplande bedieningen ([Vakantieinstelling (Holiday setting)]).

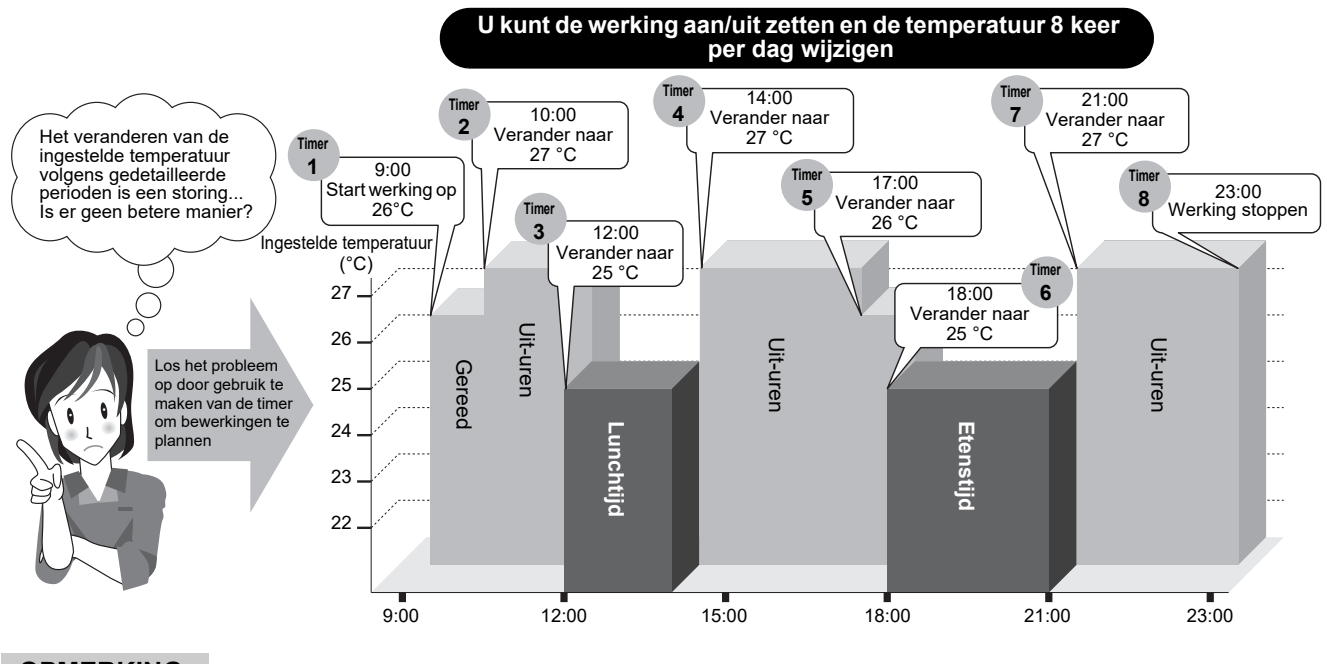

#### OPMERKING

[Stel timer in (Schedule timer)] werkt niet onder de volgende omstandigheden.

- Wanneer [Stel timer in (Schedule timer)] op [Uit (OFF)] staat
- Wanneer een werkingsschema is ingesteld voor de dag van de week geselecteerd in [Vakantieinstelling (Holiday setting)] van [Stel timer in (Schedule timer)]
- Wanneer [Timer UIT (Off timer)] en [Timer AAN (On timer)] zijn ingesteld op [Aan (ON)]
- · Wanneer de klok van de afstandsbediening knippert (de klok is niet ingesteld)
- Tijdens abnormaliteiten
- In testfunctie
- Tijdens de functie-instelling
- Terwijl een timer is ingesteld en werkt
- Tijdens centrale bediening (als [AAN/UIT (ON/OFF)] verboden is)
### Het wachtwoord invoeren

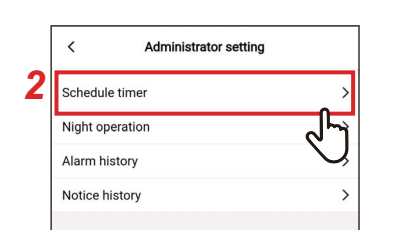

| Cancel   | Ра | assword | Confirm                 |
|----------|----|---------|-------------------------|
| Password |    |         | L'                      |
|          |    |         |                         |
|          |    |         |                         |
|          |    |         |                         |
|          |    |         |                         |
|          |    |         |                         |
|          |    |         |                         |
|          |    |         |                         |
|          |    |         |                         |
|          |    |         |                         |
| 1        | 2  | 3       | -                       |
| 4        | 5  | 6       | -                       |
| 7        | 8  | 9       | $\overline{\mathbf{X}}$ |
| ,        | 0  |         | ~                       |

- 1 Tik op [Beheerderinstelling (Administrator setting)] op het scherm [Instelling (Setting)]
- **2** Tik op [Stel timer in (Schedule timer)]
- **3** Voer [Wachtwoord (Password)] (4cijferig nummer) in en tik op [Bevestigen (Confirm)]

Het scherm [Stel timer in (Schedule timer)] wordt geopend.

#### OPMERKING

- Het scherm [Wachtwoord (Password)] verschijnt alleen wanneer het beheerderswachtwoord is ingesteld.
- Stel het beheerderswachtwoord in met de afstandsbediening.

### Aan/Uit

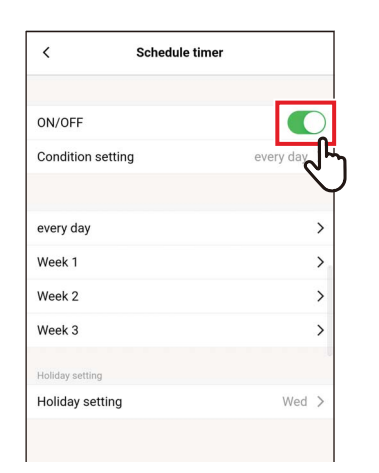

1 Wissel tussen [Aan (ON)] en [Uit (OFF)] met behulp van een schakelaar

[**(**] geeft de status [Aan (ON)] aan.

### **Bedrijfsinstelling**

U kunt de toestand van het schema instellen.

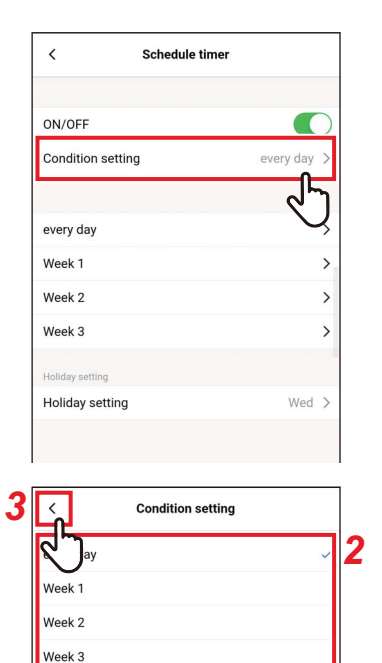

्री

# 1 Tik op [Bedrijfsinstelling (Condition setting)]

# 2 Tik op en selecteer de toestand die u wilt instellen

| elke dag | Hetzelfde schema kan voor elke dag worden ingesteld, ongeacht de dag van de week.                                               |
|----------|----------------------------------------------------------------------------------------------------|
| week     | Een ander schema kan worden ingesteld voor<br>elke dag van de week. Er kunnen drie schema's<br>van 1 week worden geregistreerd. |

### **3** Tik op [ < ]

Het scherm [Stel timer in (Schedule timer)] verschijnt opnieuw.

### elke dag

Hetzelfde schema kan voor elke dag worden ingesteld, ongeacht de dag van de week.

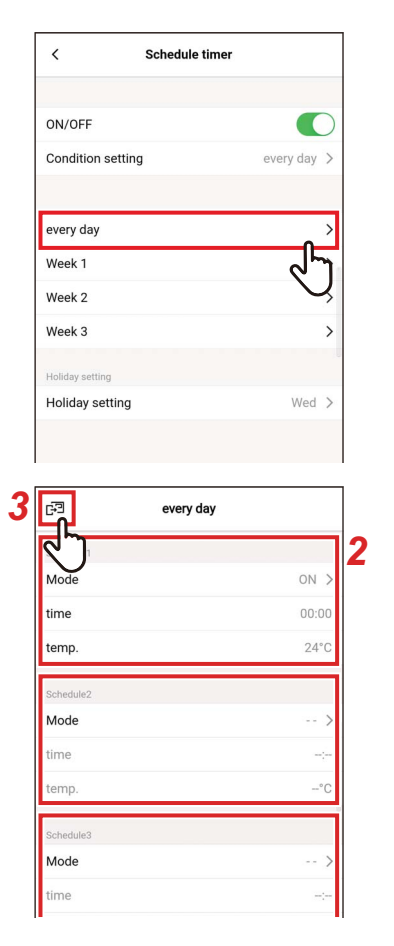

# 1 Tik op [elke dag (every day)]

### **2** Stel het schema in

U kunt maximaal 8 schema's instellen.

### **3** Tik op [⊮]

Het scherm [Stel timer in (Schedule timer)] verschijnt opnieuw.

### ▼ Modus

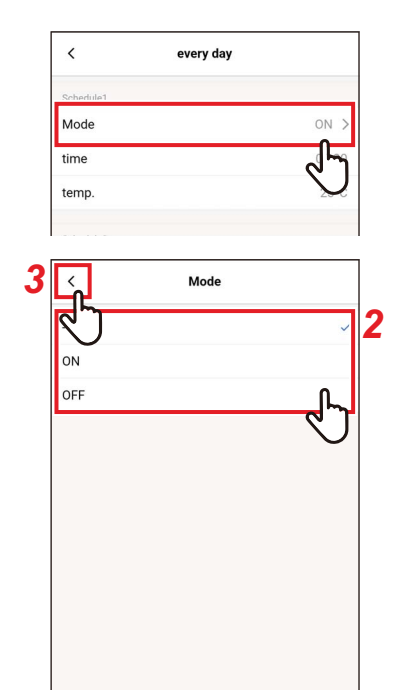

# **1** Tik op [Modus (Mode)] van het schemanummer dat u wilt instellen

- 2 Tik en selecteer de functie die u wilt instellen
- **3** Tik op [ < ] Het scherm [elke dag (every day)] verschijnt opnieuw.

#### OPMERKING

- Het scherm [Modus (Mode)] kan er anders uitzien, afhankelijk van het model of de instellingen. U kunt mogelijk [Aan (ON)] of [Uit (OFF)] instellen of een werkingsmode of [Uit (OFF)] selecteren.
- Wanneer u kunt kiezen tussen [Aan (ON)] en [Uit (OFF)], is de werkingsmode de modus die is geselecteerd toen de airconditioner het laatst werd gebruikt.

### **▼** tijd

Mode

time

temp

Mode

Mode

temp

Mode Cancel

23 59 00 00

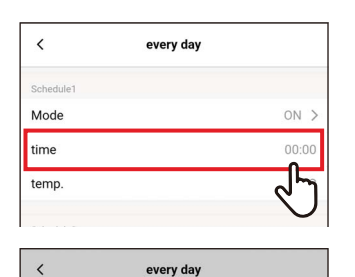

ON '

### 1 Tik op [tijd (time)] van het schemanummer dat u wilt instellen

# 2 Veeg over het scherm om de tijd te selecteren

De tijd kan worden geselecteerd in het bereik van [0:00] tot [23:59] in stappen van 1-minuut.

### **3** Tik op [Opslaan (Save)]

Het scherm [elke dag (every day)] verschijnt opnieuw.

### ▼ temp.

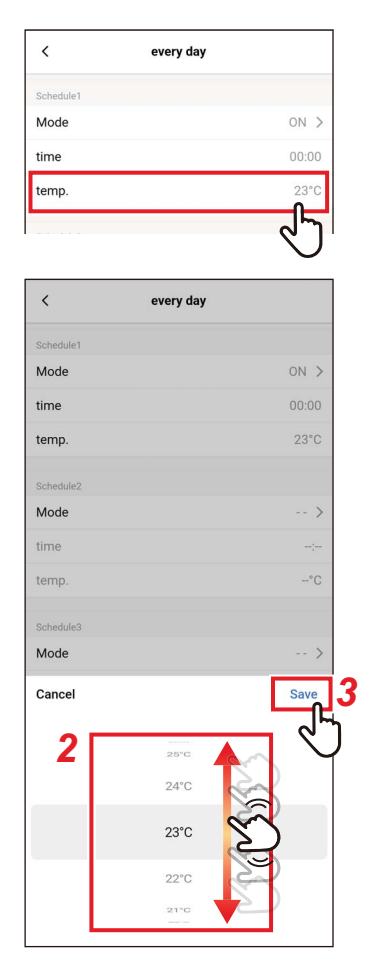

- **1** Tik op [temp. (temp.)] van het schemanummer dat u wilt instellen
- 2 Veeg over het scherm om de temperatuur te selecteren
- **3** Tik op [Opslaan (Save)] Het scherm [elke dag (every day)] verschijnt opnieuw.

### ▼ Reset

temp

Mode

time

| <         | every day |        |
|-----------|-----------|--------|
| Schedule5 |           |        |
| Mode      |           | >      |
| time      |           |        |
| temp.     |           | -°C    |
| Schedule6 |           |        |
| Mode      |           | >      |
| time      |           |        |
| temp.     |           | -°C    |
| Schedule7 |           |        |
| Mode      |           | >      |
| time      |           |        |
| temp.     |           | -°C    |
| Schedule8 |           |        |
| Mode      |           | >      |
| time      |           |        |
| temp.     |           | -°C    |
|           |           |        |
| Reset     |           |        |
|           |           | -d7    |
|           |           | $\cup$ |
| timo      |           |        |

Confirm

OK

Cance

# 1 Om het ingestelde schema te resetten, tik op [Reset (Reset)]

2 Tik op [Ja (OK)] Het scherm [elke dag (every day)] verschijnt opnieuw.

### <u>week</u>

Een ander schema kan worden ingesteld voor elke dag van de week.

| <                                                                        | Schedule timer      |                                         |
|--------------------------------------------------------------------------|---------------------|-----------------------------------------|
| ON/OFF                                                                   |                     |                                         |
| 014/011                                                                  |                     |                                         |
| Condition                                                                | i setting           | every day >                             |
| every day                                                                | ,                   | >                                       |
| Week 1                                                                   |                     | >                                       |
| Week 2                                                                   |                     | >                                       |
| Week 3                                                                   |                     | ^ >                                     |
| Holiday setti                                                            | ing                 | <u>ل</u> م                              |
| Holiday s                                                                | etting              | Wed >                                   |
|                                                                          |                     |                                         |
|                                                                          |                     |                                         |
| <                                                                        | Week 1              |                                         |
| Monday                                                                   | Tuesday Wednesday   | Thursday                                |
| (                                                                        | Friday Saturday Su  | nday                                    |
| Schedule1                                                                |                     | ~~~~~~~~~~~~~~~~~~~~~~~~~~~~~~~~~~~~~~~ |
| Mode                                                                     |                     | $\cup$                                  |
| time                                                                     |                     | :                                       |
| temp.                                                                    |                     | -°C                                     |
| Schedule2                                                                |                     |                                         |
| Mode                                                                     |                     | >                                       |
| time                                                                     |                     | ;                                       |
| temp.                                                                    |                     | -°C                                     |
| Schedule3                                                                |                     |                                         |
| -73                                                                      | Week 1              |                                         |
|                                                                          |                     |                                         |
|                                                                          | Tuesday Wednesday   | ) (Thursday)                            |
| 9                                                                        | Friday Saturday Sur | nday                                    |
| Cohodulat                                                                |                     |                                         |
| Schedule1<br>Mode                                                        |                     | ON >                                    |
| Schedule1<br>Mode<br>time                                                |                     | ON >                                    |
| Schedule1<br>Mode<br>time<br>temp.                                       |                     | ON ><br>00:00<br>24°C                   |
| Schedule1<br>Mode<br>time<br>temp.                                       |                     | ON ≯<br>00:00<br>24°C                   |
| Schedule1<br>Mode<br>time<br>temp.<br>Schedule2<br>Mode                  |                     | ON ><br>00:00<br>24°C<br>>              |
| Schedule1<br>Mode<br>time<br>temp.<br>Schedule2<br>Mode<br>time          |                     | ON ><br>00:00<br>24*C<br>>              |
| Schedule1<br>Mode<br>time<br>temp.<br>Schedule2<br>Mode<br>time<br>temp. |                     | ON ><br>00:00<br>24*C<br>><br><br>°C    |

## 1 Tik op [week (Week)]

2 Tik op de dag van de week van het schema dat u wilt instellen

**3** Stel [Modus (Mode)], [tijd (time)] en [temp. (temp.)] van het schema dat u wilt instellen in

U kunt maximaal 8 schema's instellen voor elke dag van de week.

## 4 Tik op [🖃]

Het scherm [Stel timer in (Schedule timer)] verschijnt opnieuw.

### ▼ Kopiëren

Een ingesteld schema kan worden gekopieerd naar een andere dag van de week.

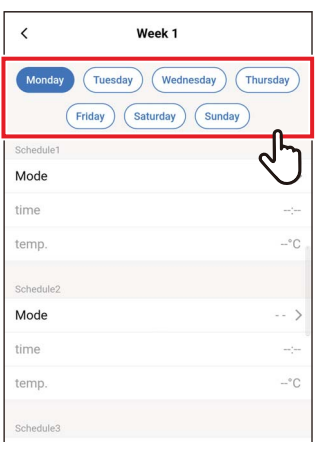

| <         | Week 1 |     |
|-----------|--------|-----|
| Mode      |        | >   |
| time      |        |     |
| temp.     |        | -°C |
| Schedule6 |        |     |
| Mode      |        | >   |
| time      |        | ;   |
| temp.     |        | -°C |
| Schedule7 |        |     |
| Mode      |        | >   |
| time      |        | ;   |
| temp.     |        | −°C |
| Schedule8 |        |     |
| Mode      |        | >   |
| time      |        |     |
| temp.     |        | -°C |
|           |        |     |
| Сору      |        |     |
| Reset     |        | J   |
|           |        |     |
|           |        |     |

#### temp. --\*C schedule7 Mode --- > time ----Select the day of week Sunday Tuesday Wednesday Wednesday Thursday Friday Saturday Cancel

1 Tik op de dag van de week waarvan u het schema wilt kopiëren

2 Tik op [Kopiëren (Copy)]

**3** Tik op de dag van de week waarnaar u het schema wilt kopiëren

Het schema wordt gekopieerd naar de geselecteerde dag van de week.

### ▼ Reset

| K Week 1            |                 |
|---------------------|-----------------|
| Monday Tuesday Wedn | nesday Thursday |
| Friday Saturday     | Sunday          |
| Schedule1           | ر ک             |
| Mode                | $\bigcirc$      |
| time                |                 |
| temp.               | °C .            |
| Schedule2           |                 |
| Mode                | >               |
| time                |                 |
| temp.               | -°C             |
| Schedule3           |                 |
|                     |                 |
| K Week 1            | >               |
| time                |                 |
| temp.               | -°C             |
| 1000 B              |                 |
| Schedule6           |                 |
| time                |                 |
| temp                | -°C             |
| comp                |                 |
| Schedule7           |                 |
| time                |                 |
| temp                | -°C             |
| temp.               | 0               |
| Schedule8           |                 |
| time                |                 |
| temp.               | -°C             |
|                     | 0               |
| Сору                |                 |
| Reset               |                 |
|                     |                 |
|                     | $\bigcirc$      |
| *****               | *0              |
| temp.               | C               |
| Schedule Confirm    | 2               |
| Mode                | >               |
| time Cancel         |                 |
| temp.               | ۰۰ (م)          |

### 1 Tik op de dag van de week waarvan u het schema wilt resetten

2 Tik op [Reset (Reset)]

# 3 Tik op [Ja (OK)]

Het schema voor de geselecteerde dag van de week wordt gereset.

### **Vakantieinstelling**

| <                                                                | Schedule timer  |             |
|------------------------------------------------------------------|-----------------|-------------|
| ON/OFF                                                           |                 |             |
| Condition setting                                                |                 | every day > |
| every day                                                        |                 | >           |
| Wook 1                                                           |                 | ,           |
| Week 2                                                           |                 |             |
| Week 2<br>Week 3                                                 |                 | >           |
| Holiday setting                                                  |                 |             |
| Holiday setting                                                  |                 | Wed >       |
| <                                                                |                 |             |
|                                                                  | Holiday setting |             |
| ₹^}                                                              | Holiday setting |             |
| Monday                                                           | Holiday setting |             |
| Monday<br>Tuesday                                                | Holiday setting |             |
| Monday<br>Tuesday<br>Wednesday                                   | Holiday setting |             |
| Monday<br>Tuesday<br>Wednesday<br>Thursday                       | Holiday setting |             |
| Monday<br>Tuesday<br>Wednesday<br>Thursday<br>Friday             | Holiday setting |             |
| Monday<br>Tuesday<br>Wednesday<br>Thursday<br>Friday<br>Saturday | Holiday setting | 0           |
| Monday<br>Tuesday<br>Wednesday<br>Thursday<br>Friday<br>Saturday | Holiday setting | <u>ر</u> اً |

1 Tik op [Vakantieinstelling (Holiday setting)]

2 Tik op en selecteer de dag van de week die u wilt instellen als vakantie

## **3** Tik op [ < ]

Het scherm [Stel timer in (Schedule timer)] verschijnt opnieuw.

### ■ Nachtbedrijf

### Het wachtwoord invoeren

|   | < Administrator set | tting |
|---|---------------------|-------|
|   | Schedule timer      | >     |
| 2 | Night operation     | >     |
|   | Alarm history       | رالي  |
|   | Notice history      | Ų,    |
|   |                     |       |

| Cancel   | Pass | word | Confirm                 |
|----------|------|------|-------------------------|
| Password |      |      | Ś                       |
|          |      |      |                         |
|          |      |      |                         |
|          |      |      |                         |
|          |      |      | 1                       |
|          |      |      |                         |
|          |      |      |                         |
|          |      |      |                         |
|          |      |      |                         |
|          |      |      |                         |
| 1        | 2    | 3    |                         |
| 4        | 5    | 6    | -                       |
| 7        | 8    | 9    | $\overline{\mathbf{X}}$ |
| (,)      | 0    |      | ~                       |

### 1 Tik op [Beheerderinstelling (Administrator setting)] op het scherm [Instelling (Setting)]

- 2 Tik op [Nachtbedrijf (Night operation)]
- **3** Voer [Wachtwoord (Password)] (4cijferig nummer) in en tik op [Bevestigen (Confirm)]

Het scherm [Nachtbedrijf (Night operation)] wordt geopend.

#### OPMERKING

- Het scherm [Wachtwoord (Password)] verschijnt alleen wanneer het beheerderswachtwoord is ingesteld.
- Stel het beheerderswachtwoord in met de afstandsbediening.

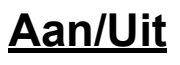

| <           | Night operation |       |
|-------------|-----------------|-------|
| ON/OFF      |                 |       |
| Noise level |                 | ᠆ᢅᠿ   |
| Start time  |                 | 10:00 |
| End time    |                 | 06:00 |
|             |                 |       |

### 1 Wissel tussen [Aan (ON)] en [Uit (OFF)] met behulp van een schakelaar

[**(**] geeft de status [Aan (ON)] aan.

### <u>Geluidsniveau</u>

| <           | Night operation |               |
|-------------|-----------------|---------------|
| ON/OFF      |                 |               |
| Noise level |                 | >             |
| Start time  |                 | ~ নি          |
| End time    |                 | $\mathcal{Q}$ |
|             |                 |               |
| <           | Noise level     |               |
| LV1         |                 | ~             |
| LV2         |                 |               |
| LV3         |                 |               |
|             |                 |               |

## 1 Tik op [Geluidsniveau (Noise level)]

## 2 Selecteer het niveau

Bedieningsgeluidsniveau

LV1 < LV2 < LV3

#### OPMERKING

- Afhankelijk van het aangesloten model, wordt deze instelling mogelijk niet weergegeven, in welk geval het niveau niet kan worden ingesteld.
- · Voor gedetailleerde informatie, neem contact op met uw dealer.

### Begintijd / Eindtijd

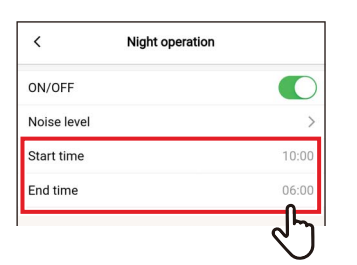

| < ·         |                | peration       |       |          |
|-------------|----------------|----------------|-------|----------|
| ON/OFF      |                |                | C     | )        |
| Noise level |                |                | 1     | >        |
| Start time  |                |                | 10:00 | C        |
| End time    |                |                | 06:00 | C        |
|             |                |                |       |          |
|             |                |                |       |          |
|             |                |                |       |          |
|             |                |                |       |          |
|             |                |                |       |          |
|             |                |                |       |          |
|             |                |                |       |          |
|             |                |                |       |          |
|             |                |                |       |          |
|             |                |                |       |          |
|             |                |                |       |          |
|             |                |                |       |          |
| Cancel      |                |                | Save  |          |
| Cancel      | 00             | 58 50          | Save  | <b>7</b> |
| Cancel 2    | ов<br>09<br>10 | 58<br>59<br>00 | Save  | <b>7</b> |

### 1 Tik op [Begintijd (Start time)] of [Eindtijd (End time)]

# 2 Veeg over het scherm om de tijd te selecteren

De tijd kan worden geselecteerd binnen het bereik van [0:00] tot [23:59] in stappen van 1 minuut.

### 3 Tik op [Opslaan (Save)]

Het scherm [Nachtbedrijf (Night operation)] verschijnt opnieuw.

- Als dezelfde tijd is ingesteld voor [Begintijd (Start time)] en [Eindtijd (End time)], wordt de stille werking gedurende 24 uur uitgevoerd.
- Aangezien [Nachtbedrijf (Night operation)] voorrang geeft aan rust, is het mogelijk dat de kamer niet voldoende gekoeld (opgewarmd) wordt.

### Alarmgeschiedenis

U kunt de laatste 10 controlecodes controleren, evenals in welke unit en wanneer ze zich hebben voorgedaan.

| > |
|---|
| > |
| > |
| 5 |
|   |

| <    | Alarm history |            |
|------|---------------|------------|
| Unit |               |            |
| 1-1  |               | >          |
|      |               | ন্দ        |
|      |               | $\bigcirc$ |
|      |               |            |

| 2<br>Unit -<br>Code -<br>4<br>Unit -<br>Code -<br>5<br>Unit -<br>Code -<br>5<br>Unit -<br>Code -<br>6<br>Unit -<br>Code -<br>6<br>Unit -<br>Code -<br>6<br>Unit -<br>Code -<br>7<br>Unit -<br>Code -<br>7<br>Unit -<br>Code -<br>7<br>Unit -<br>Code -<br>7<br>Unit -<br>Code -<br>7<br>Code -<br>7<br>Code -<br>Code -<br>Code | 1<br>Unit<br>Code  | 2 |  | - |
|----------------------------------------------------------------------------------------------------|--------------------|---|--|---|
| 2     .       Code     .       4     .       Code     .       5     .       Code     .       6     .       Code     .       7     .       Code     .       0     .       Code     .       0     .       Code     .       0     .       0     .       0     .       0     .       0     .       0     .       0     .       0     .       0     .       0     .       0     .       0     .       0     .                                                                                                    | 2<br>Unit<br>Code  |   |  |   |
| 4<br>Unit                                                                                                    | 3<br>Unit<br>Code  |   |  |   |
| 5     -       Code     -       6     -       0     -       Code     -       7     -       Code     -       0     -       0     -       0     -       0     -       0     -       0     -       0     -       0     -       0     -                                                                                                    | 4<br>Unit<br>Code  |   |  |   |
| 6<br>Unit -<br>Code -<br>7<br>Unit -<br>Code -<br>9<br>Unit -<br>Code -<br>-<br>-<br>-<br>-<br>-<br>-<br>-<br>-<br>-<br>-<br>-<br>-<br>-                                                                                                    | 5<br>Unit<br>Code  |   |  |   |
| 7<br>Unit -<br>8<br>Unit -<br>9<br>Unit -<br>9<br>Unit -<br>0<br>Code -                                                                                                    | 6<br>Unit<br>Code  |   |  |   |
| 8 -<br>Unit -<br>Code -<br>9<br>Unit -<br>Code -                                                                                                    | 7<br>Unit<br>Code  |   |  |   |
| 9<br>Unit -<br>Code -                                                                                                    | 8<br>Unit<br>Code  |   |  |   |
|                                                                                                    | 9<br>Unit<br>Code  |   |  |   |
| 10<br>Unit -<br>Code -                                                                                                    | 10<br>Unit<br>Code |   |  | - |

- 1 Tik op [Beheerderinstelling (Administrator setting)] op het scherm [Instelling (Setting)]
- 2 Tik op [Alarmgeschiedenis (Alarm history)]

### **3** Tik op het unitnummer

In het geval van een groepsverbinding (meerdere binnenunits zijn verbonden als een groep), selecteert u de unit die u wilt instellen.

De controlecodegeschiedenis wordt weergegeven.

- Er kunnen maximaal 10 controlecodes per unit worden opgeslagen.
- Als het aantal controlecodes in de geschiedenis van een unit 10 overschrijdt, worden de oudste gegevens verwijderd.
- Als dezelfde controlecode herhaaldelijk optreedt, wordt de datum van de eerste gebeurtenis weergegeven.

### Melding geschiedenis

U kunt de laatste 10 kennisgevingscodes controleren, evenals in welke unit en wanneer ze zich hebben voorgedaan.

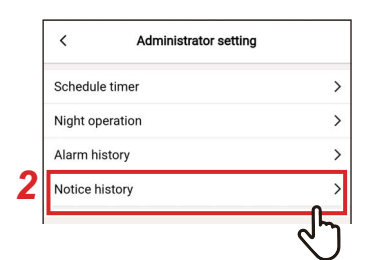

| <    | Notice history |   |
|------|----------------|---|
| Unit |                | _ |
| 1-1  |                | > |
|      |                | ٦ |
|      |                | ) |
|      |                |   |

| <                  | 1-1    |   |
|--------------------|--------|---|
| 1<br>Unit<br>Code  | 2<br>2 |   |
| 2<br>Unit<br>Code  |        |   |
| 3<br>Unit<br>Code  |        |   |
| 4<br>Unit<br>Code  |        | - |
| 5<br>Unit<br>Code  |        | - |
| 6<br>Unit<br>Code  |        |   |
| 7<br>Unit<br>Code  |        |   |
| 8<br>Unit<br>Code  |        |   |
| 9<br>Unit<br>Code  |        |   |
| 10<br>Unit<br>Code |        |   |

- 1 Tik op [Beheerderinstelling (Administrator setting)] op het scherm [Instelling (Setting)]
- 2 Tik op [Melding geschiedenis (Notice history)]

### **3** Tik op het unitnummer

In het geval van een groepsverbinding (meerdere binnenunits zijn verbonden als een groep), selecteert u de unit die u wilt instellen.

De kennisgevingscodegeschiedenis wordt weergegeven.

- Er kunnen maximaal 10 kennisgevingscodes per unit worden opgeslagen.
- Als het aantal kennisgevingscodes in de geschiedenis van een unit 10 overschrijdt, worden de oudste gegevens verwijderd.
- Als dezelfde kennisgevingscode herhaaldelijk optreedt, wordt de datum van de eerste gebeurtenis weergegeven.

# Veldinstellingenmenu

## Klok synchronisatie

U kunt de klok van de afstandsbediening synchroniseren met de klok van de smartphone.

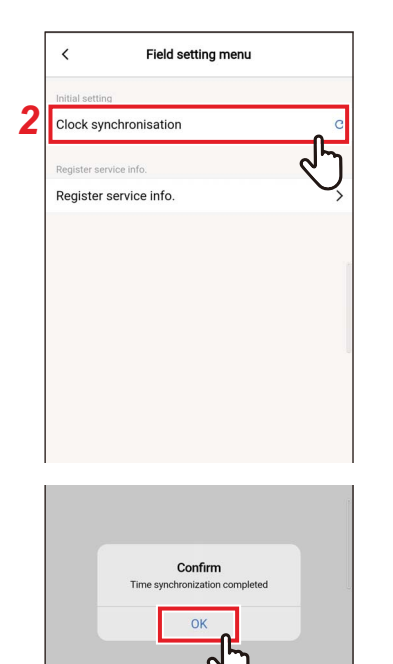

- 1 Tik op [Veldinstellingenmenu (Field setting menu)] op het scherm [Instelling (Setting)]
- 2 Tik op [Klok synchronisatie (Clock synchronisation)]

**3** Tik op [Ja (OK)] De klok van de afstandsbediening wordt gesynchroniseerd met de klok van de smartphone.

- Wanneer u de afstandsbediening met de smartphone verbindt, wordt de klok van de afstandsbediening automatisch gesynchroniseerd met de klok van de smartphone.
- Als de klokken niet automatisch kunnen worden gesynchroniseerd vanwege elektromagnetische interferentie of een ander probleem, tikt u nogmaals op [Klok synchronisatie (Clock synchronisation)] om de klok van de afstandsbediening met de klok van de smartphone te synchroniseren.

### ■ Registratie service-info.

Registreer [TEL. (TEL)] en de modelnamen en productienummers van [Binnendeel (Indoor unit)] en [Buitendeel (Outdoor unit)] op de afstandsbediening.

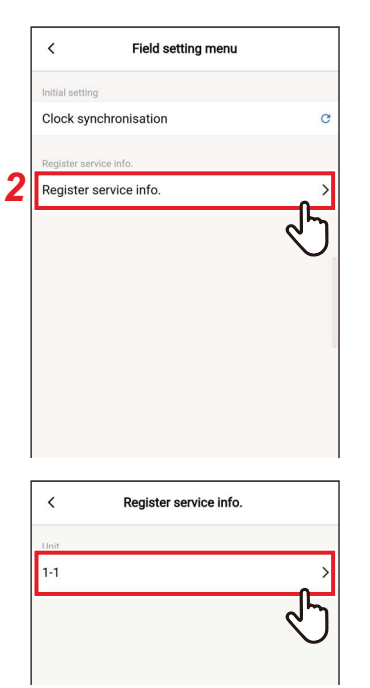

| G∃                                      |                                              |                                                               | 1-1                                |                     |                                      |              |                       |
|-----------------------------------------|----------------------------------------------|---------------------------------------------------------------|------------------------------------|---------------------|--------------------------------------|--------------|-----------------------|
| 2                                       | tact tel No                                  | 0.                                                            |                                    |                     |                                      |              |                       |
| Indoor u                                | nit                                          |                                                               |                                    |                     |                                      |              |                       |
| Indoor m                                | odel nam                                     | e MMU                                                         | -AP805F                            | ł                   |                                      |              |                       |
| Indoor un                               | it serial No                                 | D.                                                            |                                    |                     |                                      |              |                       |
| Outdoor                                 | unit                                         |                                                               |                                    |                     |                                      |              |                       |
| Outdoor n                               | nodel nam                                    | e                                                             |                                    |                     |                                      |              |                       |
| Outdoor u                               | nit serial No                                | D.                                                            |                                    |                     |                                      |              |                       |
|                                         |                                              |                                                               |                                    |                     |                                      |              |                       |
| <                                       | U                                            | GIF                                                           | (III)                              | \$                  |                                      |              | Ŷ                     |
| <<br>Q <sup>1</sup> V                   | IJ<br>V <sup>2</sup> E                       | GIF<br><sup>3</sup> R <sup>4</sup>                            | Ê<br>T <sup>⁵</sup> Y              | ¢<br>/* L           | J <sup>7</sup>                       | ••••<br>*    | ∳<br>D <sup>°</sup> P |
| <<br>Q <sup>1</sup> V<br>A <sup>®</sup> | IJ<br>V <sup>2</sup> E<br>S <sup>#</sup>     | ci⊧<br>³R <sup>4</sup><br>D <sup>£</sup> F                    | T Y                                | ≎<br>′° U<br>H      | J <sup>°</sup>                       | <br>° C      | ♥<br>ĎP               |
| <<br>Q¹ V<br>A <sup>®</sup>             | ₽<br>V <sup>2</sup> E<br>S <sup>#</sup><br>Z | GIF<br><sup>3</sup> R <sup>4</sup><br>D <sup>5</sup> F<br>X C | T <sup>°</sup> Y<br>G <sup>°</sup> | ¢<br>ťu<br>H́<br>B' | J <sup>*</sup> I<br>J <sup>*</sup> N | <br>* C<br>K | ♥<br>)°P<br>L'<br>≪   |

- 1 Tik op [Veldinstellingenmenu (Field setting menu)] op het scherm [Instelling (Setting)]
- 2 Tik op [Registratie service-info. (Register service info.)]

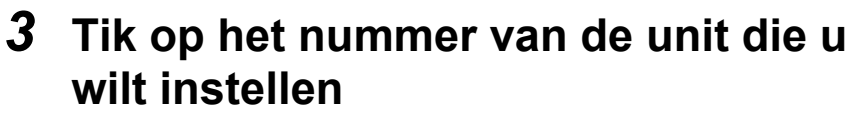

In het geval van een groepsverbinding (meerdere binnenunits zijn verbonden als een groep), selecteert u de unit die u wilt instellen.

### **4** Service-informatie invoeren

## 5 Tik op [🖃]

Het scherm [Registratie service-info. (Register service info.)] verschijnt opnieuw.

- Als modelnamen en productienummers al zijn opgeslagen in [Binnendeel (Indoor unit)] en [Buitendeel (Outdoor unit)], kunt u ze niet handmatig invoeren.
- Alleen een telefoonnummer kan als contact worden geregistreerd.
- Service-informatie kan niet worden geregistreerd bij communicatie met de [Volgend Afstandsbediening (Follower remote controller)].

# Service-informatie

U kunt de service-informatie controleren.

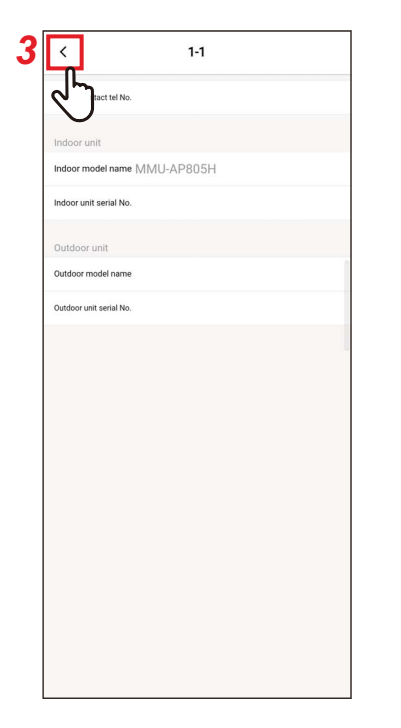

### 1 Tik op [Service-informatie (Service info.)] op het scherm [Instelling (Setting)]

### **2** Tik op het unitnummer

In het geval van een groepsverbinding (meerdere binnenunits zijn verbonden als een groep), selecteert u de unit die u wilt instellen.

U kunt [TEL. (TEL)] en de modelnamen en productienummers van [Binnendeel (Indoor unit)] en [Buitendeel (Outdoor unit)] geregistreerd in de afstandsbediening controleren.

### **3** Tik op [ < ]

Het scherm [Service-informatie (Service info.)] verschijnt opnieuw.

# Licentieovereenkomst

Dit is de licentieovereenkomst van Wave Commu Control. Lees deze overeenkomst alvorens Wave Commu Control te gebruiken.

2

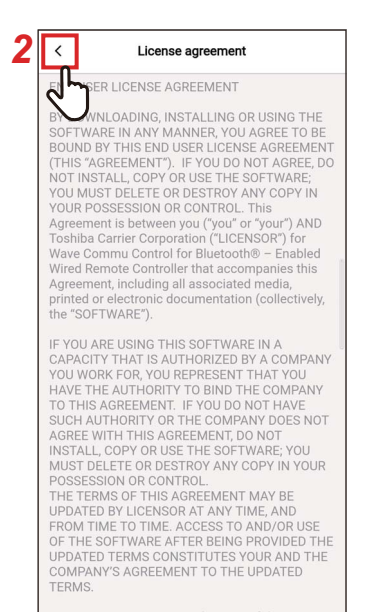

### 1 Tik op [Licentieovereenkomst (License agreement)] op het scherm [Instelling (Setting)]

De licentieovereenkomst wordt weergegeven.

**Tik op [ < ]** Het scherm [Instelling (Setting)] verschijnt opnieuw.

# Privacyverklaring

 License Grants. During the term of this Agreement and conditioned upon your full compliance with all of the Agreement's terms and

Dit is de privacyverklaring van Wave Commu Control. Lees deze overeenkomst alvorens Wave Commu Control te gebruiken.

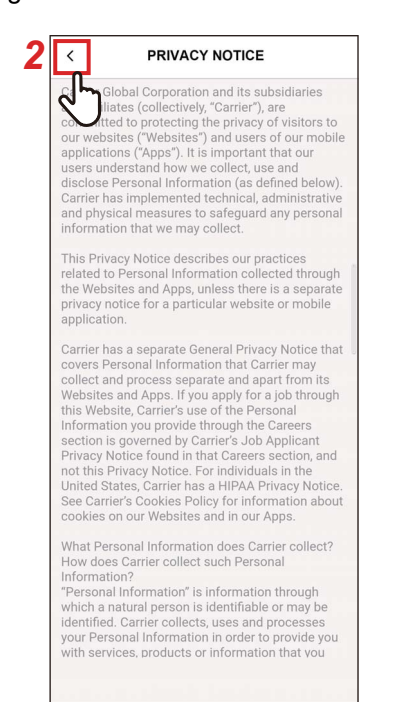

### 1 Tik op [Privacyverklaring (PRIVACY NOTICE)] op het scherm [Instelling (Setting)]

De privacyverklaring wordt weergegeven.

# **2** Tik op [ < ]

Het scherm [Instelling (Setting)] verschijnt opnieuw.

## Toepassingsinstelling

### Naam van de afstandsbediening

|   | < Application             | n setting |
|---|---------------------------|-----------|
| 2 | Name of remote controller | · >       |
|   | Set temp. unit            | ل الح     |
|   | Language                  | English   |
|   |                           |           |
|   |                           |           |

|                                                                                                    | nume of remote control                                                                                                    | ler                              |
|----------------------------------------------------------------------------------------------------|----------------------------------------------------------------------------------------------------|----------------------------------|
| Connectina                                                                                                    |                                                                                                    |                                  |
| T-RBCH39EE                                                                                                    |                                                                                                    | >                                |
| Known device                                                                                                    |                                                                                                    | Ś                                |
| Cancel                                                                                                    | Input name                                                                                                    | Confirm                          |
| Name of remo                                                                                                    | te controller                                                                                                    | 24                               |
| name                                                                                                    | T-RBCH39EE                                                                                                    |                                  |
|                                                                                                    |                                                                                                    |                                  |
|                                                                                                    | CIF (∰) 🔹                                                                                                    | •••• •                           |
| <ul> <li>✓</li> <li>✓</li></ul> | ਯਾ⊧ 🖹 🌣<br>EੈR <sup>4</sup> TੈYੈU <sup>7</sup><br>DੈFੋGੈHੋ                                                                                                    |                                  |
| <ul> <li>✓ ☑</li> <li>Q<sup>1</sup> W<sup>2</sup></li> <li>A<sup>2</sup> S<sup>8</sup></li> <li>★ Z<sup>2</sup></li> </ul>                                                                                                    | □IF (1) <b>\$</b><br>E <sup>3</sup> R <sup>4</sup> T <sup>5</sup> Y <sup>6</sup> U <sup>7</sup><br>D <sup>5</sup> F <sup>-</sup> G <sup>6</sup> H <sup>-</sup> 3<br>X C V <sup>3</sup> B <sup>4</sup> N                                                                                                    | ··· ♥<br>I°O°P°<br>J°K°L°        |
| <ul> <li>✓ ☑</li> <li>Q' W<sup>2</sup></li> <li>A S</li> <li>★ Z</li> <li>?123 °,</li> </ul>                                                                                                    | CIF         Image: Constraint of the second second se | I°O°P°<br>J̃K°L°<br>N°M°⊗<br>. ✓ |

- 1 Tik op [Toepassingsinstelling (Application setting)] op het scherm [Instelling (Setting)]
- 2 Tik op [Naam van de afstandsbediening (Name of remote controller)]
- **3** Tik op de naam van de afstandsbediening die u wilt wijzigen
- 4 Voer de naam van de afstandsbediening in en tik op [Bevestigen (Confirm)]

### **5 Tik op [ < ]** Het scherm [Toepassingsinstelling (Application setting)] verschijnt opnieuw.

- De naam die u instelt in [Naam van de afstandsbediening (Name of remote controller)] is alleen effectief in deze applicatie.
- U kunt geen naam gebruiken die al is ingesteld in [Naam van de afstandsbediening (Name of remote controller)].

## Temp. instellen eenheid

U kunt schakelen tussen Celsius en Fahrenheit.

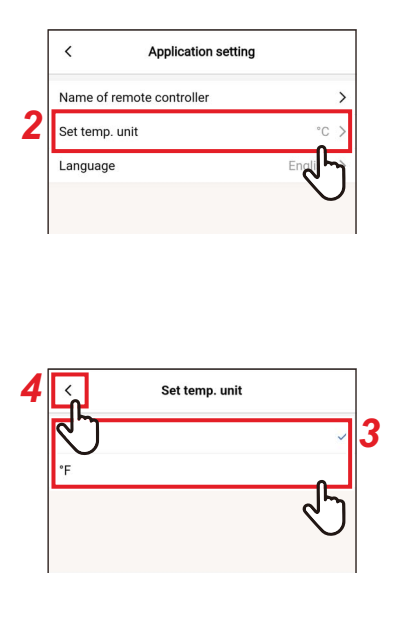

- 1 Tik op [Toepassingsinstelling (Application setting)] op het scherm [Instelling (Setting)]
- 2 Tik op [Temp. instellen eenheid (Set temp. unit)]
- **3** Tik op en selecteer de temperatuurunit die u wilt instellen
- 4 Tik op [ < ]

Het scherm [Toepassingsinstelling (Application setting)] verschijnt opnieuw.

# ∎Taal

U kunt de taal wijzigen die wordt gebruikt om de applicatie weer te geven.

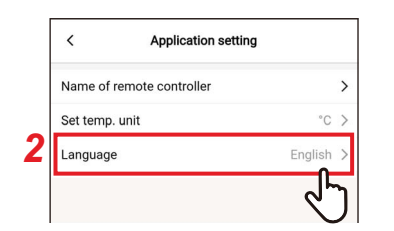

|            | Language |    |
|------------|----------|----|
| 2 J        |          |    |
| English    |          | ~  |
| Français   |          |    |
| Deutsch    |          |    |
| Español    |          |    |
| Português  |          |    |
| Nederlands |          |    |
| Italiano   |          |    |
| Ελληνικό   |          |    |
| Русский    |          |    |
| Türkçe     |          |    |
| Polski     |          |    |
| 简体中文       |          |    |
|            |          | 27 |
|            |          |    |
|            |          |    |
|            |          |    |
|            |          |    |

- 1 Tik op [Toepassingsinstelling (Application setting)] op het scherm [Instelling (Setting)]
- 2 Tik op [Taal (Language)]
- **3** Tik op en selecteer de taal die u wilt instellen
- **4** Tik op [ < ]

Het scherm [Toepassingsinstelling (Application setting)] verschijnt opnieuw.

# **OSS-licentie**

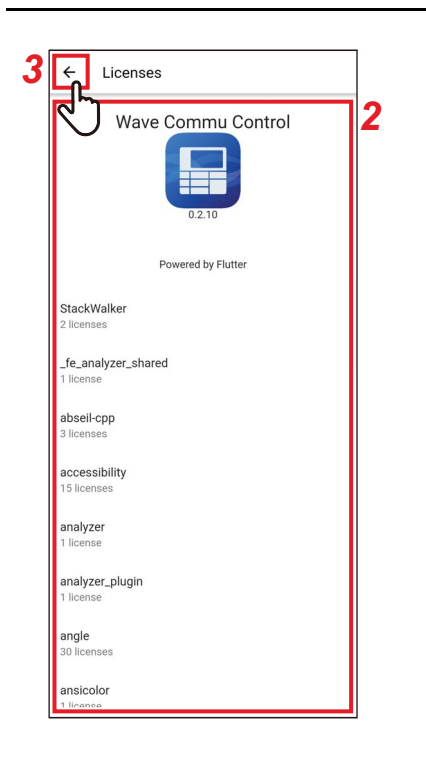

- **1** Tik op [OSS-licentie (OSS Licenses)] op het scherm [Instelling (Setting)]
- 2 Controleer [OSS-licentie (OSS Licenses)]
- **3** Tik op [ ← ] Het scherm [Instelling (Setting)] verschijnt opnieuw.

# Navraag

Dit is het contactadres voor navraag aan Carrier Japan Corporation. Gelieve deze informatie te bevestigen voordat u de app gebruikt.

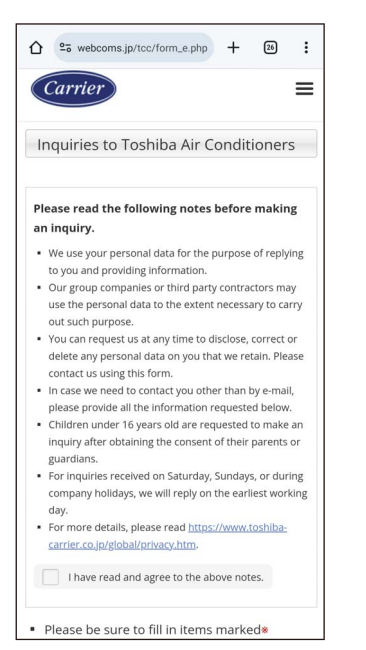

### 1 Tik op [Navraag (Inquiry)] op het scherm [Instelling (Setting)]

De contactmethoden voor navraag, vragen en veiligheidsinspecties aan Carrier Japan Corporation worden weergegeven.

## Versie

| < Setting             |       |
|-----------------------|-------|
| Remote controller     |       |
| Energy saving         | >     |
| Louver setting        | >     |
| Timer                 | >     |
| Ventilation           | >     |
| Other operation       | >     |
| Filter                | >     |
| Power consumption     | >     |
| Administrator setting | >     |
| Field setting menu    | >     |
| Service info.         | >     |
| App info.             |       |
| License agreement     | >     |
| PRIVACY NOTICE        | >     |
| Application setting   | >     |
| OSS Licenses          | >     |
| Inquiry               | >     |
| Version               | 1.2.0 |

# **1** Controleer [Versie (Version)] op het [Instelling (Setting)]-scherm

# 5 Bijlage

# Problemen oplossen

| Symptoom                                                 | Oorzaak                                                                                                    | Vereiste actie                                                                                                    | Pagina |
|----------------------------------------------------------|----------------------------------------------------------------------------------------------------|----------------------------------------------------------------------------------------------------|--------|
|                                                          | De Bluetooth-instelling is<br>uitgeschakeld op de<br>afstandsbediening.                                                                           | Schakel de Bluetooth-instelling in<br>vanaf het menuscherm van de<br>afstandsbediening.<br>Voor details, zie de handleiding van<br>de Bluetooth-functie van de<br>afstandsbediening.                            | _      |
|                                                          | De Bluetooth-functie is ingesteld op<br>UIT op de smartphone.                                                                                     | Stel de Bluetooth-functie in op AAN op de smartphone.                                                                                                    | -      |
| Er kan geen Bluetooth-verbinding tot                     | Een andere smartphone is reeds verbonden.                                                                                                    | Koppel de verbonden smartphone los en probeer het opnieuw.                                                                                                    | 11     |
| stand worden gebracht.                                   | De smartphone is te ver verwijderd<br>van de afstandsbediening.                                                                                   | Zorg er bij het verbinden van de<br>afstandsbediening en smartphone<br>voor dat deze zich binnen een<br>afstand van 10 meter van elkaar<br>bevinden.                                                            | _      |
|                                                          | Er is een apparaat dat<br>elektromagnetische golven uitzendt<br>in de 2,4 GHz-band (magnetron,<br>draadloze LAN-apparatuur, enz.) in<br>de buurt. | Houd de bron van<br>elektromagnetische golven uit de<br>buurt van de afstandsbediening en<br>smartphone.                                                                                                    | _      |
|                                                          | De smartphone zendt geen<br>Bluetooth-signalen naar de<br>afstandsbediening.                                                                      | Controleer of de Bluetooth-functie<br>correct is ingesteld op de<br>smartphone.                                                                                                    | 11     |
|                                                          | De functie die wordt uitgevoerd op de<br>smartphone is beperkt op de<br>afstandsbediening of de<br>airconditioner.                                | Controleer uw afstandsbediening of<br>airconditioner om te zien of deze de<br>betreffende functie ondersteunt of<br>hoe deze functie is ingesteld.                                                              | -      |
| De airconditioner kan niet worden                        | De smartphone is losgekoppeld.                                                                                                    | Probeer de smartphone opnieuw te verbinden.                                                                                                    | 14     |
| bediend, of de gegevens kunnen niet<br>worden verkregen. | De smartphone is te ver verwijderd<br>van de afstandsbediening.                                                                                   | Zorg er bij het bedienen van de<br>applicatie voor dat de<br>afstandsbediening en smartphone<br>zich binnen 10 meter van elkaar<br>bevinden.                                                                    | _      |
|                                                          | Er is een apparaat dat<br>elektromagnetische golven uitzendt<br>in de 2,4 GHz-band (magnetron,<br>draadloze LAN-apparatuur, enz.) in<br>de buurt. | Houd de bron van<br>elektromagnetische golven uit de<br>buurt van de afstandsbediening en<br>smartphone.                                                                                                    | _      |
| De koppelingsgeschiedenis wordt<br>verwijderd.           | De koppelingsinformatie wordt gewist<br>omdat de afstandsbediening is<br>gekoppeld met meer dan<br>8 smartphones.                                 | De afstandsbediening kan de<br>koppelingsgeschiedenis van<br>maximaal 7 smartphones opslaan.<br>Als u een 8e smartphone koppelt,<br>wordt de koppelingsinformatie met de<br>oudste registratiedatum verwijderd. | _      |

# **Carrier Japan Corporation**

336 TADEHARA, FUJI-SHI, SHIZUOKA-KEN 416-8521 JAPAN